# 特殊車両通行許可

# オンライン申請システム

操作マニュアル

## 第1.6版

2025年5月16日

独立行政法人 日本高速道路保有·債務返済機構

#### 変更履歴

| 版   | 内容                                                                       | 日付          |
|-----|--------------------------------------------------------------------------|-------------|
| 1.0 | 新規作成                                                                     | 2022年3月7日   |
| 1.1 | ・3.5.1 画面の流れ                                                             | 2022年6月10日  |
|     | ・3.5.22) 申請データアップロード画面                                                   |             |
|     | <ul> <li>・3.5.2 5)申請登録確認画面</li> </ul>                                    |             |
|     | ⇒登録処理中のメッセージを追加                                                          |             |
| 1.2 | <ul> <li>・3.5.2 4)申請付属書類アップロード画面</li> <li>⇒通行経路図のファイルサイズ上限を変更</li> </ul> | 2022年7月1日   |
| 1.3 | <ul> <li>・1.4 使用可能文字</li> </ul>                                          | 2022年10月31日 |
|     | ⇒使用可能文字の例を追加                                                             |             |
|     | 使用不可能文字の例を追加                                                             |             |
| 1.4 | ・2.1 システムの起動 (1)ログイン画面                                                   | 2023年9月1日   |
|     | ⇒画面を更新                                                                   |             |
|     | ・2.5.3 よくある質問                                                            |             |
|     | ・2.5.4 申請する上での注意するポイント                                                   |             |
|     | ⇒新規追加                                                                    |             |
|     | ・3.5.1 画面の流れ                                                             |             |
|     | ③申請データアップロード画面                                                           |             |
|     | ⇒画面を更新                                                                   |             |
|     | ⑤車検証情報照合結果表示画面                                                           |             |
|     | →新規追加                                                                    |             |
|     |                                                                          |             |
|     | →画面を更新                                                                   |             |
|     | <ul> <li>・3.5.2 画面操作</li> <li>・3.5.2 画面操作</li> </ul>                     |             |
|     | 2)申請アーダブツノロート画面                                                          |             |
|     | ⇒18m 超適の一般セミトレーク(自動単連搬用)の申<br>請に関する記述を追加                                 |             |
|     | 4)車検証情報照合結果表示画面                                                          |             |
|     | ⇒新規追加                                                                    |             |
|     | 5)申請付属書類アップロード画面                                                         |             |
|     | ⇒申請付属書類一覧の表を更新                                                           |             |
|     | ⇒車検証(写)の添付が不要なケースを追加                                                     |             |
|     | 6)申請登録確認画面                                                               |             |
|     | ⇒画面を更新                                                                   |             |
|     | ・3.6.1 画面の流れ (5)申請提出内容を確認する                                              |             |
|     | ⇒申請内容確認の流れを追加                                                            |             |
|     | <ul> <li>・3.6.2 操作説明</li> <li>・3.6.2 操作説明</li> </ul>                     |             |
|     | 1)状况照会画面                                                                 |             |
|     | ⇒画面を更新                                                                   |             |
|     |                                                                          |             |
|     | ⇒申請内谷列を追加                                                                |             |
|     | 2)申請內谷確認画面                                                               |             |
|     | ⇒新規追加                                                                    |             |

| 版   | 内容                                                   | 日付         |
|-----|------------------------------------------------------|------------|
| 1.5 | <ul> <li>・3.5.2 操作説明</li> <li>・3.5.2 操作説明</li> </ul> | 2025年3月24日 |
|     | 2) 中前データアックロート画面<br>⇒データ構造が変更となる申請データに関しても読み込        |            |
|     | み可能である旨を追記                                           |            |
| 1.6 | ・1.3 動作環境                                            | 2025年5月16日 |
|     | ⇒「Windows11」を推奨動作環境に追加                               |            |
|     |                                                      |            |

|            | <b>'</b> ), ' |
|------------|---------------|
| <b>– ′</b> | ~             |

| 1. はじめに                   | 6  |
|---------------------------|----|
| 1.1 本システムとは               | 7  |
| 1.2 本書の目的                 | 8  |
| 1.3 動作環境                  | 9  |
| 1.4 使用可能文字                | 10 |
| 1.5 本書の構成                 | 11 |
| 1.6 本書の読み方                | 12 |
| 1.6.1 表記方法                |    |
| 1.6.2 ページの見方              |    |
| 2. システム共通操作               |    |
| 2.1 システムの起動               | 21 |
| 2.2 システムの終了               | 23 |
| 2.3 ヘルプの閲覧                | 24 |
| 2.3.1 ヘルプ画面の開き方           |    |
| 2.3.2 ヘルプ画面の終了            | 25 |
| 2.4 認証番号の入力               |    |
| 2.4.1 認証番号とは              |    |
| 2.4.2 認証番号の入力を必要とするサービス一覧 |    |
| 2.4.3 認証番号の受け取り方          |    |
| 2.4.4 認証番号の入力方法           |    |
| 2.5 システムからのお知らせの確認        |    |
| 2.5.1 重要なお知らせ             |    |
| 2.5.2 メンテナンス情報            |    |
| 2.5.3 よくある質問              |    |
| 2.5.4 申請する上での注意するポイント     |    |
| 3. 画面操作の説明                |    |
| 3.1 サービスの流れ               | 31 |
| 3.2 新規ユーザ登録を行う            | 34 |
| 3.2.1 画面の流れ               |    |
| 3.2.2 操作説明                | 35 |
| 3.3 パスワード再設定を行う           | 37 |
| 3.3.1 画面の流れ               | 37 |
|                           |    |

| 3.3.2 操作説明              | 39 |
|-------------------------|----|
| 3.4 サービスのメニュー           | 41 |
| <b>3.5</b> 申請を行う        |    |
| 3.5.1 画面の流れ             |    |
| 3.5.2 操作説明              |    |
| 3.5.3 画面説明              | 61 |
| 3.6 審査状況を照会する(許可証を取得する) | 62 |
| 3.6.1 画面の流れ             | 62 |
| 3.6.2 操作説明              | 66 |
| 3.7 ユーザ情報を更新する          | 72 |
| 3.7.1 画面の流れ             |    |
| 3.7.2 操作説明              | 73 |
| 4 件符                    | 76 |
| 4. Ŋwx                  |    |
| 4.1 利用規約                | 77 |
| 4.2 プライバシーポリシー          |    |
| 4.3 エラーメッセージ集           |    |
| 4.4 用語の説明               |    |
| 4.5 システムから送信されるメール一覧    |    |
| 4.6 FAQ                 | 94 |

## 1. はじめに

本章では、特殊車両通行許可オンライン申請システム(以下、「本システム」といいます。)、 及び本マニュアルの利用に際し、前提となる事項について説明します。

- ◆ 1.1 本システムとは
- ◆ 1.2 本書の目的
- ◆ 1.3 動作環境
- ◆ 1.4 使用可能文字
- ◆ 1.5 本書の構成
- ◆ 1.6 本書の読み方

## 1.1 本システムとは

本システムは、道路法第47条の2及び車両制限令で定める特殊車両通行許可申請書(以下、「申請書」といいます。)を、インターネット等の電子的手段を用いて受け付けることを目的としたシステムです。

本システムでは、インターネットを介して申請データの送信、申請状況照会、許可証の 取得などが行えるため、申請から許可までの処理期間を短縮することができます。

## 1.2 本書の目的

本書は、本システムを利用するための画面操作説明と、操作の流れを解説した説明書です。

以下の(1)~(5)の流れで申請データの作成から許可証の受け取りを行います。(3.1 サービスの流れを参照)

なお、初めてシステムを利用する場合にはユーザの新規登録が必要となります。(3.2 新 規ユーザ登録を行うを参照)

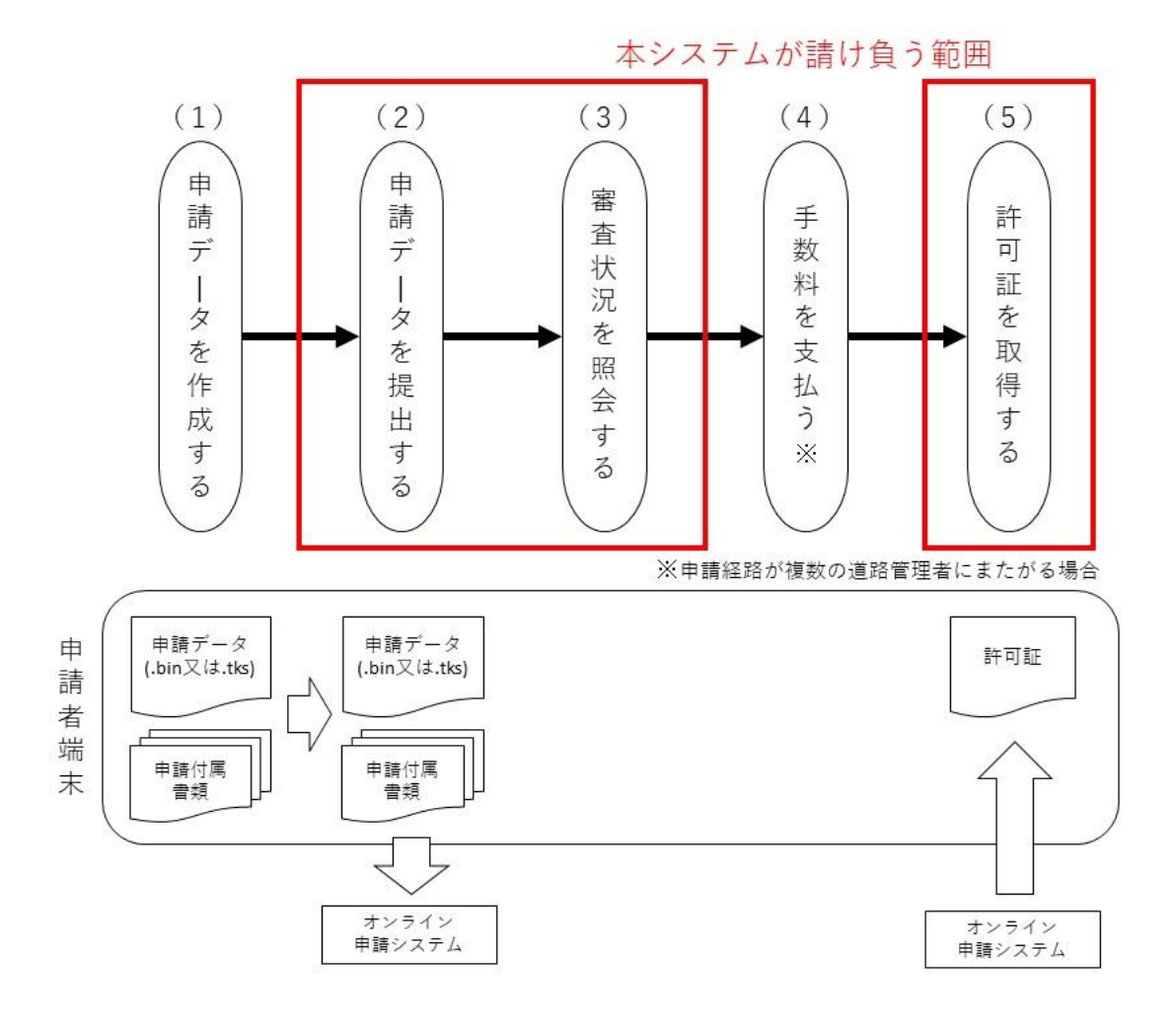

## 1.3 動作環境

本システムの推奨動作環境は以下の通りです。

| OS       | Windows10 (Windows Update による最新バージョン)     |
|----------|-------------------------------------------|
|          | WindowsII (Windows Update による最新ハーション)     |
| ブラウザ     | Microsoft Edge (Windows Updateによる最新バージョン) |
| ネットワーク環境 | インターネット接続が可能なこと                           |

**※Windows、Microsoft Edge** は米国 Microsoft Corporation の米国および他の国にお ける登録商標です。

### 1.4 使用可能文字

本システムで使用可能な文字は以下に掲げるもののみです。

- ・JIS X 0201 として規格化されている英数字及び記号の1バイト文字 例:半角英数字(1,a,A 等)、半角記号(-,& 等)
- ・JIS X 0208 として規格化されている 2 バイト文字 例:全角英数字(1,a,A 等)、全角記号(-,& 等)、平仮名カタカナ(あ、ア 等)
- ・JIS 第一水準漢字及び JIS 第二水準漢字
   例:漢字(亜、弌等)

本システムで使用不可能な文字を以下に掲げます。

・環境依存文字(例:㈱、髙等)

文字入力の変換時に表示されるウィンドウにて、以下のように[環境依存]と表示 される文字が対象となります。

| 1 | (株) [環境依存]                                | _                                                                                                    |
|---|-------------------------------------------|----------------------------------------------------------------------------------------------------|
| 2 | 株                                         | _                                                                                                    |
| 3 | 下部                                        |                                                                                                    |
| 4 | カブ                                        |                                                                                                    |
| 5 | かぶ                                        |                                                                                                    |
| 6 | 歌舞                                        | _                                                                                                    |
| 7 | 蕪                                         |                                                                                                    |
| 8 | (株)                                       | [:                                                                                                    |
| 9 | 加峰                                        |                                                                                                    |
|   |                                           | Ð                                                                                                    |
|   | 1<br>2<br>3<br>4<br>5<br>6<br>7<br>8<br>9 | <ol> <li>(株) (環境依存)</li> <li>株</li> <li>下部</li> <li>カブ</li> <li>かぶ</li> <li>歌舞</li> <li>(株)</li> <li>(株)</li> <li>加峰</li> </ol> |

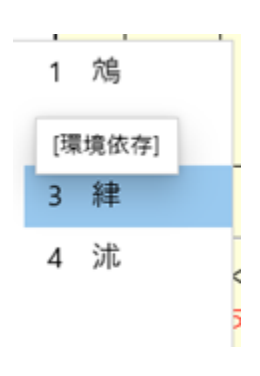

## 1.5 本書の構成

本マニュアルは、「第1章 はじめに」「第2章 システム共通操作」「第3章 画面操作の 説明」「第4章 付録」で構成されています。概要は以下の表のとおりです。

| 章題           | 概要                    |
|--------------|-----------------------|
| 第1章 はじめに     | 本マニュアルの目的やシステム概要について説 |
|              | 明しています。               |
| 第2章 システム共通操作 | システムのログイン・ログアウトやヘルプ画面 |
|              | の閲覧方法等、共通的な操作について説明して |
|              | います。                  |
| 第3章 画面操作の説明  | 新規ユーザ登録、申請データの登録、申請状況 |
|              | の照会等、サービスごとに操作方法を説明して |
|              | います。                  |
| 第4章 付録       | 本システムの利用にあたっての補足事項につい |
|              | て説明しています。             |

### 1.6 本書の読み方

本書の表記方法やページの見方について説明します。

#### 1.6.1 表記方法

ここでは、本システムにおける画面上の共通部分の表記方法とその説明及び基本的な操作方法を説明します。

#### マウスの基本操作

マウスの操作について、本書では以下のように表記しています。マウスには、ボタン が左右に2つありますが、特に表記していなければ左ボタンを意味します。

#### 1) クリック

マウスを動かさずに、マウス上のボタンを押して離すことをいいます。

#### 2) ドラッグ

マウスのボタンをクリックした状態で、マウスを移動させることを言います。

3)入力

文字の入力が可能な場所で点滅する「|」をクリックし、キーボードより文字を 入力することをいいます。

#### 各部の名称と操作の方法

1) ボタン

システム画面上に配置されていて、必要な操作を行う際にクリックします。ただ し、ボタン上に表示されている文字や絵が薄く表示されているときは、クリックし ても機能しません。

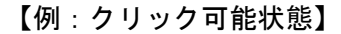

|     | ファイルの選択   |  |
|-----|-----------|--|
| 【例: | クリック不可状態】 |  |
|     |           |  |

#### 2) ラジオボタン

ボタンのうち、複数の選択肢の中から1つだけを選択する場合に使用する小さな丸 い印で表示されるボタンのことをラジオボタンといいます。選択状態にできるのは1 つの項目のみで、項目を選択し直した場合には以前選択されていた項目はチェックが 外れます。

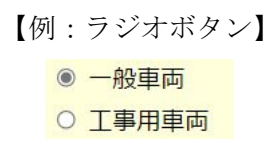

#### 3) スクロールバー

画面の右端や下端にある細長いバーをスクロールバーといいます。表示する領域 が画面に収まらない場合は、その一部分が表示されます。スクロールバーを使用す ることで画面に表示する領域を変更し、表示されていなかった部分を表示させます。

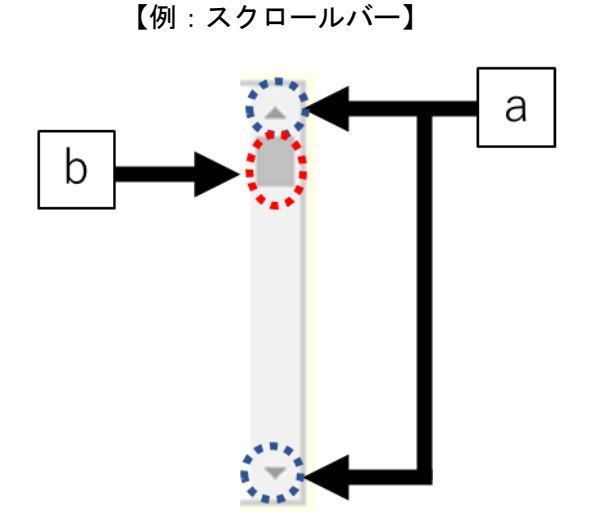

- a) 画面を上下や左右に移動させたいときは、空欄の端にある「▼」や「▲」をクリ ックします。
- b) 空欄の中の長方形が画面上の現在位置です。長方形をドラッグすると、「▼」や「▲」 をクリックするよりも早く画面を移動できます。

#### 4) テキストフィールド

あらかじめ文字が表示、あるいは文字を入力する枠のことをいいます。文字を入 力する場合には、その場所をクリックします。テキストフィールド内に点滅するカ ーソルが表示されると、文字を入力することができます。ただし、文字を入力でき ないテキストフィールドもあります。

【例:テキストフィールド】

メールアドレス:

5) チェックボックス

「オン/オフ」、「はい/いいえ」、「有/無」などの2つの状態を選択する場合の四 角い枠のことをチェックボックスといいます。チェックボックスをクリックする/し ない、で2つの状態のどちらかを選択することができます。選択された項目には「✓」 が表示されます。

#### 【例:チェックボックス (チェック前)】

審査状況: □受理待ち(提出済み) □審査中(受理済み) □許可待ち(審査済み) □許可済み □差し戻し

#### 【例:チェックボックス (チェック後)】

#### 審査状況: ☑ 受理待ち(提出済み) ☑ 審査中(受理済み) ☑ 許可待ち(審査済み) ☑ 許可済み ☑ 差し戻し

6) 確認ダイアログ

行った操作を確認する時や誤った操作を行った時に表示される小さな画面のこと を確認ダイアログといいます。

【例:確認ダイアログ】

| - | 表示されている内容で登録します。よろしいですか | ?  |       |  |
|---|-------------------------|----|-------|--|
|   |                         | ОК | キャンセル |  |

#### 7) プルダウンメニュー

テキストフィールドの右端に下矢印のボタンが付いているものをプルダウンメニ ューといいます。このボタンをクリックすると選択肢のリストが表示されます。この 中から選択(クリック)するとテキストフィールドに選択された文字が表示されます。

選択肢が複数あるとき、「、」をクリックすることにより、選択肢が表示されます。

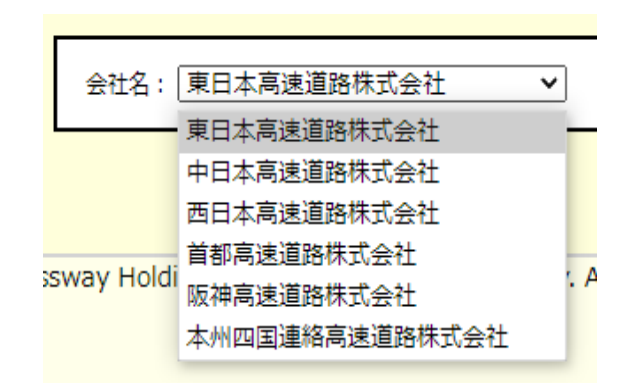

選択肢を選んでクリックすると、表示欄に選んだ項目が表示されます。

| 会社名: | 阪神高速道路株式会社 | ~ |
|------|------------|---|
|      |            |   |

#### 1.6.2 ページの見方

本書のページの見方と構成について、いくつかの例を挙げて説明します。

(1) ページ全体のレイアウト(画面の流れの例)

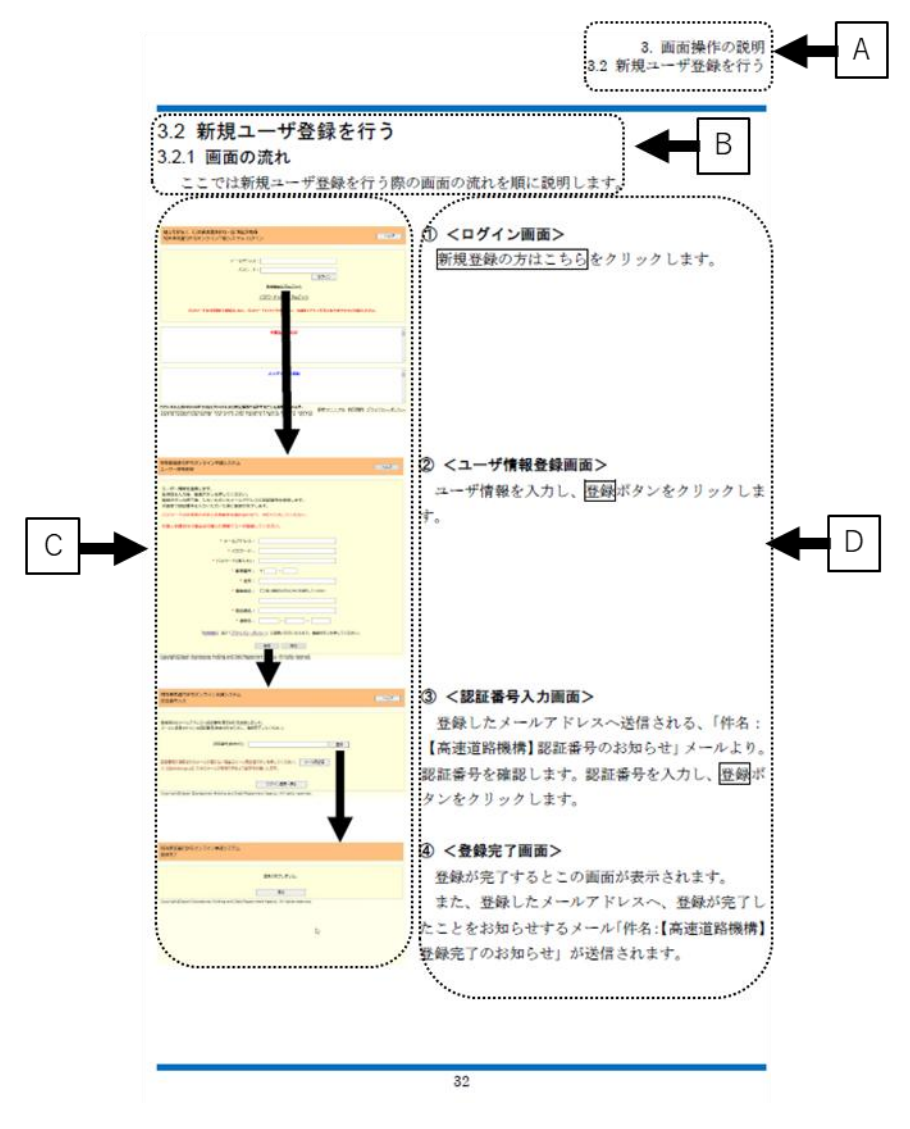

- A)ページ上部に章名、節名を表示しています。
- B)ページ中のタイトルと概要を説明しています。
- C)操作を行う画面とその流れを表示しています。画面上で図示している矢印は実際 に操作を行う位置を示しています。
- D) 画面操作の順番に沿って説明しています。

## (2) ページ全体のレイアウト(操作説明の例)

|                              | 3. 画面操作の説明<br>3.2 新規ユーザ登録を行う                                                                   | A        |
|------------------------------|------------------------------------------------------------------------------------------------|----------|
| .2.2 抄                       | ▲ B                                                                                            |          |
|                              | では各画面の操作力法を説明します。                                                                              |          |
| 1)                           | ユーザ情報登録画面                                                                                      |          |
| 特殊单因证                        | 原行許可オンライン申請システム<br>ヘルプ                                                                         |          |
| 1-9-1                        | Receive                                                                                        |          |
| ユーザー<br>各項目を<br>登録ボタ<br>次重面で | 格徴を登録します。<br>入力後、復録ボタンを押してください。<br>ンの例下後、入力いただいたと、コンドレスに認識感号を送信します。<br>認識者を入力いただたいた後に登録が完てします。 |          |
| /(29-                        | ドは半角英小文字と半角数字を組み合わせて、8万で入力してください。                                                              |          |
| 代理人中                         | 講を行う場合は代理人の清朝でユーザ登録してください。                                                                     |          |
|                              | ① → * メールアドレス:                                                                                 | Г        |
|                              | 2 //29-F:                                                                                      |          |
|                              | ③ ····································                                                         | L        |
|                              | ④ ●●●●●●●●●●●●●●●●●●●●●●●●●●●●●●●●●●●●                                                         |          |
|                              |                                                                                                |          |
|                              | *事業者名: □ @人業業長の方はごちらも適応してください                                                                  |          |
|                              |                                                                                                |          |
|                              |                                                                                                |          |
|                              |                                                                                                |          |
|                              |                                                                                                |          |
|                              |                                                                                                |          |
| Copyrights                   | Dispan Expressively Holding and Debt Repayment Agency. All rights reserved.                    |          |
| 0                            | メールアドレスを入力します。本システムでのログインにはここで入力したメー                                                           |          |
|                              | ルアドレスを使用します。また、申請が許可された際にはお知らせのメールが送信                                                          |          |
|                              | されます。                                                                                          |          |
| 2                            | パスワードを入力します。                                                                                   |          |
| 3                            | ②で入力したパスワードを再入力します。                                                                            |          |
| ٢                            | 郵便番号を入力します。                                                                                    | <u>ا</u> |
| 6                            | 住所を都道府県より入力します。                                                                                |          |
| 6                            | 個人事業主の方は選択してください。                                                                              | Ľ        |
| ~                            | 選択した場合、事業者名の入力は不要となります。                                                                        |          |
| Ø                            | 事業者名を入力します。環境依存文字(例:㈱)を登録することはできません。                                                           |          |
| (8)                          | 我自有名を入力します。                                                                                    |          |
| 100                          | THE REAL PROPERTY AND AND AND AND AND AND AND AND AND AND                                      |          |

- A)ページ上部に章名、節名を表示しています。
- B)ページ中のタイトルと概要を説明しています。
- C)操作を行う画面を示しています。
- D) 画面操作の順番に沿って説明しています。

(3) ページ全体のレイアウト(画面説明の例)

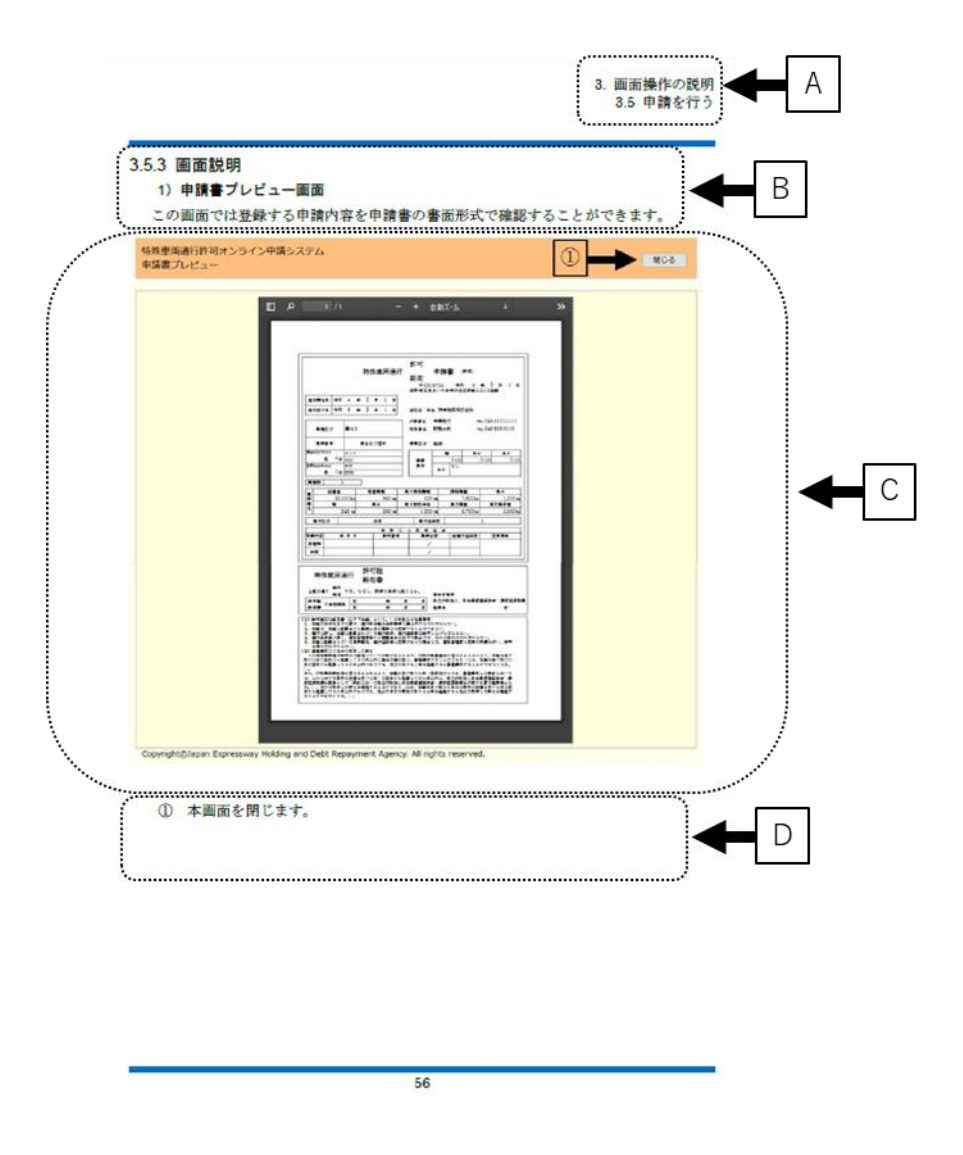

- A)ページ上部に章名、節名を表示しています。
- B)ページ中のタイトルと概要を説明しています。
- C) 画面に対する部品を説明しています。画面上で図示している矢印は実際に操作を 行うことができる部品です。
- D) 部品に沿って説明しています。

### (4) 説明文のレイアウト

説明文のレイアウトについて説明します。

|                                                                                                    | <u> </u>                                                                                                    |
|----------------------------------------------------------------------------------------------------|----------------------------------------------------------------------------------------------------|
| and and a start of a start of a s | ① <メニュー画面>                                                                                                    |
| 4445         4555-00         4555-00         4555-00         455-00           4         -         400-00         450-00         450-00         450-00           4         -         400-00         400-00         450-00         450-00         450-00           5         -         400-00         400-00         400-00         400-00         400-00         400-00         400-00         400-00         400-00         400-00         400-00         400-00         400-00         400-00         400-00         400-00         400-00         400-00         400-00         400-00         400-00         400-00         400-00         400-00         400-00         400-00         400-00         400-00         400-00         400-00         400-00         400-00         400-00         400-00         400-00         400-00         400-00         400-00         400-00         400-00         400-00         400-00         400-00         400-00         400-00         400-00         400-00         400-00         400-00         400-00         400-00         400-00         400-00         400-00         400-00         400-00         400-00         400-00         400-00         400-00         400-00         400-00         400-00         400                                                                                                    | 申請登録をクリックします。 A                                                                                                    |
| 844/148.0940<br>                                                                                                    | В                                                                                                    |
| Santaticider han en bena en zen naueren kans et dez weren.                                                                                                    |                                                                                                    |
| HERLEY CONTRACTOR<br>AVECOM                                                                                                    | ② <提出先支社選択画面>                                                                                                    |
| Biscon 51-20(17).                                                                                                    |                                                                                                    |
|                                                                                                    | 提出先の会社名と文社名を選択し、次へホダンを                                                                                                    |
| not VELODINIZA C AN UNVIL                                                                                                    | 提出先の会社名と文社名を選択し、次へホタンを                                                                                                    |
| and 3000000000 and an approximation of the second second s | 提出先の会社名と文社名を選択し、次へホタンを<br>クリックします。                                                                                                    |
| Tange Date Second States of the Second Second Secon | 提出先の会社名と文社名を選択し、次へホタンを<br>クリックします。                                                                                                    |
| Intel WENDOWSKY         0.44         00005         0           Import Date:         Import Date:         0         0         0           Import Date:         Import Date:         0         0         0         0           Stateward Lattrice         Import Date:         0         0         0         0         0         0         0         0         0         0         0         0         0         0         0         0         0         0         0         0         0         0         0         0         0         0         0         0         0         0         0         0         0         0         0         0         0         0         0         0         0         0         0         0         0         0         0         0         0         0         0         0         0         0         0         0         0         0         0         0         0         0         0         0         0         0         0         0         0         0         0         0         0         0         0         0         0         0         0         0         0         0                                                                                                    | <ul> <li>後田先の会社名と文社名を選択し、(八へホタンを<br/>クリックします。</li> <li>③ く申請データアップロード画面&gt;</li> </ul>                                                                 |
| Image: State of the State of the S                        | <ul> <li>後田先の会社名と文社名を選択し、(次へホタンを<br/>クリックします。</li> <li>③ く申請データアップロード画面&gt;</li> <li>事新区へと申請区へも指定し、スープロード主義</li> </ul>                                 |
| Image: Disput Disputs         Image: Disput Disputs         Image: Disput Disputs         Image: Disput Disputs         Image: Disput Disputs         Image: Disput Disputs         Image: Disput Disputs         Image: Disput Disputs         Image: Disput Disputs         Image: Disput Disputs         Image: Disput Disputs         Image: Disput Disputs         Image: Disput Disputs         Image: Disputs         Image: Disputs         Image: Disput Disputs         Image: Disputs         Image: Disputs         Image: Disput Disputs         Image: Disputs         Image: Disput Disputs         Image: Disput DisputD                                                                                                    | <ul> <li>後田先の会社名と文社名を選択し、(次へホタンを<br/>クリックします。</li> <li>③ く申請データアップロード画面&gt;<br/>車種区分と申請区分を指定し、アップロードする</li> </ul>                                      |
| Image: Display Control (Section 2014)         Image: Display Control (Section 2014)         Image: Display Control (Section 2014)           State Section 2014; Display Control (Section 2014)         Image: Display Control (Section 2014)         Image: Display Control (Section 2014)           State Section 2014; Display Control (Section 2014)         Image: Display Control (Section 2014)         Image: Display Control (Section 2014)           State Section 2014; Display Control (Section 2014)         Image: Display Control (Section 2014)         Image: Display Control (Section 2014)           State Section 2014; Display Control (Section 2014)         Image: Display Control (Section 2014)         Image: Display Control (Section 2014)           State Section 2014; Display Control (Section 2014)         Image: Display Control (Section 2014)         Image: Display Control (Section 2014)                                                                                                    | <ul> <li>後田先の会社名と文社名を選択し、次へホタンを<br/>クリックします。</li> <li>③ く申請データアップロード画面&gt;<br/>車種区分と申請区分を指定し、アップロードする<br/>申請データの選択を行い、次へボタンをクリックし</li> </ul>           |
| Image: Description         Add Captor         Captor                                                                                                    | <ul> <li>後田先の会社名と文社名を選択し、次へホタンを<br/>クリックします。</li> <li>③ &lt;申請データアップロード画面&gt;<br/>車種区分と申請区分を指定し、アップロードする<br/>申請データの選択を行い、次へボタンをクリックし<br/>ます</li> </ul> |
| Image: State of the second second s                        | <ul> <li>後田先の会社名と文社名を選択し、次へホタンを<br/>クリックします。</li> <li>③ く申請データアップロード画面&gt;<br/>車種区分と申請区分を指定し、アップロードする<br/>申請データの選択を行い、次へボタンをクリックし<br/>ます。</li> </ul>   |
| Image: State of the State of the S                        | <ul> <li>後田先の会社名と文社名を選択し、次へホタンを<br/>クリックします。</li> <li>③ く申請データアップロード画面&gt;<br/>車種区分と申請区分を指定し、アップロードする<br/>申請データの選択を行い、次へボタンをクリックし<br/>ます。</li> </ul>   |
| Image: State of the second space of the second space of the sec                        | 後田先の会社名と文社名を選択し、次へホタンを<br>クリックします。<br>③ く申請データアップロード画面><br>車種区分と申請区分を指定し、アップロードする<br>申請データの選択を行い、次へボタンをクリックし<br>ます。                                    |
| Image: State of the second space of the second space of the second sp                  | 接出先の会社名と文社名を選択し、次へホタンを<br>クリックします。<br>③ <b>&lt;申請データアップロード画面&gt;</b><br>車種区分と申請区分を指定し、アップロードする<br>申請データの選択を行い、次へボタンをクリックし<br>ます。                       |

- A)操作方法を説明しています。
- B)画面の名称は<>で記述しています。
- C) 説明文の中で、ボタン、テキストフィールド、チェックボックス、プルダウンメニューの名称は
   で囲っています。

| 操作上の注意                               |    |
|--------------------------------------|----|
| 本システムはブラウザを利用して操作を行います。ブラウザのボタン(戻る、進 | む、 |
| 更新)を使用しないでください。                      |    |

## 2. システム共通操作

本章では、システム共通の操作方法について説明します。

- ◆ 2.1 システムの起動
- ◆ 2.2 システムの終了
- ◆ 2.3 ヘルプの閲覧
- ♦ 2.4 認証番号の入力
- ◆ 2.5 システムからのお知らせの確認

システム共通操作
 システムの起動

## 2.1 システムの起動

ここではシステムを起動する方法を説明します。

#### (1) ログイン画面

| 独立行政法人 日本高速道路保有・債務返済機構<br>特殊車両通行許可オンライン申請システム ログイン                                            | へルプ                                                          |
|-----------------------------------------------------------------------------------------------|--------------------------------------------------------------|
| メールアドレス:<br>パスワード:<br><u>リオ</u><br><u>新規登録の方はこちら パスワード</u><br>バスワードを5回連続で開違えると、パスワードにロックが掛かり、 | Zット     ログイン       *を忘れた方はこちら       1時間ログイン不可となりますのでご注意ください。 |
| 重要なお知らせ                                                                                       | Â                                                            |
| メンテナンス情報                                                                                      | ₹                                                            |
|                                                                                               |                                                              |
| よくある質問                                                                                        | 申請する上での注意するポイント                                              |
| このシステムはMicrosoft Edge(Chromium)の最新版で操作することを推奨している                                             | ます。 場作フーマアル 利田規約 ブライバシーポリシー                                  |

Copyright©Japan Expressway Holding and Debt Repayment Agency. All rights reserved.

<ログイン画面>が表示されたら、登録しているメールアドレスとパスワードを入力 し、**ログイン**ボタンをクリックします。

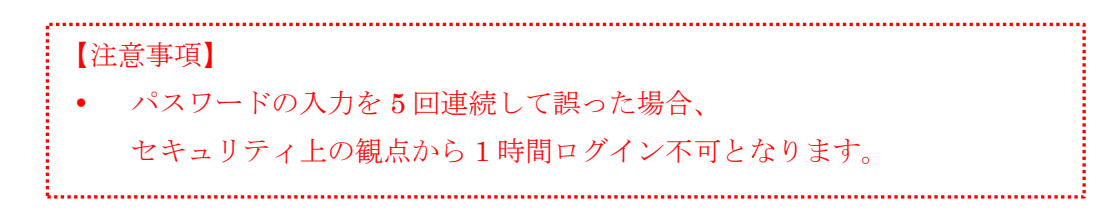

(2) メニュー画面

| 申請登録                                                                                 | 提出先の会社・支持                                                               | 社を選択し、申請登録することができます。                                                                                                    |
|--------------------------------------------------------------------------------------|-------------------------------------------------------------------------|----------------------------------------------------------------------------------------------------|
| 状況照会                                                                                 | 提出済み申請の各種                                                               | 種状況の照会や許可証の取得ができます。                                                                                                    |
|                                                                                      |                                                                         |                                                                                                    |
| ユーザー情報更新                                                                             | 登録情報の更新かっ                                                               | できます。                                                                                                    |
|                                                                                      |                                                                         |                                                                                                    |
|                                                                                      |                                                                         |                                                                                                    |
|                                                                                      |                                                                         |                                                                                                    |
|                                                                                      |                                                                         | 直近5件の審査状況                                                                                                    |
| 通知日時                                                                                 | 提出日                                                                     | 直近5件の審査状況<br><b>審査状況</b>                                                                                                    |
| <b>通知日時</b><br>2022/02/28 15:48                                                      | <b>提出日</b><br>2022/02/28                                                | 直近5件の審査状況<br><b>審査状況</b><br><u>2000010429</u> が「差し戻し」になりました。                                                                                                    |
| <b>通知日時</b><br>2022/02/28 15:48<br>2022/02/22 18:21                                  | 提出日       2022/02/28       2022/02/22                                   | 直近5件の審査状況<br><u>審査状況</u><br><u>2000010429</u> が「差し戻し」になりました。<br><u>2000010428</u> が「受理待ち(提出済み)」になりました。                                                                                     |
| 通知日時<br>2022/02/28 15:48<br>2022/02/22 18:21<br>2022/02/22 18:20                     | 提出日       2022/02/28       2022/02/22       2022/02/22                  | 直近5件の審査状況<br><u>審査状況</u><br><u>2000010429</u> が「差し戻し」になりました。<br><u>2000010428</u> が「受理待ち(提出済み)」になりました。<br><u>2000010427</u> が「受理待ち(提出済み)」になりました。                                           |
| 通知日時<br>2022/02/28 15:48<br>2022/02/22 18:21<br>2022/02/22 18:20<br>2022/02/22 18:29 | 提出日       2022/02/28       2022/02/22       2022/02/22       2022/02/22 | 直近5件の審査状況<br><u>審査状況</u><br><u>2000010429</u> が「差し戻し」になりました。<br><u>2000010428</u> が「受理待ち(提出済み)」になりました。<br><u>2000010427</u> が「受理待ち(提出済み)」になりました。<br><u>2000010426</u> が「受理待ち(提出済み)」になりました。 |

Copyright©Japan Expressway Holding and Debt Repayment Agency. All rights reserved.

ログインに成功すると**<メニュー画面>**が表示されます。この画面からオンライン申請 や申請の状況照会を行っていきます。

## 2.2 システムの終了

ここではシステムを終了する方法を説明します。

本システムではシステムログイン後、画面右上にログアウトボタンが表示されます。

#### 例:メニュー画面

| 申請登録       提出先の会社・支社を選択し、申請登録することができます。         状況照会       提出済み申請の各種状況の照会や許可証の取得ができます。         ユーザー情報更新       登録情報の更新ができます。         直近5件の審査状況         通知日時       提出日         審査状況 |  |
|----------------------------------------------------------------------------------------------------|--|
| 通知日時         提出日         審査状況                                                                                                    |  |
| 应州口府 连田口 再百分份                                                                                                    |  |
| 2022/02/28 15:48 2022/02/28 2000010429が「差し戻し」になりました。                                                                                                    |  |
| 2022/02/22 18:21 2022/02/22 2000010428が「受理待ち(提出済み)」になりました。                                                                                                    |  |
| 2022/02/22 18:20 2022/02/22 2000010427が「受理待ち(提出済み)」になりました。                                                                                                    |  |
| 2022/02/22 18:19 2022/02/22 2000010426が「受理待ち(提出済み)」になりました。                                                                                                    |  |
| 2022/02/22 18:18 2022/02/22 2000010425が「受理待ち(提出済み)」になりました。                                                                                                    |  |

Copyright©Japan Expressway Holding and Debt Repayment Agency. All rights reserved.

<メニュー画面>のログアウト ボタンをクリックします。 →<ログイン画面>が表示されます。

## 2.3 ヘルプの閲覧

ここではヘルプ情報を閲覧する方法を説明します。 本システムでは一部の画面にて、画面右上にヘルプボタンが表示されます。

### 2.3.1 ヘルプ画面の開き方

#### 例:メニュー画面

| 特殊車両通行許可オンライン申請<br>くニュー                                                                                                    | システム       |                                        |  |
|----------------------------------------------------------------------------------------------------|------------|----------------------------------------|--|
| 申請登録       提出先の会社・支社を選択し、申請登録することができます。         状況照会       提出済み申請の各種状況の照会や許可証の取得ができます。         ユーザー情報更新       登録情報の更新ができます。         直近5件の審査状況 |            |                                        |  |
| 通知日時                                                                                                    | 提出日        | 審査状況                                   |  |
| 2022/02/28 15:48                                                                                                    | 2022/02/28 | <u>2000010429</u> が「差し戻し」になりました。       |  |
| 2022/02/22 18:21                                                                                                    | 2022/02/22 | 2000010428が「受理待ち(提出済み)」になりました。         |  |
| 2022/02/22 18:20                                                                                                    | 2022/02/22 | 2000010427が「受理待ち(提出済み)」になりました。         |  |
| 2022/02/22 18:19                                                                                                    | 2022/02/22 | 2000010426が「受理待ち(提出済み)」になりました。         |  |
| 2022/02/22 18:18                                                                                                    | 2022/02/22 | <u>2000010425</u> が「受理待ち(提出済み)」になりました。 |  |
|                                                                                                    |            |                                        |  |

Copyright©Japan Expressway Holding and Debt Repayment Agency. All rights reserved.

ヘルプを閲覧したい画面でヘルプボタンをクリックします。
 →ブラウザの別タブで<ヘルプ画面>が開きます。

#### 2.3.2 ヘルプ画面の終了

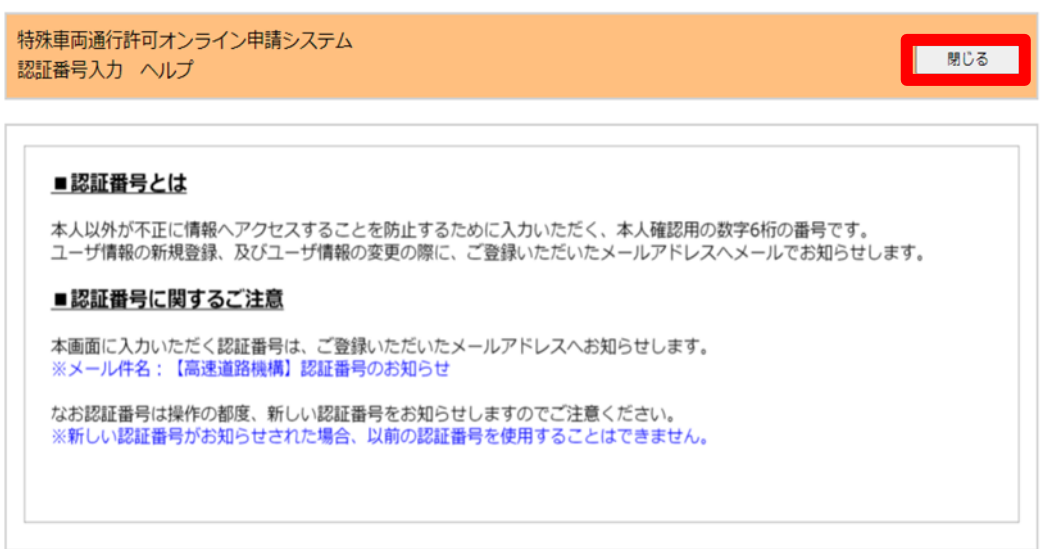

Copyright©Japan Expressway Holding and Debt Repayment Agency. All rights reserved.

<ヘルプ画面>の閉じるボタンをクリックします。 →<ヘルプ画面>を開いていたタブが閉じます。

### 2.4 認証番号の入力

ここでは認証番号を用いた本人認証の方法を説明します。

#### 2.4.1 認証番号とは

本人以外が不正に情報にアクセスすることを防止するために入力する、本人確認用の数 字6桁の番号です。

#### 2.4.2 認証番号の入力を必要とするサービス一覧

本システムでは以下の操作を行う際に、認証番号の入力が求められます。

- ユーザ情報の新規登録
- ユーザ情報の更新
- パスワードの再設定

#### 2.4.3 認証番号の受け取り方

2.4.2 節で示すサービスを利用する中で、**<認証番号入力画面>**に遷移します。**<認証** 番号入力画面>に遷移した際に、登録済みのメールアドレスへ数字6桁の認証番号が送信 されています。

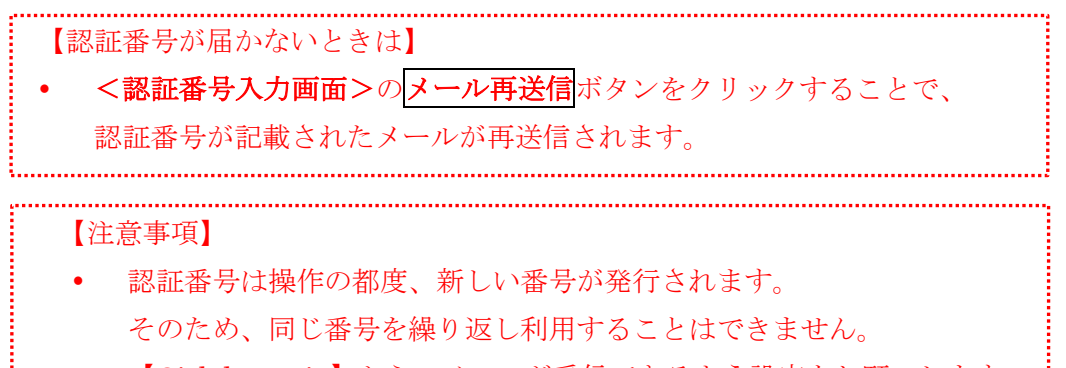

• 【@jehdra.go.jp】からのメールが受信できるよう設定をお願いします。

### 2.4.4 認証番号の入力方法

| 特殊車両通行許可オンライン申請システム<br>認証番号入力                                                                           |  |
|----------------------------------------------------------------------------------------------------|--|
| 登録済みのメールアドレスへ認証番号(数字6桁)を送信しました。<br>メールに記載されている認証番号(数字6桁)を入力し、登録完了してください。                                |  |
| 認証番号(数字6桁): 登録                                                                                          |  |
| 認証番号が記載されたメールが届かない場合はメール再送信ボタンを押してください。 <mark>メール再送信</mark><br>※【@jehdra.go.jp】からのメールが受信できるよう設定をお願いします。 |  |
| ログイン画面へ戻る<br>Copyright©Japan Expressway Holding and Debt Repayment Agency. All rights reserved.         |  |

認証番号(数字6桁)を入力し、**<認証番号入力画面>**の**登録**ボタンをクリックします。 →正しい認証番号が入力された場合、**<登録完了画面>**に遷移します。

## 2.5 システムからのお知らせの確認

ここでは、本システムに関するお知らせの確認方法を説明します。 お知らせは**<ログイン画面>**で確認することができます。

| 独立行政法人 日本高速道路保有・債務返済機構<br>特殊車両通行許可オンライン申請システム ログイン                 | へルプ                                                       |  |
|--------------------------------------------------------------------|-----------------------------------------------------------|--|
| メールアドレス:<br>パスワード:<br>新規登録の方はごちら<br>パスワードを5回連続で開違えると、パスワードにロックが掛かり | リセット<br>ログイン<br>ードを忘れた方はこちら<br>り、1時間ログイン不可となりますのでご注意ください。 |  |
| 重要なお知らせ                                                            |                                                           |  |
|                                                                    |                                                           |  |
| メンテナンス情報                                                           |                                                           |  |
|                                                                    |                                                           |  |
| よくある質問                                                             | 申請する上での注意するポイント                                           |  |
|                                                                    |                                                           |  |

このシステムはMicrosoft Edge(Chromium)の最新版で操作することを推奨しています。 Copyright©Japan Expressway Holding and Debt Repayment Agency. All rights reserved. 操作マニュアル 利用規約 プライバシーポリシー

#### 2.5.1 重要なお知らせ

システム改修に伴う操作方法の変更や新しい制度等の情報が表示されます。

お知らせ内にリンクが存在する場合はクリックすることで詳細な情報を確認すること ができます。

#### 2.5.2 メンテナンス情報

メンテナンスに伴うシステム停止やシステム障害等の情報が表示されます。

お知らせ内にリンクが存在する場合はクリックすることで詳細な情報を確認することができます。

#### 2.5.3 よくある質問

多く寄せられる質問とそれに対する回答が表示されます。 お知らせ内にリンクが存在する場合はクリックすることで詳細な情報を確認することが できます。

#### 2.5.4 申請する上での注意するポイント

申請を提出する上で注意いただきたい事項の一覧が表示されます。 お知らせ内にリンクが存在する場合はクリックすることで詳細な情報を確認することが できます。

## 3. 画面操作の説明

本章では、画面操作を説明します。

- ◆ 3.1 サービスの流れ
- ◆ 3.2 新規ユーザ登録を行う
- ◆ 3.3 パスワード再設定を行う
- ◆ 3.4 サービスのメニュー
- ◆ 3.5 申請を行う
- ◆ 3.6 審査状況を照会する(許可証を取得する)
- ◆ 3.7 ユーザ情報を更新する

### 3.1 サービスの流れ

特殊車両通行許可オンライン申請システムを利用したオンライン申請の流れは以下の ようになります。

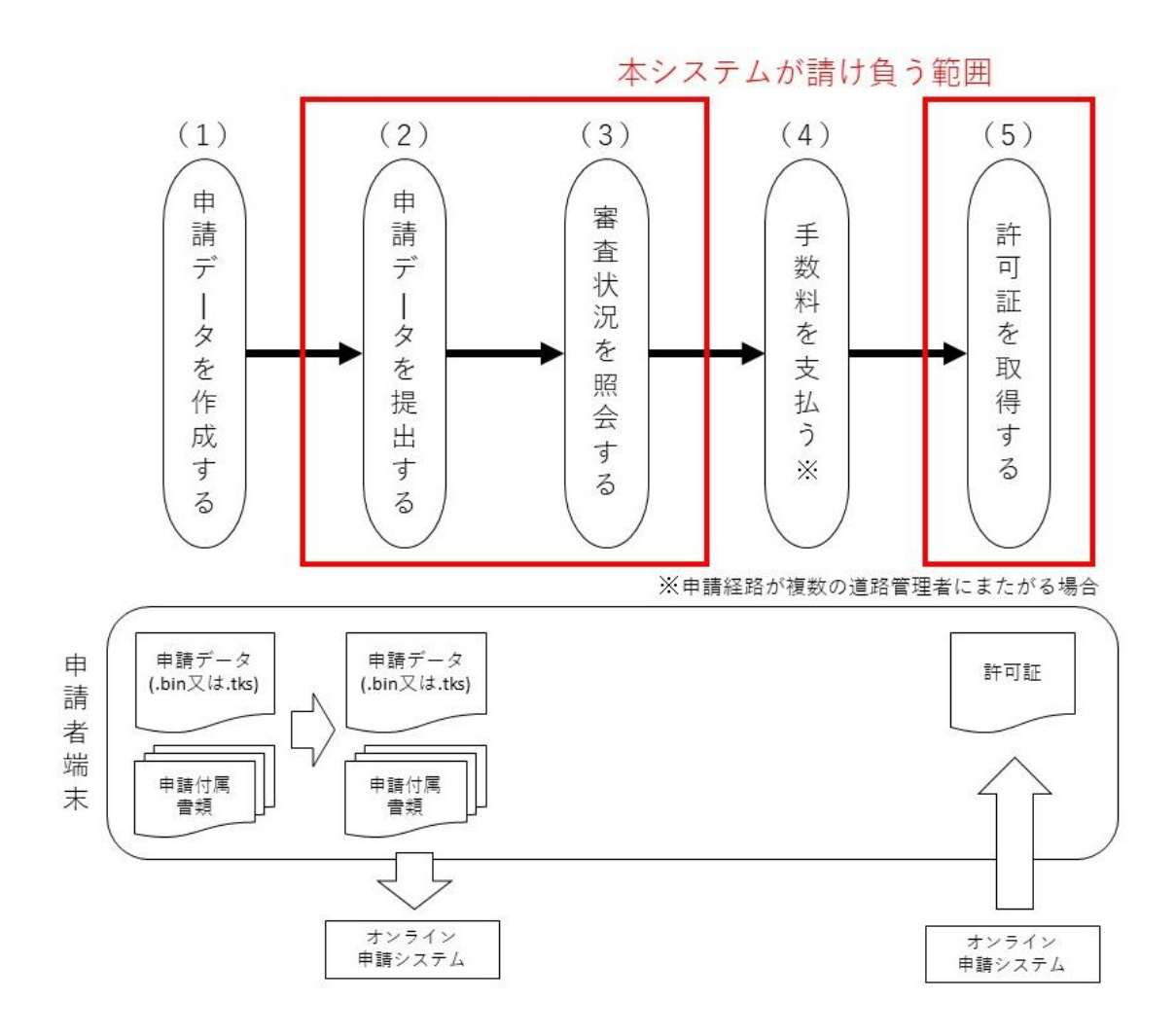

#### (1) 申請データを作成する

オンライン申請を行うには、事前に申請データ(.bin 又は.tks)や申請に必要な添付書類 データ(自動車検査証又は経路図の pdf ファイルなど)を作成する必要があります。申請 データは国土交通省の「申請支援システム(オンライン)」又は「電子申請書作成システム (オフライン)」を利用することで作成できます。pdf ファイルはスキャナなどの市販ツー ルを利用して作成してください。申請データの作成に関する詳細につきましては、国土交 通省のオンライン申請紹介ページ<sup>1</sup>をご確認ください。

<sup>1</sup> 国土交通省のオンライン申請紹介ページ

URL : https://www.tokusya.ktr.mlit.go.jp/PR/

【注意事項】 添付可能な画像ファイルの形式(拡張子)は"pdf"形式です。 添付書類をスキャナで取り込む際は、用紙サイズをA4サイズとし、 印刷しても内容が確認できるような解像度を設定してください。

#### (2) 申請データを提出する

インターネットを利用して申請データの提出を行います。(1) で作成した申請データ及び添付書類データ(pdf ファイル)を提出します。

#### (3) 審査状況を照会する

提出した申請に対し、現在の審査状況を確認します。申請が窓口での審査にて差し戻し となったことや、許可証が発行されたことを確認できます。(差し戻し及び許可証が発行さ れたことはメールでも通知されますが、状況照会画面で確認するようにしてください)

現在の状況は【審査状況】欄に「受理待ち(提出済み)」「審査中(受理済み)」「許可待ち(審査済み)」「許可済み」「差し戻し」の5状況が図で表示されます。(マウスを近づけることで審査状況が表示されます)

| ステータス      | 状態説明                        |
|------------|-----------------------------|
| 受理待ち(提出済み) | 申請データの登録が完了しており、且つ受理前の状態です。 |
| 審査中(受理済み)  | 申請が受理され、審査を行っている状態です。       |
| 許可待ち(審査済み) | 許可登録待ち(許可証発行待ち)の状態です。       |
| 許可済み       | 許可登録済み(許可証発行済み)の状態です。       |
| 差し戻し       | 申請について会社が申請者に差し戻しを行った状態です。  |

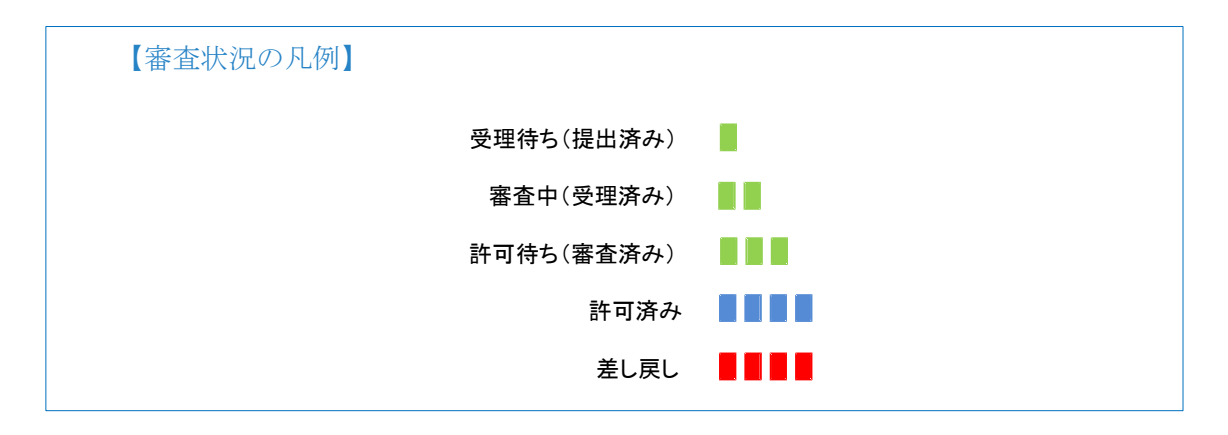

#### (4) 手数料を支払う

手数料が発生している場合は、高速道路機構から請求書を送付しますので、納付をお願いします。

#### (5) 許可証を取得する

インターネットを利用して、提出した申請に対して発行された電子許可証の取得を行い ます。

## 3.2 新規ユーザ登録を行う

### 3.2.1 画面の流れ

ここでは新規ユーザ登録を行う際の画面の流れを順に説明します。

| 後立行校主人 日本視測道的内存・信告及述的体<br>写抄車的進行作列メンライン「耐システム ログイン                                                                                                    | ① <ログイン画面>                                                                                        |
|----------------------------------------------------------------------------------------------------|---------------------------------------------------------------------------------------------------|
| メーモアドルス:         ロクイン           メンラート:         ロクイン           日本日本の「スローム」         スローム」           メンクート:         ロクイン           メンクート:         ロクイン           メンクート:         ロクイン           メンクート:         ロクイン           ・         ・           ・         ・           ・         ・           ・         ・           ・         ・           ・         ・           ・         ・           ・         ・           ・         ・           ・         ・           ・         ・           ・         ・           ・         ・           ・         ・           ・         ・           ・         ・           ・         ・           ・         ・           ・         ・           ・         ・           ・         ・           ・         ・           ・         ・           ・         ・           ・         ・           ・         ・           ・         ・           ・                                                                                                    | 新規登録の方はこちらをクリックします。                                                                               |
| 特殊単語的作用オンライン中語システム ユーザー研究登録                                                                                                    | ② <ユーザ情報登録画面>                                                                                     |
| ユーゲー解除を取られた  Appent 5.2.ms  Appent 5.2.ms  Appent 5.2.ms  Appent 5.2.ms  Appent 5.2.ms  Appent 5.2.ms  Appent 5.2.ms  Appent 5.2.ms  Appent 5.2.ms  Appent 5.2.ms  Appent 5.2.ms  Appent 5.2.ms  Appent 5.2.ms  Append 5.2.ms  Append 5.2.ms  Appen | ユーザ情報を入力し、 <sup>登録</sup> ボタンをクリックしま<br>す。                                                         |
|                                                                                                    |                                                                                                   |
| 特別事業成計計可オンライン申請システム<br>総任任時入力                                                                                                    | ③ <認証番号入力画面>                                                                                      |
| 登録あみのシールプドレスへ加加を申信までのいを主意したした。<br>メームに記者Entrore 認知意味(世界をからた入り、参加方力してくどさい、<br>記記事件で支付の):                                                                                                    | 登録したメールアドレスへ送信される、「件名:<br>【高速道路機構】認証番号のお知らせ」メールより。<br>認証番号を確認します。認証番号を入力し、登録ボ<br>タンをクリックします。      |
| 特殊単規連付行可オンライン単純システム<br>資産売了                                                                                                    | ④ <登録完了画面>                                                                                        |
| 王明ジスアレルした。<br>第8<br>Copyright (Islam Buorssony Hoding and Dest Nazonner Agano), Al Inpits mannes.                                                                                                    | 登録が完了するとこの画面が表示されます。<br>また、登録したメールアドレスへ、登録が完了し<br>たことをお知らせするメール「件名:【高速道路機構】<br>登録完了のお知らせ」が送信されます。 |

#### 3.2.2 操作説明

ここでは各画面の操作方法を説明します。

#### 1) ユーザ情報登録画面

| 特殊車両通行許可オンライン申請システム<br>ユーザー情報登録                                                                                | ヘルプ |
|----------------------------------------------------------------------------------------------------|-----|
|                                                                                                    |     |
| ユーザー情報を登録します。<br>各項目を入力後、登録ボタンを押してください。<br>登録ボタンの押下後、入力いただいたメールアドレスに認証番号を送信します。<br>次画面で認証番号を入力いただいた後に登録が完了します。 |     |
| パスワードは半角英小文字と半角数字を組み合わせて、8桁で入力してください。                                                                          |     |
| 代理人申請を行う場合は代理人の情報でユーザ登録してください。                                                                                 |     |
| ① * メールアドレス:                                                                                                   |     |
| 2                                                                                                    |     |
| ③ パスワード(再入力):                                                                                                  |     |
| ④ * 郵便番号: 〒 -                                                                                                  |     |
| ⑤ * 住所:                                                                                                    |     |
| <ul> <li>*事業者名: □ @人事業主の方はこちらを選択してください</li> </ul>                                                              |     |
|                                                                                                    |     |
| ⑧ * 担当者名:                                                                                                    |     |
| ③ * 連絡先:                                                                                                    |     |
| ① 「 <u>利用規約</u> 」及び「 <u>ブライバシーボリシー</u> 」に同意いただいたうえで、登録ボタンを押してください。                                             |     |
|                                                                                                    |     |

Copyright©Japan Expressway Holding and Debt Repayment Agency. All rights reserved.

- メールアドレスを入力します。本システムでのログインにはここで入力したメー ルアドレスを使用します。また、申請が許可された際にはお知らせのメールが送信 されます。
- ② パスワードを入力します。
- ③ ②で入力したパスワードを再入力します。
- ④ 郵便番号を入力します。
- ⑤ 住所を都道府県より入力します。
- ⑥ 個人事業主の方は選択してください。選択した場合、事業者名の入力は不要となります。
- ⑦ 事業者名を入力します。環境依存文字(例:㈱)を登録することはできません。
- ⑧ 担当者名を入力します。
- ⑨ 日中に連絡の取れる電話番号を入力します。

- ① <利用規約画面>を開きます。
- Cプライバシーポリシー画面>を開きます。
- 2 ユーザ情報をシステムに登録します。クリックすると認証番号入力画面に遷移します。
- 13 ユーザ情報を登録せずにログイン画面に戻ります。

【パスワード設定ルール】

- パスワードは半角8桁で入力してください。
   使用可能文字:
  - ・半角数字(0~9)
  - ・半角英小文字 (a~z)
- パスワードは、数字および英小文字を組み合せて登録してください。
   数字のみ、または英小文字のみで登録することはできません。

【代理人申請について】

• 代理人申請を行う場合は代理人の情報でユーザ登録してください。

2) 登録完了画面

| 特殊車両通行許可オンライン申請システム<br>登録完了 |  |
|-----------------------------|--|
| 登録が完了しました。                  |  |
| ①                           |  |

① ログイン画面に戻ります。
# 3.3 パスワード再設定を行う

# 3.3.1 画面の流れ

ここではパスワードの再設定を行う際の画面の流れを順に説明します。

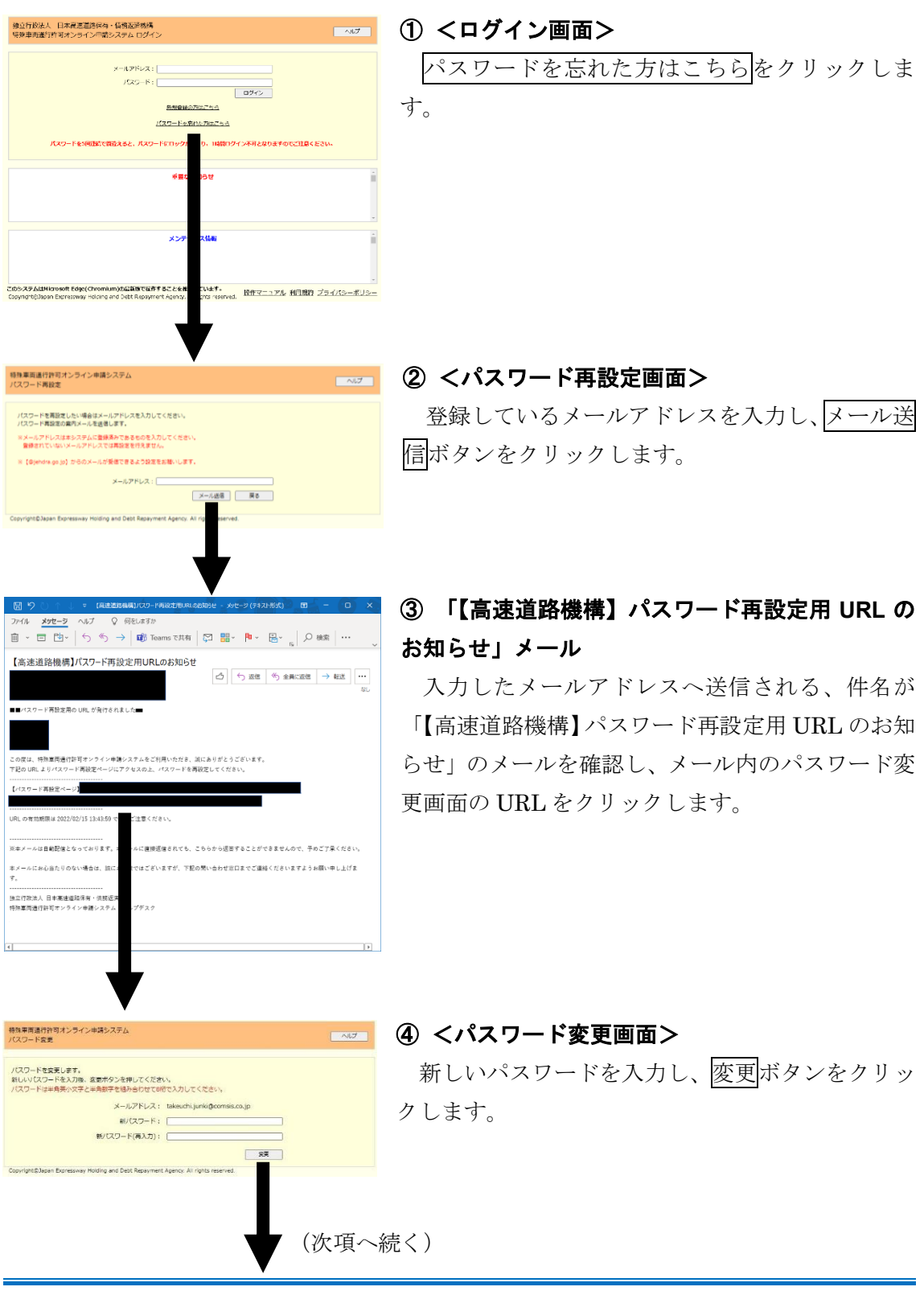

| 特殊車両通行許可オンライン申請システ♪<br>8証番号入力                                                                                                    |                                                                     | へしプ |
|----------------------------------------------------------------------------------------------------|---------------------------------------------------------------------|-----|
| 2使得みのメールアドレスへ認定着号(数字6桁)を<br>イールに記載されている認証番号(数字6桁)を入力                                                                                                    | 透信しました。<br>し、登録元了してください。                                            |     |
| 2012日号(数字6)                                                                                                    | a: []                                                               | 59  |
| 経営号が記載されたメールが豊かない場合はメー<br>(Gelendra.go.jo)からのメールが受信できる。                                                                                                    | -ル両送信ボタンを押してください。<br>メール両送信                                         |     |
|                                                                                                    |                                                                     |     |
|                                                                                                    | 0717220000                                                          |     |
| opyright@Japan Expressway Holding and De                                                                                                    | bt Repayment Agency. All rights reserved.                           |     |
| opyright@Japan Expressway Holding and De                                                                                                    | ot Repayment Agency. All rights reserved.                           |     |
| opyright@Japan Expressway Holding and De                                                                                                    | ot Repayment Agency. All rights reserved.                           |     |
| opyright.@Japan Expressway Holding and De                                                                                                    | bt Repayment Agency, All rights reserved.                           |     |
| ooyright@Japan Expressway Holding and De                                                                                                    | ot Repayment Agency. All rights reserved.                           |     |
| covright D.Japan Expressively Holding and De                                                                                                    | ot Resyment Agency, All rights reserved.                            | 7   |
| coyright Bilapan Expressively Holding and De<br>時期単同語(1) 打印オンライン単語システム<br>2015月7                                                                                                    | ol Repayment Agenca, Al rúnta reserved.                             | ,   |
| ooyinghtBlaam Expressiver Holding and De<br>日本単元進行が可パンライン申通システム<br>は成元                                                                                                    | et Rezerment Agenca, Alf rights reserved.                           | ,   |
| covergent Bildean Expressions Hoteling and De<br>Spann Ruidh (中日) オンライン単純システム<br>Len 所了                                                                                                    | ti Reparment Agence, All rights reserved.<br>王朝の元了しました。             | ,   |
| ooying the Blacen Expression Hoding and De<br>りたまれ違いが可オンライン申通システム<br>認定ア                                                                                                    | Biggeyment Agence, Alf rights reserved.<br>副的で用すいました。               | ,   |
| ooyingth Blazen Europeanoy Hoding and De<br>サルモ系(通行が可パンライン申請システム<br>はまた了<br>convight Blazen Europeanoy Hoding and De                                                                                                    | EBORT U.F.U.R.                                                      | ,   |
| opyrgint&Basin Expressivey Holding and De<br>サルキ系通信が許可パンライン中語システム<br>は原系ア                                                                                                    | Biggioment Agence, All rights reserved.<br>Biggio 72 Ture U.S.,<br> |     |
| opyright Bildean Expressivey Holding and De<br>1月年 町 通灯(ホリオンライン 中級システム<br>2月7 日 1日<br>2月7 日 1日<br>2月7 日 2月7 日 1日<br>2月7 日 1日<br>2月7 日 1<br>1<br>1<br>1<br>1<br>1<br>1<br>1<br>1<br>1<br>1<br>1<br>1<br>1<br>1<br>1<br>1<br>1<br>1 | 記録の方でした。<br>記録の方でした。<br>記録の方でした。<br>記録の方でした。                        | -   |

#### ⑤ <認証番号入力画面>

登録したメールアドレスへ送信される、「件名: 【高速道路機構】認証番号のお知らせ」メールより。 認証番号を確認します。認証番号を入力し、登録ボ タンをクリックします。

#### ⑥ <登録完了画面>

登録が完了するとこの画面が表示されます。 また、登録したメールアドレスへ、登録が完了し たことをお知らせするメール「件名:【高速道路機構】 パスワード変更完了のお知らせ」が送信されます。

# 3.3.2 操作説明

ここでは各画面の操作方法を説明します。

#### 1) パスワード再設定画面

| 特殊車両通行許可オンライン申請システム<br>パスワード再設定                                                                                                    |
|----------------------------------------------------------------------------------------------------|
| パスワードを再設定したい場合はメールアドレスを入力してください。<br>パスワード再設定の案内メールを送信します。<br>** メールアドレスは本システムに登録済みであるものを入力してください。<br>登録されていないメールアドレスでは再設定を行えません。<br>** 【@jehdra.go.jp】からのメールが受信できるよう設定をお願いします。<br>① → → メールアドレス:<br>② → → メールど信 戻る → ③ |
| Copyright©Japan Expressway Holding and Debt Repayment Agency. All rights reserved.                                                                                                    |

- ① 本システム登録済みのメールアドレスを入力します。
- ② ①で入力したメールアドレスへ、件名が「【高速道路機構】パスワード再設定用 URL のお知らせ」のメールを送信します。
- ③ ログイン画面に戻ります。

#### 2) パスワード変更画面

| 特殊車両通行許可オンライン申請システム<br>パスワード変更                                                                                                    | ヘルプ |
|----------------------------------------------------------------------------------------------------|-----|
| パスワードを変更します。<br>新しいパスワードを入力後、変更ボタンを押してください。<br>パスワードは半角英小文字と半角数字を組み合わせて8桁で入力してください。<br>① → メールアドレス: takeuchi.junki@comsis.co.jp<br>② → 新パスワード:<br>③ → 新パスワード(再入力):<br>④ → 変更 |     |
| Copyright©Japan Expressway Holding and Debt Repayment Agency. All rights reserved.                                                                                           |     |

- ① パスワードを変更する対象のメールアドレスを確認します。
- ② 新しいパスワードを入力します。
- ③ 確認用として新しいパスワードを再度入力します。
- ④ パスワードを変更し、登録完了画面に戻ります。

3) 登録完了画面

| 特殊車両通行許可オンライン申請システム<br>登録完了 |  |
|-----------------------------|--|
| 登録が完了しました。                  |  |
| ① 戻る                        |  |

ログイン画面に戻ります。

【パスワード設定ルール】

- パスワードは半角8桁で入力してください。
  - 使用可能文字:
  - ・半角数字(0~9)
  - ・半角英小文字(a~z)
- パスワードは、数字および英小文字を組み合せて登録してください。
   数字のみ、または英小文字のみで登録することはできません。

# 3.4 サービスのメニュー

メニュー画面から以下のサービスを行うことができます。

| 特殊車両<br>メニュー | 通行許可オンライン申請                                              | システム                             |                                                        | グアウト |
|--------------|----------------------------------------------------------|----------------------------------|--------------------------------------------------------|------|
| 1            | <ul> <li>申請登録</li> <li>状況照会</li> <li>ユーザー情報更新</li> </ul> | 提出先の会社・支<br>提出済み申請の名<br>登録情報の更新ガ | 社を選択し、申請登録することができます。<br>・種状況の照会や許可証の取得ができます。<br>「できます。 |      |
|              |                                                          |                                  | 直近5件の審査状況                                              |      |
|              | 通知日時                                                     | 提出日                              | 審査状況                                                   | 1    |
|              | 2022/02/28 15:48                                         | 2022/02/28                       | <u>2000010429</u> が「差し戻し」になりました。                       |      |
| ④ →          | 2022/02/22 18:21                                         | 2022/02/22                       | 2000010428が「受理待ち(提出済み)」になりました。                         |      |
|              | 2022/02/22 18:20                                         | 2022/02/22                       | <u>2000010427</u> が「受理待ち(提出済み)」になりました。                 |      |
|              | 2022/02/22 18:19                                         | 2022/02/22                       | 2000010426が「受理待ち(提出済み)」になりました。                         |      |
|              | 2022/02/22 18:18                                         | 2022/02/22                       | 2000010425が「受理待ち(提出済み)」になりました。                         |      |
|              |                                                          |                                  |                                                        |      |

Copyright@Japan Expressway Holding and Debt Repayment Agency. All rights reserved.

- ① 申請登録
- →特殊車両通行許可のオンライン申請が行えます。予め申請データや添付書類データ (自動車検査証の写しなど)を作成しておく必要があります。
- ② 状況照会
- →申請登録した申請の現在の審査状況を照会できます。また、申請が許可された場合は 発行された許可証を取得することができます。
- ③ ユーザ情報更新
- →本システムに登録されているユーザ情報を変更することができます。
- ④ 直近5件の審査状況確認
- →申請登録した申請の内、直近5件分の審査状況が表示されます。 審査状況欄の機構申請番号(数字10桁)をクリックすることで状況照会画面に遷移し、該当申請の詳細を確認することができます。

# 3.5 申請を行う

# 3.5.1 画面の流れ

ここではオンライン申請を行う際の画面の流れを順に説明します。

| 特殊年期通行許可オンライン中語システム<br>メニュー ヘルプ ログアクト                                                                                                    | ① <メニュー画面>              |
|----------------------------------------------------------------------------------------------------|-------------------------|
| ● 理想の         現出たの会社・安上を当れし、参供品様することができます。           ・         ・         ・           ・         ・         ・           ・         ・         ・           ・         ・         ・           ・         ・         ・           ・         ・         ・           ・         ・         ・           ・         ・         ・           ・         ・         ・           ・         ・         ・           ・         ・         ・           ・         ・         ・           ・         ・         ・           ・         ・         ・           ・         ・         ・           ・         ・         ・           ・         ・         ・           ・         ・         ・           ・         ・         ・           ・         ・         ・           ・         ・         ・           ・         ・         ・           ・         ・         ・           ・         ・         ・           ・         ・         ・           ・         ・                                                                                                    | 申請登録をクリックします。           |
| 15月中回時前のオンライン中部シスアム<br>前台大支は原料 へんノ ロク・クト                                                                                                    | ② <提出先支社選択画面>           |
| 週間後の身性。支性や磁剤にてくだけい。                                                                                                    | 提出先の会社名と支社名を選択し、次へボタンを  |
| ديمة المراجع المراجع من المراجع من المراجع المراجع | クリックします。                |
| 村株本町県竹谷ガメンライン中積システム へルプ ログフント                                                                                                    | ③ <申請データアップロード画面>       |
| 提出先:東日本高速道路條式会社 北海道支社                                                                                                    | 車種区分と申請区分を指定し、アップロードする  |
| 単原因外の推測をしてください。<br>工業用単語を説成した場合は工具を含入力してください。(工具担単版と当)<br>更新申請多たは実現中時の場合には利用計写の消機を入力してください。                                                                                                    | 申請データの選択を行い、次へボタンをクリックし |
| #単語わり得定     ● 金融市職     ○ 正準備総合     正都会前を定いたべただとい     正都会前を定いたべただとい     日前に可     前回を引     前回を引     前回を引     前回を引     前回     「第二章 二章 二章 二章 二章 二章 二章 二章 二章 二章 二章 二章 二章 二                                                                                                    | ます。                     |
| なお金融影響に得触がかかることからのますので、そのまましばらくお得ちください。<br>毎時データー[27-7/の運用]ファイルが超来れていません                                                                                                    |                         |
| 3.中期には、加工ご通知の単規な思ジスかしパンフライン」メル。「電子物理研究システムパンフライン」」から中観アーラ(LOIK)はLiss)と<br>作品していたことご通知の単規な思ジステムパンフライン」メル。「電子物理研究システムパンフライン」」から中観アーラ(LOIK)はLiss)と<br>「高工目があるの単語意識の研究とドレーラの中間及行う場合。以下をデェックしてください、<br>【高工目があるの単語意識の研究とドレーラの中間及び用意していてきてきょ)                                                                                                    |                         |
| □ 具さ18.0m超速の自動車道的街せミトレーラの申請を行う<br>※申請デージ作成時に登録した申請書様が一般セミトレーラ(その他)である必要があります。                                                                                                    |                         |
| 다. (해당 한다.) (이 아이지 아이지 아이지 아이지 아이지 아이지 아이지 아이지 아이지 아이                                                                                                    |                         |
| 1933年1月7月スンライン学編システム ヘルプ D27271                                                                                                    | 必要得が今了ナスまでイッセージがまーキャナナ  |
| 1997 アンフレー・<br>提出先:東日本高速道路株式会社 北海道支社                                                                                                    | $\chi 豆 $               |
| 車両区外の増加さしてください。<br>工業時間間は最早した場合に工業もためしてください。(工業内型県上に)<br>要時間間は1度時間の場合には利益時間の薄荷を入りしてください。                                                                                                    | メッセーン表示中は画面操作かでさません。    |
|                                                                                                    | 登録が完了すると自動で次の画面に遷移します。  |
| <b>↓</b>                                                                                                    | (次項へ続く)                 |

| 東東高達行許可オンライン申請システム<br>所・変更経緯入力画面<br>四の許可が新規由時の現会は「新規時」のみ♪ カース                                                                                                | ~4.7 0279F                                 |
|----------------------------------------------------------------------------------------------------|--------------------------------------------|
| 800年11月初秋中福の福田は「新秋田」の中人川して<br>2010月1日2月中、安美福の福田は「新秋田」と「新<br>中町年月」 年 月 日<br>村下番号: 月<br>トラック/トラクジ版: 月<br>福行短期: 月<br>昭孫                                         | (ALCE)(第)の前方を入力してください。                     |
| vyrighti: Signan Espresswey Holding and Debt Repayment Ager                                                                                                  | UUDY) (188 ) XAA<br>Ing Ali ngha reserved. |
| ★車両通行折可オンライン中補システム<br>4日間時の全球原素示                                                                                                    | 2970/                                      |
| 6年期1700日日10日の1000<br>領車間のうち、以下の車間はシステム内に有効な車場記情報があり<br>の時期付着業がアップロード発展にて、着単純の保護と増出しては、<br>大都にを見合っていない、車車は単着以の名しの使出の工作です<br>泳の車両一覧は「CSVALD」よりダウンロードすることができます。 | 8世んでした。<br>5世い                             |

# Pathogame program の Pathogame Pathogame

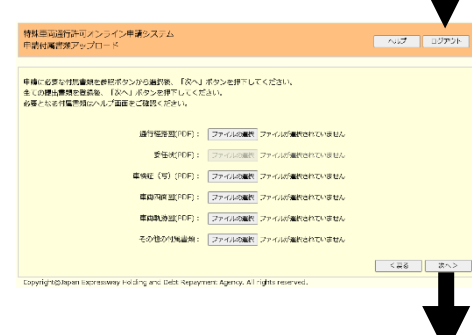

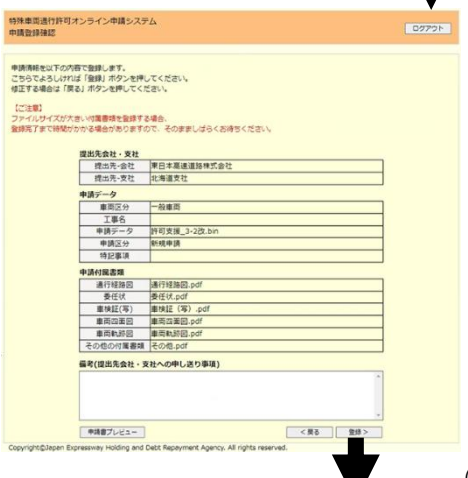

#### ④ <更新·変更経緯入力画面>

※本画面は更新申請または変更申請の場合で、シ ステム内に以前の許可情報が見つからなかった場合 のみ表示されます。

前回の許可が新規申請の場合は新規時の許可内容 を入力し、前回の許可が更新・変更申請の場合は新 規時と前回の許可内容を入力し、次へボタンをクリ ックします。

#### ⑤ <車検証情報照合結果表示画面>

※本画面は車検証情報照合の結果、システム内に 有効な車検証情報が見つからなかった車両が存在す る場合のみ表示されます。

車検証(写)の提出が必要な車両を確認し、次へ ボタンをクリックします。

# ⑥ く申請付属書類アップロード画面>

申請に必要な提出書類を選択し、次へボタンをク リックします。

# ⑦ <申請登録確認画面>

申請内容の確認を行い、登録ボタンをクリックします。

(次項へ続く)

3. 画面操作の説明
 3.5 申請を行う

| 留法未分社、学社     留法未満社     留法未満社     留法未満社     国法主義通道発祥式会社     保法未分社     世法美麗道発祥式会社     保法未分社     世法美麗道発祥式会社     保護法学     日報初日     日報初日     日(1)     日報初日     日(1)     日(1)     日(  |                        |
|----------------------------------------------------------------------------------------------------|------------------------|
| 使われる会社     使用工業用産品資料化会社     使用工業用産品資料化会社     使用工業用産品資料化会社     使用工業用産活業     電気     電気     電     電気     電     電気     電     電気     電     電気     電     電気     電     電気     電     電気     電     電気     電     電気     電     電気     電     電気     電     電気     電     電気     電     電気     電     電気     電     電気     電     電     電     電     電     電     電     電気     電     電 |                        |
| 使用に支払<br>使用に支払<br>使用にして<br>使用にして<br>使用<br>使用<br>使用<br>使用<br>使用<br>使用<br>使用<br>使用<br>使用<br>使用<br>使用<br>使用<br>使用<br>使用<br>使用<br>使用<br>使用<br>使用<br>使用<br>使用<br>使用<br>使用<br>使用<br>使用<br>使用<br>使用<br>使用<br>使用<br>使用<br>使用<br>使用                                                                                                    |                        |
| 中国データー     「第四三字」                                                                                                    |                        |
| 田田正の     田田正の     田田田田     田田田     田田     田田     田田     田田     田田     田田     田     田田     田田     田     田     田田     田                                                                                                    |                        |
|                                                                                                    |                        |
| 田田二                                                                                                    |                        |
| 世報法()     世報法()     世報法()     世報法()     世報法()     世報法()     世知之()     単形式()     単形式()     単形式()     単形式()     単形式()     単形式()     単形式()     単形式()     単形式()     電荷()     電荷()   |                        |
|                                                                                                    |                        |
|                                                                                                    | Eau.                   |
| <ul> <li>部代状</li> <li>第日2(等)</li> <li>1MH-2.6df</li> <li>者用の高利</li> <li>者用の高利</li> <li>者用の高利</li> <li>その心の行風音県</li> <li>その心の行風音県</li> <li>者家(認知和自己, 支払への中し送り事項)</li> </ul>                                                                                                    |                        |
| <ul> <li>審研証(等) 1MP/2.pdf</li> <li>審判の設計</li> <li>審判の設置</li> <li>その信心的目前提示</li> <li>要素(提応先発表・支注への中し、思り事道)</li> </ul>                                                                                                    |                        |
|                                                                                                    |                        |
| 電気を起因<br>その他の灯発電路<br>構成(部出系会社・支社への中し送り事項)                                                                                                    |                        |
| その他の灯筒巻頭<br>備考(提出先発社、支社への中し送り事項)                                                                                                    |                        |
| 儒考(提出先会社・支社への中し送り事項)                                                                                                    |                        |
| 儒考(政治光景位・文化への中し述り半県)                                                                                                    |                        |
|                                                                                                    |                        |
|                                                                                                    |                        |
|                                                                                                    | interest in the second |

※登録が完了するまでメッセージが表示されます。 メッセージ表示中は画面操作ができません。 登録が完了すると自動で次の画面に遷移します。

|                   | 核病中語的                        | 時2000004696尚で気けけけま                 | run.           |  |
|-------------------|------------------------------|------------------------------------|----------------|--|
|                   | 許可認免行まで                      | の審査状況は状況感会審査で確認                    | こできます。         |  |
|                   | and approximation of         | american a more even of the second | 55 554-1 COAT1 |  |
|                   |                              | メニュー商家へ探る                          |                |  |
| jhti© Japan Expre | eway Holding and Debt Repayr | sent Agency. All rights reserved   |                |  |

#### ⑧ <申請登録完了画面>

登録が完了するとこの画面が表示されます。 また、登録したメールアドレスへ、申請登録が完 了したことをお知らせするメール「件名:【高速道路 機構】申請完了のお知らせ」が送信されます。

# 3.5.2 操作説明

ここでは各画面の操作方法を説明します。

# 1) 提出先支社選択画面

| 特殊車両通行許可オンライン申請システム<br>提出先支社選択                                                                | へルプ ログアウト |
|-----------------------------------------------------------------------------------------------|-----------|
| 提出先の会社・支社を選択してください。      ①                                                                    |           |
| ③ → <戻る<br>Copyright©Japan Expressway Holding and Debt Repayment Agency. All rights reserved. | x^> ← ④   |

- ① 提出先の会社を選択します。
- ② ①で選択した会社のうち、提出先の支社を選択します。
- ③ <ログイン画面>に戻ります。
- ④ <申請データアップロード画面>に遷移します。

【提出先一覧】

提出先に指定することのできる会社と支社の組み合わせは以下の通りです。 東日本高速道路株式会社

- 北海道支社
- 東北支社
- 関東支社
- 新潟支社

中日本高速道路株式会社

- 名古屋支社
- 東京支社
- 八王子支社
- 金沢支社

西日本高速道路株式会社

- 関西支社
- 中国支社
- 四国支社
- 九州支社

首都高速道路株式会社

• 東京東局

阪神高速道路株式会社

• 管理本部

本州四国連絡橋高速道路株式会社

業務部

# 【留意事項】

申請経路内に提出先が管轄している区間が含まれているか、 あらかじめご確認をお願いします。

| 2)申請データアップロード画面                                                                                                    |                          |
|----------------------------------------------------------------------------------------------------|--------------------------|
| 特殊車両通行許可オンライン申請システム<br>申請データアップロード                                                                                                    | へしプ ログアウト                |
| 提出先:東日本高速道路株式会社 北海道支社                                                                                                    |                          |
| 車両区分の指定をしてください。<br>工事用車両を選択した場合は工事名を入力してください。( <u>工事用車両とは</u> ) ◀  ①<br>更新申請または変更申請の場合には前回許可の情報を入力してください。                                                                                                    |                          |
| ■両区分の指定<br>● 一般車両<br>○ 工事用車両<br>工事名: 正式名称をご入力ください。<br>③<br>④<br>一<br>() 新規申請 ④ 更新申請 ○ 3<br>前回許可<br>許可年月日: □ 年 □ 月<br>許可番号: 第 □ 号<br>更新・変更理由: 許可開閉の変                                                                                                    |                          |
| 登録する申請データ(.bin又は.tks)を[ファイルの選択]ボタンから選択してください。<br>なお登録処理に時間がかかることがありますので、そのまましばらくお待ちください。<br>申請データ:参照ファイルが選択されていません。                                                                                                    | 2                        |
| ※申請には、国土交通省の「申請支援システム(オンライン)」又は「電子申請書作成システム(オフライン)」か<br>作成していただく必要があります。                                                                                                    | 」<br>ら申請データ(.bin又は.tks)を |
| <ul> <li>         長さ18m越の自動車運搬用セミトレーラの申請を行う場合、以下をチェックしてください。         (長さ18m越の自動車運搬用セミトレーラの申請の詳細についてはこちら)         <ul> <li>             長さ18.0m超過の自動車運搬用セミトレーラの申請を行う             </li> <li>             長さ18.0m超過の自動車運搬用セミトレーラの申請を行う             </li> <li>             などの中請を行う             </li> </ul> </li> </ul> |                          |
| Copyright©Japan Expressway Holding and Debt Repayment Agency. All rights reserved.                                                                                                    |                          |

- ① 工事用車両に関するヘルプ画面を開きます。
- ② 車両区分を選択します。
- ③ 車両区分が工事用車両の場合のみ、工事名を入力します。

#### 【工事用車両とは】

各高速道路会社が管理する道路の維持修繕等の工事のために通行する車両です。 それ以外の場合は「一般車両」を選択してください。

- ④ 申請の区分を選択します。区分の説明は、P46 をご覧ください。
- ⑤ 申請が「更新申請」または「変更申請」の場合のみ、前回許可の許可年月日を入力 します。

- ⑥ 申請が「更新申請」または「変更申請」の場合のみ、前回許可の許可番号を入力し ます。
- ⑦ 申請が「更新申請」または「変更申請」の場合のみ、前回許可の更新・変更理由を 入力します。更新・変更理由の説明は、P47 をご覧ください。
- ⑧ 提出する申請データを選択します。
   ※2025年3月に、国土交通省の申請支援システムで作成される申請データの構造
   に変更が加えられましたが、本システムでは読み込みが可能となっております。
- ⑨ 長さ 18m 超過の自動車運搬用セミトレーラの申請を行う際に選択します。
- ⑩ 入力内容をリセットし、初期状態に戻します。
- ① 入力した内容を破棄して<提出先支社選択画面>に戻ります。
- ① 入力した内容を登録して<申請付属書類アップロード画面>に遷移します。
   ※ボタンを押下すると、登録処理が完了するまで「登録処理中です。そのまましば らくお待ちください。」と表示されます。メッセージが表示されている間は画面操 作が行えません。
   ※申請の区分が「更新申請」または「変更申請」の場合で、システム内に以前の許 可情報が見つからなかった場合は<更新・変更経緯入力画面>に遷移します。
   ※<更新・変更経緯入力画面>に遷移する場合を除き、車検証情報照合の結果、シ ステム内に有効な車検証情報が見つからなかった車両が存在する場合は<車検証 情報照合結果表示画面>に遷移します。

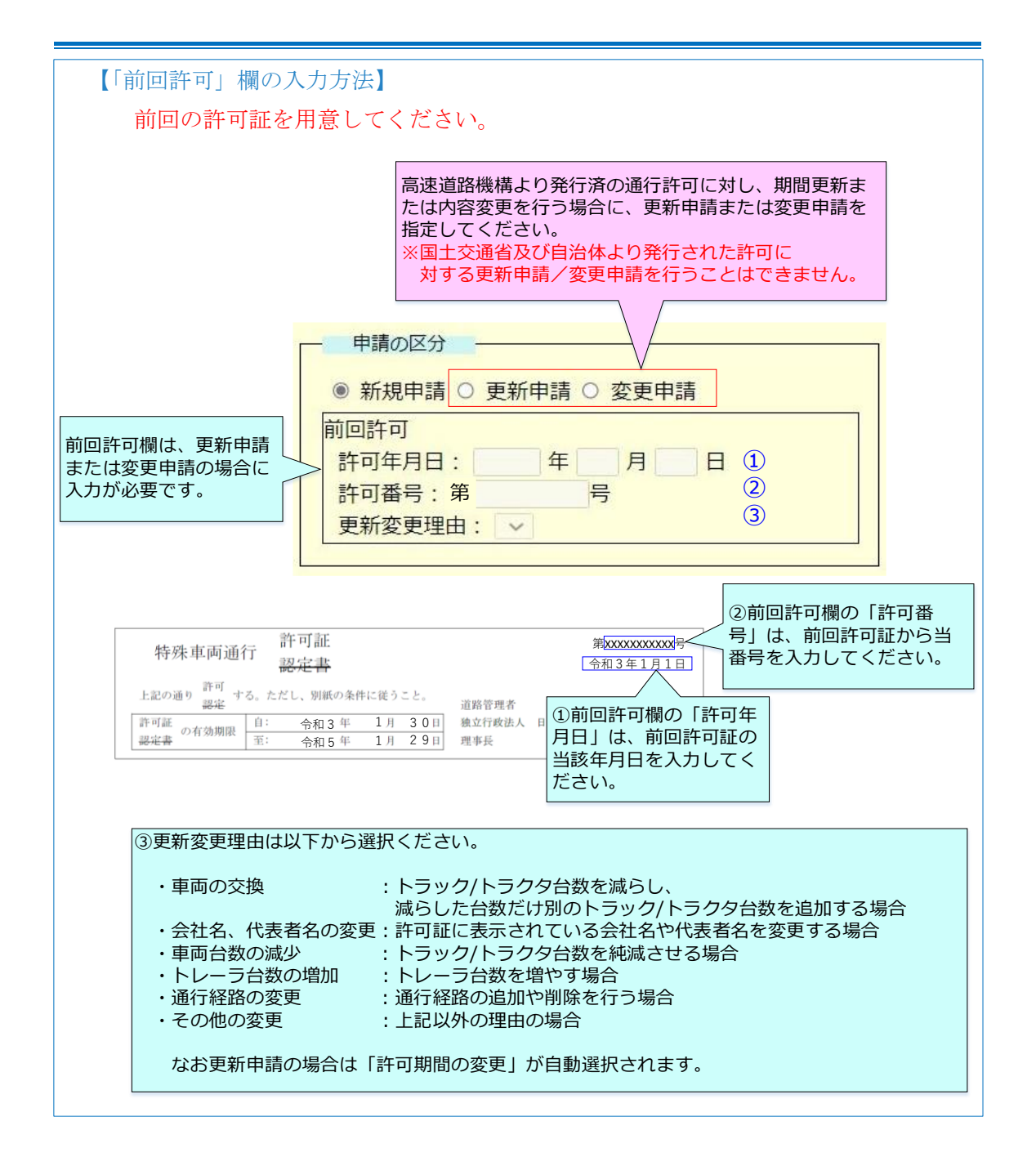

【申請の区分について】

新規申請:

初めて申請を行う場合を「新規申請」といいます。

更新申請:

既に許可を受けている申請のうち、「許可期間」のみを更新する場合をいいます。この 申請においては、新規申請時と同じ窓口に申請を行う場合に、付属書類の提出を省略す ることができます。

なお、新規申請時と異なる窓口に申請するときは、新規申請時と同様の書類が必要と なります。

変更申請:

既に許可を受けている申請の内容(「許可期間」を除く)を変更する場合をいいます。 更新申請と同様に新規申請時と同じ窓口に申請を行う場合には、変更のない付属書類 については提出を省略することができます。

なお、新規申請時と異なる窓口に申請するときは、新規申請時と同様の書類が必要と なります。

[おもな変更事由]

・車両を交換するとき(車両の種類および軸種が同一の場合に限ります。)

・会社名、代表者名等が替わるとき

・通行経路を変更したいとき

・車両台数を減らしたいとき

・トレーラを増車したいとき(ただし、包括申請の場合)

(トラックまたはトラクタの増車は変更申請ではできません。この場合、増車

する車両については新規申請となります。)

【更新・変更理由の一覧】

<更新申請の場合>

「許可期間の変更」が自動表示され、変更はできません。

<変更申請の場合>

- ・車両の交換(トラック/トラクタ台数を減らし、減らした台数だけトラック/トラクタを 追加する場合)
- ・会社名、代表者名の変更(会社名や代表者名を変更する場合)
- ・車両台数の減少(トラック/トラクタ台数を減らす場合)
- ・トレーラ台数の増加(トレーラ台数を増やす場合)
- ・通行経路の変更(通行経路を追加・削除する場合)
- ・その他(上記以外の理由の場合)

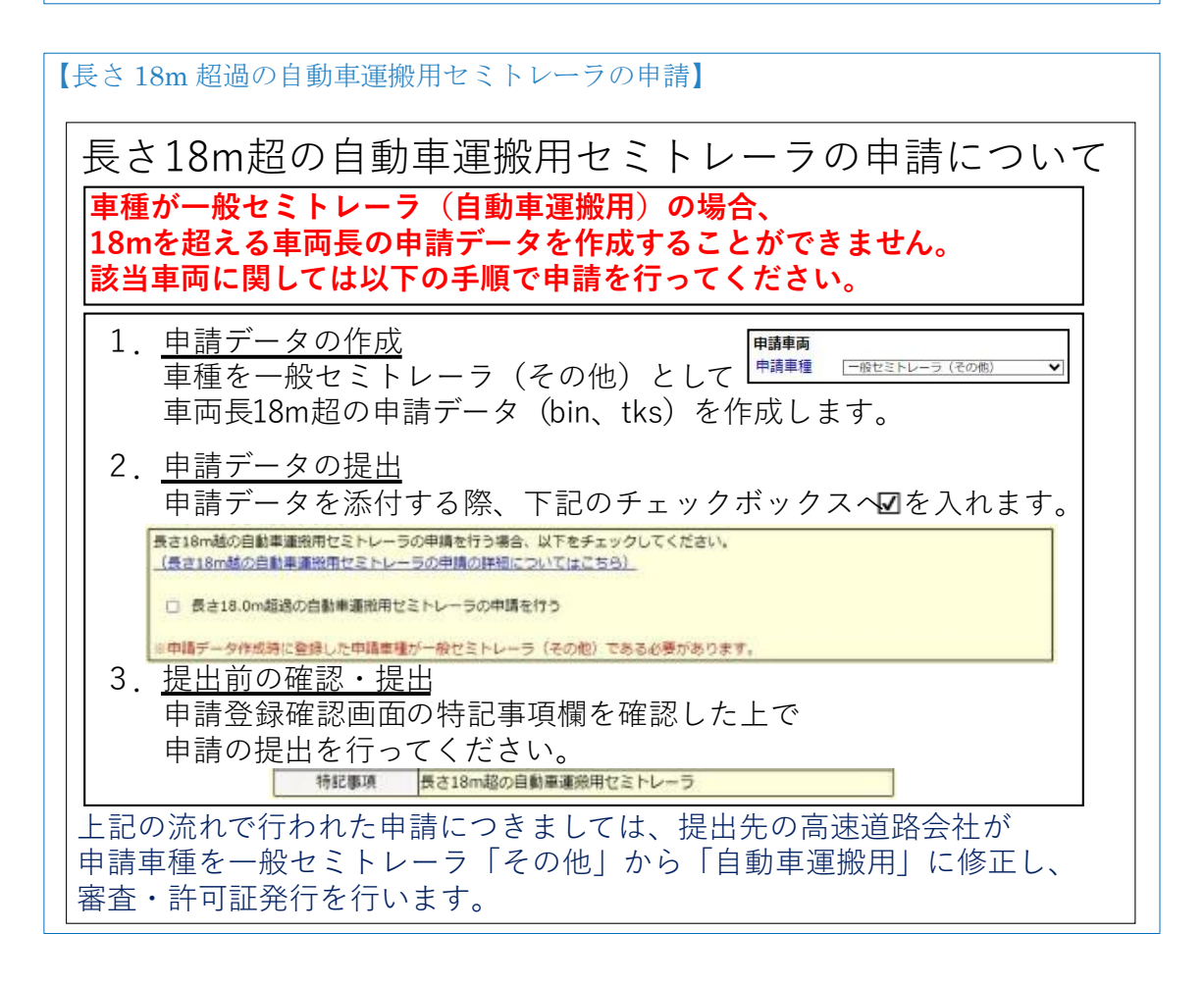

#### 3) 更新・変更経緯入力画面

本画面は申請の区分が「更新申請」または「変更申請」の場合で、システム内に以前の許可情報が見つからなかった場合のみ表示されます。

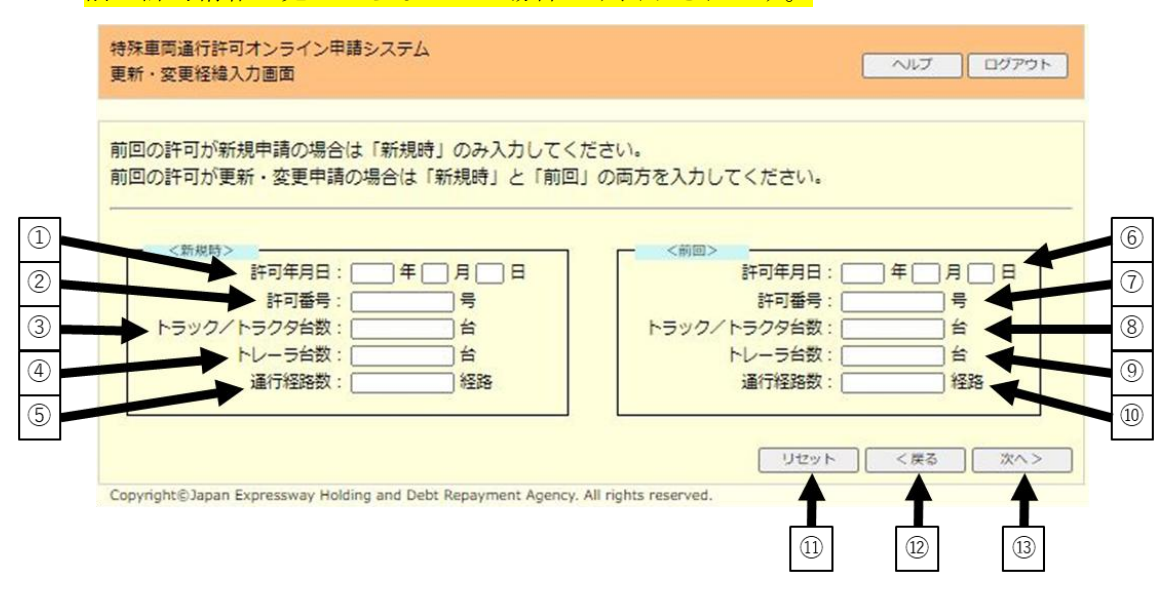

- ① 新規時の許可の許可年月日を入力します。
- ② 新規時の許可の許可番号を入力します。
- ③ 新規時の許可のトラック/トラクタ台数を入力します。
- ④ 新規時の許可のトレーラ台数を入力します。
- ⑤ 新規時の許可の通行経路数を入力します。
- ⑥ 前回の許可が「更新申請」または「変更申請」の場合のみ、前回許可の許可年月日 を入力します。
- ⑦ 前回の許可が「更新申請」または「変更申請」の場合のみ、前回許可の許可番号を 入力します。
- ⑧ 前回の許可が「更新申請」または「変更申請」の場合のみ、前回許可のトラック/ト ラクタ台数を入力します。
- ⑨ 前回の許可が「更新申請」または「変更申請」の場合のみ、前回許可のトレーラ台 数を入力します。
- 10 前回の許可が「更新申請」または「変更申請」の場合のみ、前回許可の通行経路数 を入力します。
- ⑪ 入力内容をリセットし、初期状態に戻します。
- ② 入力した内容を破棄して<申請データアップロード画面>に戻ります。
- ③ 入力した内容を登録して<申請付属書類アップロード画面>に遷移します。
   ※車検証情報照合の結果、システム内に有効な車検証情報が見つからなかった車
   両が存在する場合は<車検証情報照合結果表示画面>に遷移します。

| 新・変更経緯入力画面の入力方法】                                                                                                    |     |
|----------------------------------------------------------------------------------------------------|-----|
| 現在の許可が<br>「新規申請」の場合<br>特殊車両通行<br>申請書:(新規)<br>認定                                                                                                    |     |
|                                                                                                    |     |
| お手元に現在の許可証(※)をご用意ください。<br>(※)独立行政法人 日本高速道路保有・債務<br>返済機構が発行する許可証に限ります。 独立行政法人 日本高速道路保有・債務返済                                                                                                    | 機構  |
| なお現在の許可証(付属提出した書類を含む)の写しは<br>「申請付属書類アップロード画面」の「その他の付属書類」として登録をお願いしまで                                                                                                    | न   |
| <br>許可年月日:          年 月 日 1<br>許可毎号:          子 可 年 月 日 1<br>許可毎号:          子 可 年 月 日 1<br>                                                                                                    | 3   |
| ※(独)日本高速道路保有・債務返済機構管理路線のみ有効                                                                                                    |     |
| 許可<br>特殊車両通行 申請書 (新規)<br><del>認定</del><br>〒111-2222 平成 30年11月 1<br><sub>住所東京都中央区 ○○1-2-3</sub>                                                                                                    | Ħ   |
| 通行開始日 平成 30 年 12 月 1 日                                                                                                    |     |
| 通行終了日 令和 元 年 1 1 月 3 0 日 会社名・氏名 特車運輸(試験)株式会社                                                                                                    |     |
| ぜま者名 特単一郎             TEL 03-7777-8888              車種区分                 重セミ                     重せミ                                                                                                    |     |
| <ul> <li>車両番号</li> <li>② 「トラック/トラクタ台数」に入力ください。</li> <li>表示されている1台に「他○台」を加えて台数を入力ください。</li> <li>(例)「他4台」の場合「5台」を入力ください。</li> <li>長さ</li> </ul>                                                                                                    |     |
| 他 0 台<br>LKG-GX5XAB 積載 0 cm 0 cm 0 d<br>品川100え3755                                                                                                    | cm  |
| 他     0 台     ③「トレーラ台数」に入力ください。       表示されている1台に「他○台」を加えて台数を入力ください。         (例)「他4台」の場合「5台」を入力ください。                                                                                                    |     |
| 車         総重量         最遠軸距         最小隣接軸距         隣接軸重         長さ           両         37,000 kg         1,300 cm         130 cm         16,500 kg         2,100           諸         幅         高さ         最小回転半径         ⑤         「通行経路数」に入力ください。           350 cm         430 cm         1,200 cm         10,000 kg         3,000 kg | Cm  |
| · 通行区分 往復 通行経路数 4                                                                                                    |     |
| 更新又は変更経緯       申請內容     年月日       許可番号     車両台数       総通行経路数     変更事由       新規時     /                                                                                                    |     |
| 前回  ②「許可番号」に入力くだ                                                                                                    | さい。 |
| 特殊車両通行       第       11111         第       1       1         第       1       1         上記の通り       第一<br>現金       する。ただし、別紙の条件に従うこと。       資数等理者                                                                                                    | 号日  |
| 許可証<br>認定書     自: 平成 30 年 12 月 1 日<br>至: 令和 元 年 11 月 30 日     独立行政法人 日本高速道路保有・債務返済                                                                                                    | 斉機構 |

# 3. 画面操作の説明 3.5 申請を行う

| <section-header><form></form></section-header>                                                                                                    | 現                                                    | <sup>主</sup> の許可が<br>または「変更申請」<br>の場合                                                                                       | 許可     許可       特殊車両通行     申請書:(更新)       認定                                                                                                    |
|----------------------------------------------------------------------------------------------------|------------------------------------------------------|----------------------------------------------------------------------------------------------------|----------------------------------------------------------------------------------------------------|
| なお現在の許可証(付展提出した書類を含む)の写しは<br>日前付属書類アップロート画面」の「その他の付属書類」として登録をお願いします         **       **         **       **         **       **         **       **         **       **         **       (独)日本高速道路保有・債務返済機構管理路線のみ有効         **       (独)日本高速道路保有・債務返済機構管理路線のみ有効         **       (独)日本高速道路保有・債務返済機構管理路線ののみ有効         **       (独)日本高速道路保有・債務返済機構管理路線ののみ有効         **       (独)日本高速道路保有・債務返済機構管理路線ののみ有効         **       (独)日本高速道路保有・債務返済機構管理路線ののみ有効         **       (独)日本高速道路保有・債務返済機構管理路線ののみ有効         **       (独)日本高速道路保有・債務返済機構管理路線ののな有効         **       (細)日本高速道路保有・債務返済機構管理路線ののな有効         **       (細)日本高速道路保有・債務返済機構管理路線ののな有効         **       (細)日本高速道路保有・債務返済機構管理路線ののな有効         **       (細)日本高速道路保有・債務返済機構管理路線ののな有効         **       (細)日本高く         **       (細)日本高く         **       **         **       (細)日本語へになる。         **       **         **       **         **       **         **       **         **       **         **       **         **       **         **       **         **                                                                                                    | (※)独立行<br>返済検                                        | お手元に現在の許可語<br>「政法人 日本高速道路保有<br>戦構が発行する許可証に限り                                                                                | <b>証 (※)をご用意ください。</b><br>・ <b>債務</b><br>ります。<br>道路管理者<br>独立行政法人 日本高速道路保有・債務返済機構                                                                                                    |
| 第四年用:       1       1       1       1       1       1       1       1       1       1       1       1       1       1       1       1       1       1       1       1       1       1       1       1       1       1       1       1       1       1       1       1       1       1       1       1       1       1       1       1       1       1       1       1       1       1       1       1       1       1       1       1       1       1       1       1       1       1       1       1       1       1       1       1       1       1       1       1       1       1       1       1       1       1       1       1       1       1       1       1       1       1       1       1       1       1       1       1       1       1       1       1       1       1       1       1       1       1       1       1       1       1       1       1       1       1       1       1       1       1       1       1       1       1       1       1       1       1 </th <th>「申請付属</th> <th>なお現在の許可証(付属<br/>書類アップロード画面」の</th> <th>属提出した書類を含む)の写しは<br/>「その他の付属書類」として登録をお願いします</th>                                                                                                    | 「申請付属                                                | なお現在の許可証(付属<br>書類アップロード画面」の                                                                                                 | 属提出した書類を含む)の写しは<br>「その他の付属書類」として登録をお願いします                                                                                                    |
| ※(独)日本高速道路保有・債務返済機構管理路線のみ有効         ド可         中請書<(更新)         中請書<(更新)         福行開始日       令和元年12月1日         通行開始日       令和元年12月1日         通行開始日       令和元年12月1日         通行開始日       令和元年12月1日         通行開始日       令和元年12月1日         通行開始日       令和元年12月1日         通行開始日       令和元年12月1日         通行開始日       令和元年12月1日         一       会社名・氏名         中華国学       TEL 03-7777-8888         担当者名       特車二部         市面寄校       (日大力ください。         東南寄校       (日大力ください。         (例)       「他台白」の場合「5台」を加えて台数を入力ください。         (例)       「他台白」の場合「5台」を加えて台数を入力ください。         (例)       「他台白」の場合「5台」を加えて台数を入力ください。         (例)       「他台白」の場合「5台」を加えて台数を入力ください。         (例)       「他台白」の場合「5台」を加えて台数を入力ください。         (例)       「他台白」の場合「5台」を加えて台数を入力ください。         (例)       「他台白」の場合「5台」を加えて台数を入力ください。         (例)       「他台白」の場合「5台」を入力ください。         (例)       「他台白」の場合「5台」を入力ください。         (例)       「他台白」の場合「5台」を入力ください。         (例)       「日       (日         (日       「日       (日         (日       「日       (日                                                                                                    | <新規時><br>許<br>トラック/トラ<br>トレ<br>道                     | 可年月日:     年     月     日       許可番号:     号     2       ·クタ台款:     台     3       ·一ラ台款:     台     4       約行経路款:     経路     5 | 1<br><br><br><br><br><br><br><br><br><br><br><br><br><br><br><br><br><br><br><br><br><br><br><br><br><br><br><br><br><br><br><br><br><br><br><br><br><br><br><br><br><br><br><br><br><br><br><br><br> |
| 通行開始目       令和       元       年 1 2 月 1 月         通行終了日       令和       3       年 1 1 月 3 0 日       会社名・氏名 特事運輸(試験)株式会社           代表者名       特事一郎       TEL 03-77777-8888          単電区分       重せミ       1       (月)       (日)           第二       (日)       (日)       (日)       (日)            (日)       (日)       (日)       (日)       (日)            (日)       (日) </th <th>※ (独)日本</th> <th>高速道路保有·債務返済機棒<br/>特殊車両通行</th> <th>費管理路線のみ有効 許可 許可 「申請書 (更新)<br/>認定 「〒111-2222 平成 30年11月1日<br/>住所東京都中央区○○1-2-3</th>                                                                                                 | ※ (独)日本                                              | 高速道路保有·債務返済機棒<br>特殊車両通行                                                                                                    | 費管理路線のみ有効 許可 許可 「申請書 (更新)<br>認定 「〒111-2222 平成 30年11月1日<br>住所東京都中央区○○1-2-3                                                                                                    |
| 通行終了日       令和       3       年 1 1 月 3 0 日       会社名・氏名       特事運輸(試験)株式会社         単種区分       重セミ       代表者名       特事一部       TEL 03-7777-8888         車両番号       (%)「トラック/トラク分台数」に入力ください。       表示されている 1台に「他〇台」を加えて台数を入力ください。         (例)「他4台」の場合「5台」を入力ください。       長さ         (例)「他4台」の場合「5台」を入力ください。       長さ         (例)「他4台」の場合「5台」を入力ください。       長さ         (例)「他4台」の場合「5台」を入力ください。       長さ         (例)「他4台」の場合「5台」を入力ください。       (%)         (例)「他4台」の場合「5台」を入力ください。       (%)         (例)「他4台」の場合「5台」を入力ください。       (%)         (例)「他4台」の場合「5台」を入力ください。       (%)         (例)「他4台」の場合「5台」を入力ください。       (%)         (例)「他4台」の場合「5台」を入力ください。       (%)         (例)「他4台」の場合「5台」を入力ください。       (%)         (例)「他4台」の場合「5台」を加えて台数を入力ください。       (%)         (例)「他4台」の場合「5台」を入力ください。       (%)         (回)       (%)「日本台」の場合「5台」を加えて台数を入力ください。       (%)         (※)       (※)       (%)「日本台」       (%)         (回)       (%)「日本台」       (%)「日本台」       (%)」「日本台」         (回)       (%)「日本台」       (%)「日本台」       (%)」「日本台」         (回)       (%)「日本台」       (%)「日本台」       (%)」「日本台」         (※)       (%)「日本台」       (%)」「日本台」 <t< th=""><th>通行開始日 🧉</th><th>命和元年12月1日</th><th></th></t<>                                      | 通行開始日 🧉                                              | 命和元年12月1日                                                                                                    |                                                                                                    |
| 車種区分       重せミ       担当者名       特車二郎       TEL 03-1111-2222         車両番号       (月)「他台」の場合「5台」を入力ください。       表示されている1台に「他〇台」を加えて台数を入力ください。       長さ         面川1002.3755       (例)「他台台」の場合「5台」を入力ください。       長さ         面       0 台       「トレーラ台数」に入力ください。       長さ         面       0 台       「トレーラ台数」に入力ください。       長さ         面       0 台       「トレーラ台数」に入力ください。       長さ         面       0 台       「トレーラ台数」に入力ください。       長さ         面       0 台       「トレーラ台数」に入力ください。       夏ご         車       税益輸距       最小館校輸重       長さ         面       1       (例)「他台台」の場合「5台」を入力ください。       (例)「面         車       前回       高さ       最小回転半径       最大輪         面       350 cm       430 cm       130 cm       16,500 kg       2,100 cm         (回に入力ください。       通行経路数       6       6       6       7         ごこ入力ください       運行経路数       6       6       6       7       7         新規時       平成26年11月30日       第11110月       1       1       1       1       1       1       1       1       1       1       1       1       1       1       1       1       1       1                                                                                                    | 通行終了日                                                | 3 年 1 1 月 3 0 日                                                                                                    | 会社名・氏名 特車運輸(試験)株式会社                                                                                                    |
| 車両番号       (1)       (1)       (1)       (1)       (1)       (1)       (1)       (1)       (1)       (1)       (1)       (1)       (1)       (1)       (1)       (1)       (1)       (1)       (1)       (1)       (1)       (1)       (1)       (1)       (1)       (1)       (1)       (1)       (1)       (1)       (1)       (1)       (1)       (1)       (1)       (1)       (1)       (1)       (1)       (1)       (1)       (1)       (1)       (1)       (1)       (1)       (1)       (1)       (1)       (1)       (1)       (1)       (1)       (1)       (1)       (1)       (1)       (1)       (1)       (1)       (1)       (1)       (1)       (1)       (1)       (1)       (1)       (1)       (1)       (1)       (1)       (1)       (1)       (1)       (1)       (1)       (1)       (1)       (1)       (1)       (1)       (1)       (1)       (1)       (1)       (1)       (1)       (1)       (1)       (1)       (1)       (1)       (1)       (1)       (1)       (1)       (1)       (1)       (1)       (1)       (1)       (1)       (1)       (1)       (1) <t< th=""><th>車種区分</th><th>重セミ</th><th>世当者名 特車二郎 TEL 03-1111-2222</th></t<>                                                            | 車種区分                                                 | 重セミ                                                                                                    | 世当者名 特車二郎 TEL 03-1111-2222                                                                                                    |
| 前川130/324       (トラッ       長さ         他 0 ft LKG-GX5XAB       積載       0 cm       0 cm       0 cm         御田初       9 「トレーラ台数」に入力ください。       表示されている1台に「他 0台」を加えて台数を入力ください。         小麻葱       1       (例)「他4台」の場合「5台」を入力ください。         中稲数       1       (例)「他4台」の場合「5台」を加えて台数を入力ください。         車       総重量       最小離整       長さ         商さ       日       130 cm       16,500 kg       2,100 cm         留       第37,000 kg       1,300 cm       130 cm       16,500 kg       2,100 cm         第       福       高さ       最小回転半径       最大輪       0に入力ください       9,000 kg         第       350 cm       430 cm       1,200 cm       1       100 cm       1,000 kg         第       1       10 cm       1,200 cm       1       1,000 kg       1,000 kg         第       1       10 cm       1,000 cm       1,000 kg       6       1,000 kg         第       11110号       1       1       4       第可期間の変更事由       第       1,000 kg         第       単前白 平成30年11月30日       第11110号       1       1       4       第       1       1          第       第       11110号       1       1 <th>車両番号</th> <th><ul> <li>⑧「トラック/トラ・</li> <li>表示されている 1</li> <li>(例)「他4台」(</li> </ul></th> <th>クタ台数」に入力ください。<br/>.台に「他○台」を加えて台数を入力ください。<br/>の場合「5台」を入力ください。</th> | 車両番号                                                 | <ul> <li>⑧「トラック/トラ・</li> <li>表示されている 1</li> <li>(例)「他4台」(</li> </ul>                                                        | クタ台数」に入力ください。<br>.台に「他○台」を加えて台数を入力ください。<br>の場合「5台」を入力ください。                                                                                                    |
| (山)1100×3755       (山) 白       (山) 白       (山) 日       (山) 日                                      | 品川130い324<br>他                                       | 0台<br>LKG-GX5XAB                                                                                                    | 積載         0 cm         0 cm                                                                                                    |
| 軸椎数       1       1       1       1         車       総重量       最遠軸距       最小陸接軸距       隣接軸重       長さ         37,000 kg       1,300 cm       130 cm       16,500 kg       2,100 cm         諸       福       高さ       最小回転半径       最大軸       10 cm         第       昭       高さ       最小回転半径       最大軸       10 cm       10 cm         第       昭       高さ       最小回転半径       最大軸       10 cm       10 cm       10 cm         1       350 cm       430 cm       1,200 cm       10       10 cm       10 cm       10 cm         第       昭       高さ       最小回転半径       最大軸       10 cm       10 cm       10 cm         1       1       1       1       1       10 cm       10 cm                                                                                                    | 品川100え3755<br>他                                      | 0 台 ⑨ 「トレーラ台数」<br>表示されている 1<br>(例) 「他4台」(                                                                                   | に入力ください。<br>.台に「他○台」を加えて台数を入力ください。<br>の場合「5台」を入力ください。                                                                                                    |
| ①に入力ください。       通行経路数       6         ※西暦での入力をお願いします。       ②に入力ください       変更経線         単請内容       年月日       許       ヶ         新規時       平成26年11月30日       第11111号       1       1         前回       平成30年11月30日       第       ③に入力ください       ④に入力ください         修殊車両通行       許可訂証       ⑦に入力ください       ⑤に入力ください       ⑤                                                                                                    | 1111<br>車<br>満<br>元<br><sup>総重</sup><br>総重<br>高<br>二 | 1        (量     最遠軸距       37,000 kg     1,300 cm       1     高さ       350 cm     430 cm                                    | 最小隣接軸距 隣接軸重 長さ<br>130 cm 16,500 kg 2,100 cm<br>最小回転半径 最大軸<br>1,200 cm 10                                                                                                    |
| 中語内容     年月日     許与     車両台数     総通行経路数     変更事由       新規時     平成26年11月30日     第(1111)号     1     1     4     許可期間の変更       前回     平成30年11月30日     第     ③に入力ください     ④に入力ください     ⑤に入力ください       特殊車両通行     許可証     一     ②に入力ください     第     11112     号                                                                                                    | ①に入力ください<br>※西暦での入力を                                 | 。                                                                                                    | 通行経路数 6                                                                                                    |
| 前回     平成30年11月30日     第       ③に入カください     ④に入カください       ⑤に入カください     ⑤に入カください       特殊車両通行     許可証<br>認定書         ⑦に入力ください     第         () () () () () () () () () () () () () (                                                                                                    | 申請內容           新規時         平)                        | 年月日 許 房<br>成26年11月30日 第11111                                                                                                | 変 史 粒 枠         車両台数         総通行経路数         変更事由           号         1         1         4         許可期間の変更                                                                                            |
| 特殊車両通行     許可証     ⑦に入力ください     第     11112)     号       認定書     〇に入力ください     第     11112)     号                                                                                                    | 前回 平)                                                | 成30年11月30日 第 ③にフ                                                                                                    | 入力ください ④に入力ください ⑤に入力ください                                                                                                    |
|                                                                                                    | 特殊車                                                  |                                                                                                    | ⑦に入力ください         第一(11112)         号           (令和 2 年 1 月 1 日)         日)                                                                                                    |
| 上記の通り     許可     する。ただし、別紙の条件に従うこと。     ⑥に入力ください。       道路管理     ※西暦での入力をお願いします。       第可証     自:令和 4 年 2 月 9 日       独立行政についてのなどの時間     独立行政についてのなどの時間                                                                                                    | 上記の通り                                                | F可<br>する。ただし、別紙の条件に行<br>5定<br>1 Hang 自: 令和 4 年 2                                                                            | 従うこと。<br>道路管理 <mark>⑥に入力ください。</mark><br>道路管理 <b>※西暦での入力をお願いします。</b><br>独立行政 <del>国家、中国の保護知道、取得を加</del> た                                                                                              |

| 42                              | )車検証情報照合                                                                                           | 合結果表示画面                                                                                                    |                                                                           |                                                    |
|---------------------------------|----------------------------------------------------------------------------------------------------|----------------------------------------------------------------------------------------------------|---------------------------------------------------------------------------|----------------------------------------------------|
|                                 | 本画面は車検討                                                                                            | 正情報照合の結果、シス <sup>5</sup>                                                                                     | テム内に有効な車検証                                                                | 情報が見つからなかっ                                         |
|                                 | た車両が存在する                                                                                           | る場合のみ表示されます。                                                                                                 |                                                                           |                                                    |
| 特殊車<br>車検証                      | 両通行許可オンライン申<br>情報照合結果表示                                                                            | 請システム                                                                                                    |                                                                           | ログアウト                                              |
| 申請車<br>次の車<br>対象の<br>車検証<br>事由機 | 両のうち、以下の車両はシス<br>請付属書類アップロード画面<br>面に表示されていない車両に<br>車両一覧は「CSV出力」より<br>の写しの準備のため、一度目<br>の説明は以下の通りです。 | ステム内に有効な車検証情報がありません™<br>面にて、車検証の写しを提出してください。<br>よ車検証の写しの提出は不要です<br>0ダウンロードすることができます。<br>申請を取りやめる場合は「申請をキャンセノ | でした。<br>                                                                  |                                                    |
|                                 | 事由                                                                                                 |                                                                                                    | 説明                                                                        |                                                    |
|                                 | 単検証情報登録なし<br>車検証有効期限切れ                                                                             | 単検証情報かシステムに登録されていま<br>車検証情報はシステムに登録されていま                                                                     | せん<br>すが、本日時点で車検証の有効期限が                                                   | 切れています                                             |
|                                 |                                                                                                    |                                                                                                    |                                                                           |                                                    |
| [ ment                          |                                                                                                    |                                                                                                    |                                                                           |                                                    |
| 項番                              | 車名                                                                                                 | 型式                                                                                                    | 車両番号                                                                      | 事由                                                 |
| 項番<br>1                         | <b>車名</b><br>ふそう                                                                                   | 型式<br>ABC-Z99                                                                                                | 車両番号                                                                      | 事由<br>車検証情報登録なし                                    |
| 項番<br>1<br>①                    | 車名<br>ふそう<br>▲<br>②                                                                                | 型式<br>ABC-Z99                                                                                                | <b>車両番号</b><br>▲<br>④                                                     | <b>事由</b><br>車検証情報登録なし<br>(5)                      |
| 項番<br>1<br>①                    | 車名<br>ふそう<br>▲<br>②<br>SV出力<br>pht©Japan Expressway Ho                                             | 전국<br>ABC-Z99<br>(③)                                                                                         | 車両番号<br>④<br>④<br>(④)<br>(⑦)<br>↓<br>申請をキャンセ.<br>rights reserved.         | 事由<br>単検証情報登録なし  ⑤  ⑤  ⑦  ↓  ↓  ↓  ↓  次へ >         |
| 項册<br>1<br>①<br>Copyrig         | ■名<br>ふそう<br>】<br>② ③ ⑥ ↓ ⑤ ↓ SV出力 iht©Japan Expressway Ho ○ 表示される申                                | 型式<br>ABC-Z99<br>①<br>③<br>③<br>Iding and Debt Repayment Agency. All<br>請に対して上から順に害                          | 車両番号<br>④<br>④<br>⑦<br>↓<br>車請をキャンセ.<br>rights reserved.<br>り 当 て られた数字です | 事由<br>単検証情報登録なし  ⑤  ⑤  ⑦  ↓  、 < 戻る ⑦  ↓  次へ > ・ ・ |

- ② 有効な車検証情報がシステムに存在しない車両の車名です。
- ③ 有効な車検証情報がシステムに存在しない車両の型式です。
- ④ 有効な車検証情報がシステムに存在しない車両の車両番号です。
- ⑤ 車検証情報が有効でない事由です。
- ⑥ 有効な車検証情報がシステムに存在しない車両の一覧を CSV ファイルで出力しま す。
- ⑦ 申請をキャンセルして**<メニュー画面>**に戻ります。
- ⑧ 入力した内容を破棄して<申請データアップロード画面>に戻ります。
   ※申請の区分が「更新申請」または「変更申請」の場合で、システム内に以前の許可情報が見つからなかった場合は<更新・変更経緯入力画面>に遷移します。
- ⑨ 入力した内容を登録して<申請付属書類アップロード画面>に遷移します。

5)申請付属書類アップロード画面

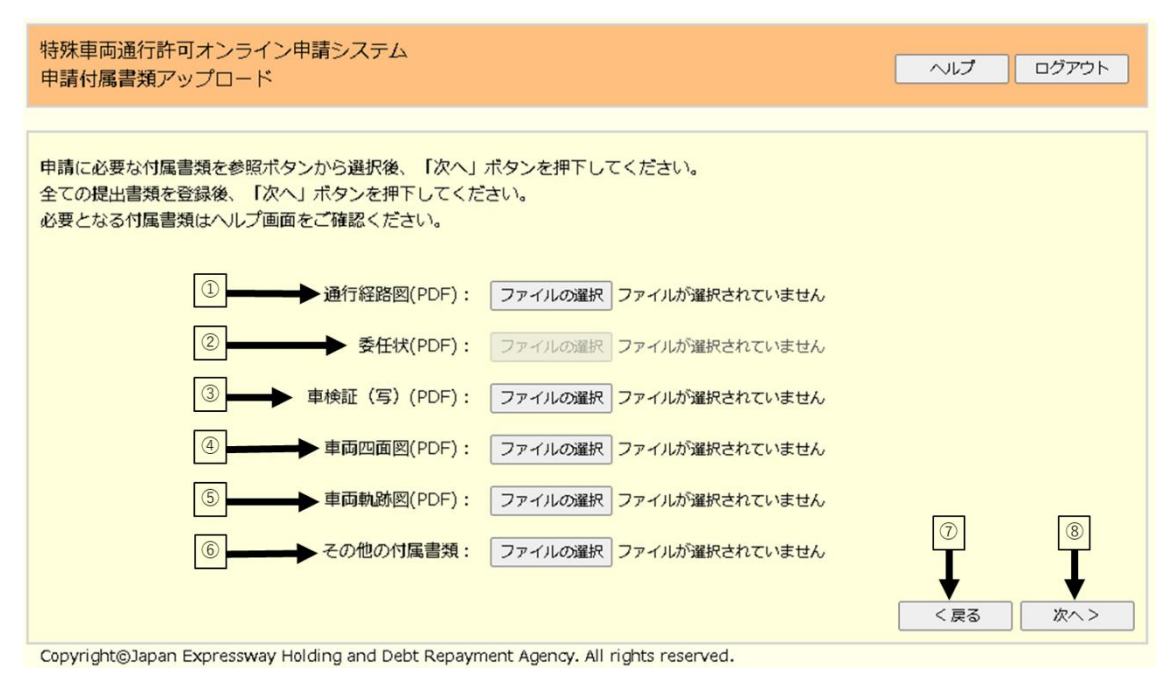

- - ① 通行経路図を提出する場合に選択します。
  - ② 委任状を提出する場合に選択します。
  - ③ 車検証の写しを提出する場合に選択します。

【車検証の写しの添付が不要な場合】 車検証照合の結果、申請車両すべてに対してシステム内に有効な車検証情報が存在す る場合は下記のメッセージが表示され、車検証(写)の添付が不要となります。 車検証(写)(PDF): ファイルの違択 ファイルが選択されていません 全ての申請車両に対して有効な車検証情報が照合できました。 本申請では車検証(写)の添付が不要です。

- ④ 車両四面図を提出する場合に選択します。
- 5 車両軌跡図を提出する場合に選択します。
- ⑥ その他の付属書類を提出する場合に選択します。

# 【注意事項】

更新申請または変更申請の場合、前回許可証及び添付資料等の提出が必要です。

- ⑦ 入力した内容を破棄して<申請データアップロード画面>に戻ります。
   ※<更新・変更経緯入力画面>に遷移する場合を除き、車検証情報照合の結果、システム内に有効な車検証情報が見つからなかった車両が存在する場合は<車検証 情報照合結果表示画面>に遷移します。
   ※申請の区分が「更新申請」または「変更申請」の場合で、システム内に以前の許可情報が見つからなかった場合は<更新・変更経緯入力画面>に遷移します。
- ⑧ 入力した内容を登録して<申請登録確認画面>に遷移します。

| 【申請                    | 付属書類一                            | 覧】                                              |                                  |                   |                 |                  |                  |
|------------------------|----------------------------------|-------------------------------------------------|----------------------------------|-------------------|-----------------|------------------|------------------|
| 申請の種類                  | 新相由語                             | 百新由時                                            |                                  | 変更申請              |                 | 登録可能な            | 登録可能な<br>ファイルサイズ |
| 付属書類                   | #/1/50-T-0F1                     | 文初千明                                            | 車両の変更                            | 経路の変更             | その他の変更          | ファイル形式           | 上限               |
| 通行経路図                  | 0                                | -                                               | -                                | 0                 | -               | PDFのみ            | 50 MB            |
| 委任状                    | △ (※1)                           | △ (※1)                                          | △ (※1)                           | △ (※1)            | △ (※1)          | PDFのみ            | 1 MB             |
| 車検証の写し                 | △ (※2)                           | -                                               | ○ (※3)                           | -                 | -               | PDFのみ            | 50 MB            |
| 車両四面図                  | △ (※4)                           | -                                               | -                                | -                 | -               | PDFのみ            | 2 MB             |
| 車両軌跡凶                  | △ (※5)                           | -                                               | -                                | -                 | -               | PDFのみ            | 2 MB             |
| その他の付属書類               | -                                | 0 (%6)                                          | ○ (※6)                           | ○ (※6)            | (*6)            | 制限なし             | 12 MB            |
| ※1 代<br>※2 シ<br>提<br>に | 埋入申請の<br>ステム内に<br>出が必要と<br>情報が反映 | 場合に提出<br>有効な車検<br>なる例 : 車 <sup>;</sup><br>されていな | が必要です。<br>証情報が存<br>検証を運輸〕<br>い場合 | をしない場の<br>支局等に登録  | 合に提出し<br>禄して間もお | てください。<br>ないため、フ | 本システム            |
| ※3 追                   | 加となる車                            | 両が存在す                                           | る場合に提                            | 出してくだ             | さい。             |                  |                  |
| ※4 道                   | 路管理者か                            | ら求めがあ                                           | る場合に提                            | 出してくだ             | さい。             |                  |                  |
| ※5 超                   | 寸法車両の                            | 場合に提出                                           | してくださ                            | $\mathcal{O}_{o}$ |                 |                  |                  |
| ※6 前                   | 回の許可証                            | 及び付属書                                           | 類を提出し                            | てください。            | 複数ファ            | イルとなる            | 湯合は ZIP          |
| 形                      | 式等で圧縮                            | し、1ファ-                                          | イル化した                            | しで提出して            | てください。          |                  |                  |

#### 6)申請登録確認画面

| 特殊車両通行許可才<br>申請登録確認                                                         | ンライン申請システ                                                            | ک <sup>ے</sup>                                 | ログアウト |
|-----------------------------------------------------------------------------|----------------------------------------------------------------------|------------------------------------------------|-------|
| 申請情報を以下の内容<br>こちらでよろしけれに<br>修正する場合は「戻る<br>【ご注意】<br>ファイルサイズが大き<br>登録完了まで時間がか | 等で登録します。<br>ま「登録」ボタンを押し<br>る」ボタンを押してくだ<br>きい付属書類を登録する<br>かかる場合がありますの | ってください。<br>ざさい。<br>5場合、<br>0で、そのまましばらくお待ちください。 |       |
|                                                                             | 提出先会社・支社                                                             |                                                |       |
|                                                                             | 提出先-会社                                                               | 東日本高速道路株式会社                                    |       |
|                                                                             | 提出先-支社                                                               | 北海道支社                                          |       |
|                                                                             | 申請データ                                                                |                                                |       |
|                                                                             | 車両区分                                                                 | 一般車両                                           |       |
|                                                                             | 工事名                                                                  |                                                |       |
|                                                                             | 申請データ                                                                | 許可支援_3-2改.bin                                  |       |
|                                                                             | 申請区分                                                                 | 新規申請                                           |       |
|                                                                             | 特記事項                                                                 |                                                |       |
|                                                                             | 申請付属書類                                                               |                                                |       |
|                                                                             | 通行経路図                                                                | 通行経路図.pdf                                      |       |
|                                                                             | 委任状                                                                  | 委任状.pdf                                        |       |
|                                                                             | 車検証(写)                                                               | 車検証(写).pdf                                     |       |
|                                                                             | 車両四面図                                                                | 車両四面図.pdf                                      |       |
|                                                                             | 車両軌跡図                                                                | 車両軌跡図.pdf                                      |       |
|                                                                             | その他の付属書類                                                             | その他.pdf                                        |       |
|                                                                             | 備考(提出先会社·支                                                           | 社への申し送り事項)                                     |       |
|                                                                             |                                                                      |                                                |       |
| ② →                                                                         | 申請書プレビュー                                                             | ③                                              | ← ④   |

Copyright©Japan Expressway Holding and Debt Repayment Agency. All rights reserved.

- ① 提出先会社・支社へ申し送り事項がある場合に入力します。
- ② <申請書プレビュー画面>が開きます。
- ③ <申請付属書類アップロード画面>に戻ります。
- ④ 申請を登録して**<申請登録完了画面>**に遷移します。

※ボタンを押下すると、登録処理が完了するまで「登録処理中です。そのままし ばらくお待ちください。」と表示されます。メッセージが表示されている間は 画面操作が行えません。

# 7) 申請登録完了画面

| 特殊車両通行許可オンライン申請システム<br>申請登録完了                             |
|-----------------------------------------------------------|
| 機構申請番号2000004698番で受け付けました。<br>注回証券行までの高売が受けが決勝の一番商で確認できます |
| また、発行された許可証一式は審査完了後に状況照会画面からダウンロードできます。                   |
|                                                           |

① <メニュー画面>に戻ります。

# 3.5.3 画面説明

# 1)申請書プレビュー画面

この画面では登録する申請内容を申請書の書面形式で確認することができます。

| 1 / 1 - + 自動ズーム :                                                                                                    | » |
|----------------------------------------------------------------------------------------------------|---|
| PP型車面通行     PP型車面通行     PP型車面通行     PP型車面通行     PP型車面通行     PP型車面通行     PP型車面通行     PP型車面通行     PP型車面通行     PP型車面通行     PP型車面通行     PP型車面通行     PP型車面通行     PP型車面通行     PP型車面通行     PP型車面通行     PP型車面通行     PP型車面通行     PP型車面通行     PP型車面通行     PP型車面通行     PP型車面通行     PP型車面通行     PP型車面     PP型車面     PP型車面     PP型車面     PP型車面     PP型車面     PP型車面     PP型車面     PP型車面     PP型車面     PP型車面     PP型車面     PP型車面     PP型     PP型    PP型    PP型    PP型    PP型    PP型    PP型    PP型    PP型    PP型    PP型    PP型    PP型    PP型    PP型    PP型    PP型    PP型    PP型    PP型    PP型    PP型    PP型    PP型    PP型    PP型    PP型    PP型    PP型    PP型   PP型    PP型    PP型   PP型   PP型   PP型   PP型   PP型   PP型   PP型   PPT   PP型   PPT   PPT   PP |   |
| 中の語名の目的であった。         日本         日本                                                                                                    |   |

Copyright@Japan Expressway Holding and Debt Repayment Agency. All rights reserved.

①本画面を閉じます。

# 3.6 審査状況を照会する(許可証を取得する)

# 3.6.1 画面の流れ

ここでは審査状況の照会や許可証の取得を行う際の画面の流れを順に説明します。

#### (1) 審査状況の照会

|                                                                                                    | 申請日                                                                                                    | 213 13<br>Raj 13<br>Raj 13                                                                                                    | 2出先の会社・<br>2出済み申請の<br>2録情報の更新                                                                                                    | <ul> <li>支社を選択</li> <li>D各種状況の</li> <li>fができます</li> </ul>                                                                                                    | し、申講登録<br>服会や許可証。<br>。                                          | することがで<br>の取得ができ                                       | きます。<br>ます。                                                                               |                                       |                        | 状況照会ボタンをクリックします。                               |
|----------------------------------------------------------------------------------------------------|----------------------------------------------------------------------------------------------------|----------------------------------------------------------------------------------------------------|----------------------------------------------------------------------------------------------------|----------------------------------------------------------------------------------------------------|-----------------------------------------------------------------|--------------------------------------------------------|-------------------------------------------------------------------------------------------|---------------------------------------|------------------------|------------------------------------------------|
|                                                                                                    |                                                                                                    |                                                                                                    |                                                                                                    | 直近                                                                                                    | 5件の審査状派                                                         | R                                                      |                                                                                           |                                       |                        |                                                |
| opyrights                                                                                                    | 通知<br>2022/02,<br>2022/02,<br>2022/02,<br>2022/02,<br>2022/02,<br>2022/02,<br>30ppon Expression                                                                                                    | L5:48<br>18:21<br>18:20<br>18:19<br>18:18                                                                                                    | 提出日<br>2022/02/22<br>2022/02/22<br>2022/02/22<br>2022/02/22<br>2022/02/22<br>2022/02/22<br>2022/02/22<br>2022/02/22<br>2022/02/22 | 8 2 200<br>2 200<br>2 200<br>2 200<br>2 200                                                                                                    | 2000010<br>20010428#F<br>20010427#F<br>20010425#F<br>20010425#F | 審査<br>429か「差し」<br>「受理待ち(<br>「受理待ち(<br>「受理待ち(<br>「受理待ち( | <b>状況</b><br>戻し」になり<br>提出済み)」<br>提出済み)」<br>提出済み)」                                         | ました。<br>になりました。<br>になりました。<br>になりました。 |                        |                                                |
|                                                                                                    |                                                                                                    |                                                                                                    |                                                                                                    |                                                                                                    |                                                                 |                                                        |                                                                                           |                                       |                        |                                                |
| 科察問通<br>記探会                                                                                                    | 時許可オンラ                                                                                                    | イン甲請シ                                                                                                    | ステム                                                                                                    |                                                                                                    |                                                                 |                                                        |                                                                                           | ~167                                  | ופינענו                | ② <状況照会画面>                                     |
| 株園商道<br>児間会<br>間出した中<br>間したい<br>に下の取り<br>にたの取り                                                                                                    | 時許可オンラ<br>時の高種は父を5<br>中語の毒作を入え<br>ふみみやを入れ                                                                                                    | <ul> <li>イン申請シ</li> <li>目音します。</li> <li>ちしてください</li> <li>秋声ボッコ</li> <li>モホルを計算し</li> </ul>                                                                                                    | ·ステム<br>・1.<br>ンを押してくだ<br>- 14章を1714ま                                                                                             | 855.<br>*.                                                                                                    |                                                                 |                                                        |                                                                                           | ~31.7                                 | 10779F                 | ② <状況照会画面>提出済みの申請の審査状況が表示されます                  |
|                                                                                                    | 時時町オンラ<br>株の高価に以たき<br>中価の高価に以たき<br>中価の高価に以たき<br>2020月20日<br>(1)<br>日本の一に回路を注<br>(1)<br>中価の本価にはい                                                                                                    | (イン単語シ<br>約1000年間)<br>かしてくだれい<br>し、税用ボタン<br>したのを対理し<br>日、20022013<br>日、20022013<br>日、20022013<br>日、20022013<br>日、20022013                                                                                                    | ステム<br>、、<br>とき申してくだ<br>に抽意されい注<br>日本部<br>(本部<br>ので<br>のの<br>のの<br>のの<br>のの<br>のの<br>のの<br>のの<br>のの<br>のの                         | สรระ<br>#<br>พ.มพท [<br>ม [<br>ม []                                                                                                    | ) Daires D                                                      |                                                        | 電加率-合計畫<br>日東西運動運転<br>高川鐵時                                                                | ○NJJ<br>X前初 ♥)                        | D2779F                 | ② <状況照会画面><br>提出済みの申請の審査状況が表示されます              |
|                                                                                                    | 約3時間オンラ<br>(株)の高等は2000<br>(市場)の高等な入力<br>(まつのま入力)<br>(まつのま入力)<br>(まつのま入力)<br>(まつのま入力)<br>(まつのま入力)<br>(まつのま入力)<br>(まつのま入力)<br>(まつのま入力)<br>(まつのま入力)<br>(まつのま入力)<br>(まつのま)(まつのま)<br>(まつのま)(まつのま)<br>(まつのま)(まつのま)<br>(まつのま)(まつのま)<br>(まつのま)(まつのま)<br>(まつのま)(まつのま)(まつのま)<br>(まつのま)(まつのま)(まつのま)<br>(まつのま)(まつのま)(まつのま)<br>(まつのま)(まつのま)(まつのま)<br>(まつのま)(まつのま)(まつのま)(まつのま)<br>(まつのま)(まつのま)(まつのま)(まつのま)<br>(まつのま)(まつのま)(まつのま)(まつのま)<br>(まつのま)(まつのま)(まつのま)(まつのま)(まつのま)(まつのま)(まつのま)<br>(まつのま)(まつのま)(ま)(ま)(ま)(ま)(ま)(ま)(ま)((and (and (and (and (and (and (and (and                                                                                                    | <ul> <li>イン甲語シ</li> <li>約111年、</li> <li>たしませんのと対象し、</li> <li>秋原ボダン</li> <li>たのかと対象し、</li> <li>20020013</li> <li>エン</li> <li>ホット目前の</li> <li>ホット目前の</li> <li>ホット目前の</li> </ul>                                                                                                    | Х.У.А.<br>                                                                                                    | 2555<br>年1<br>日<br>日<br>日<br>日<br>日<br>日<br>日<br>日<br>日<br>日<br>日<br>日<br>日<br>日<br>日<br>日<br>日<br>日                                                                                                    | 0.040000 0<br>0.040000 0<br>0488 1677<br>8688 1677              | 2 CE<br>2 CE<br>2 CE                                   | 2115-00-8<br>01-87,830-8<br>2118-9<br>5120-9<br>5720-9                                    | ~~b.7<br>武帝祖 ♥)<br>前司道                | 07777F                 | ② <状況照会画面><br>提出済みの申請の審査状況が表示されます              |
|                                                                                                    | (行鉄町オンラ<br>(株)の高等(大気を手<br>いめか高作を入力)<br>があったを入れた<br>が、<br>(20201201)<br>(1)(1)(1)(1)(1)(1)(1)(1)(1)(1)(1)(1)(1)(                                                                                                    | イン甲語シ<br>約101年で、<br>かしてくだれ、<br>し、料用でく<br>キー [2022050<br>王ン<br>キー (2022050)<br>王ン<br>キー (2022050)<br>王ン<br>王ン<br>王ン<br>王ン<br>王ン<br>王ン<br>王ン<br>王ン<br>王ン<br>王ン                                                                                                    | ステム<br>、<br>、<br>、<br>、<br>、<br>、<br>、<br>、<br>、<br>、<br>、<br>、<br>、                                                              | 2555<br>年。<br>11<br>11<br>11<br>11<br>11<br>11<br>11<br>11<br>11<br>11<br>11<br>11<br>11                                                                                                    |                                                                 | 2.4L                                                   | 2015-000.<br>1727,74500<br>1727,74500<br>1720,7450<br>1720,7450<br>1720,7450<br>1720,7450 | ~~~> ↓ 7<br>《永社 ◆)<br>并可請             | 02779ト<br>日本<br>単してして命 | ② <状況照会画面><br>提出済みの申請の審査状況が表示されます              |
| 株単常連<br>発展会<br>相当したい<br>に下の相つら<br>に下の相つら<br>に下の相つら<br>に下の相つら<br>のの小単面<br>の<br>の<br>の<br>の<br>の<br>の<br>の<br>に下の相<br>の<br>の<br>の<br>に下の相つら<br>に下の相つら<br>に下の<br>相つら<br>に下の相つら<br>に下の相つら<br>に下の相つら<br>に下の<br>相つら<br>に下の<br>相つら<br>に下の<br>相つら<br>に下の<br>相つら<br>に下の<br>相つら<br>に下の<br>相つら<br>に下の<br>相つら<br>に下の<br>相つら<br>に下の<br>相つら<br>に下の<br>相つら<br>に下の<br>相つら<br>に下の<br>相つら<br>に下の<br>相つら<br>に下の<br>相つら<br>に下の<br>相つら<br>に下の<br>相つら<br>に下の<br>相つら<br>に下の<br>相つら<br>に下の<br>日<br>の<br>日<br>の<br>日<br>の<br>日<br>日<br>日<br>の<br>日<br>の<br>日<br>日<br>日<br>の<br>日<br>日<br>日<br>日<br>日<br>日<br>日<br>日<br>日<br>日<br>日<br>日<br>日 | (行辞司オンラ<br>(株の本等に入たき<br>の時から用き入力)<br>までのき入れし<br>までのき入れし<br>(第一日)<br>(第一日)<br>(第二日)<br>(第一日)<br>(第<br>日)<br>(第一日)<br>(第<br>日)<br>(第<br>日)<br>(<br>)<br>(<br>)<br>(<br>)<br>(<br>)<br>(<br>)<br>(<br>)<br>(<br>)<br>(<br>)<br>(<br>) | イン甲語シ<br>約10.5 年 1.<br>りしてくだれし.<br>(利用スクレーン)<br>1. (利用スクレーン)<br>1. (1. (1. (1. (1. (1. (1. (1. (1. (1. (                                                                                                    | ステム<br>、<br>シキャレてくだ<br>に体帯を行いま<br>日本日<br>一本日<br>第四冊-会社<br>今日本<br>あたろ                                                              | 25%。<br>す。<br>は<br>は<br>し<br>し<br>し<br>し<br>し<br>し<br>し<br>し<br>し<br>し<br>し<br>し<br>し<br>し<br>し<br>し<br>し                                                                                                    | а - []<br>) Олисало ]<br>Макала<br>Макала                       | 2.4L                                                   | 型目で-AHA<br>1年月道道研練<br>許可勝約<br>第7日日午                                                       | NU7<br>次前引 ♥<br>許可請                   | 02721-                 | <b>② &lt;状況照会画面&gt;</b><br>提出済みの申請の審査状況が表示されます |
|                                                                                                    | (行辞司オンラ<br>(株の本等に入えき<br>(中保)の場所を入入)<br>(大学)のなんれた<br>(大学)のなんれた<br>(大学)のなんないた<br>(大学)の(大学)の)<br>(大学)の(大学)の)<br>(大学)の(大学)の(大学)の)<br>(大学)の(大学)の)<br>(大学)の(大学)の(大学)の)<br>(大学)の(大学)の)<br>(大学)の(大学)の(大学)の)<br>(大学)の(大学)の(大学)の(大学)の)<br>(大学)の(大学)の(大学)の)<br>(大学)の(大学)の(大学)の(大学)<br>(大学)の(大学)の(大学)の(大学)<br>(大学)の(大学)の(大学)の(大学)<br>(大学)の(大学)の(大学)の(大学)<br>(大学)の(大学)の(大学)の(大学)<br>(大学)の(大学)の(大学)の(大学)<br>(大学)の(大学)の(大学)<br>(大学)の(大学)の(大学)<br>(大学)の(大学)の(大学)<br>(大学)の(大学)の(大学)<br>(大学)の(大学)の(大学)<br>(大学)の(大学)<br>(大学)の(大学)<br>(大学)の(大学)<br>(大学)の(大学)<br>(大学)の(大学)<br>(大学)の(大学)<br>(大学)<br>(大学)の(大学)<br>(大学)<br>(大学)<br>(大学)<br>(大学)<br>(大学)<br>(大学)<br>(大学)                                                                                                    | <ul> <li>オン甲語シ</li> <li>約してくだれいし、検索ボタン</li> <li>キャルのを対象)</li> <li>ロンズンのなった</li> <li>ロンズンのなった</li> <li>ロンズのなった</li> <li>ロンズのなった</li> <li>ロンズのなった</li> <li>ロンズンのなった</li> <li>ロンズンのなった</li> <li>ロングンのなった</li> <li>ロングンのなった</li> <li>ロングンのなった</li> <li>ロングンのなった</li> <li>ロングンのなった</li> <li>ロングンのなった</li> <li>ロングンのなった</li> <li>ロングンのなっ</li></ul> | ステム<br>、<br>シキキレアくだ<br>に始ませていま<br>日<br>4<br>1<br>1<br>1<br>1<br>1<br>1<br>1<br>1<br>1<br>1<br>1<br>1<br>1                         | でした。<br>中、の中す。<br>ロ<br>ロ<br>ロ<br>ロ<br>ロ<br>ロ<br>ロ<br>ロ<br>ロ<br>ロ<br>ロ<br>ロ<br>ロ                                                                                                    |                                                                 | 978<br>2021/11/26                                      | 2011年-0月日本<br>日本市道市3日日本<br>第7日本年<br>00002                                                 | ×ルフ ※利益 ※利益 ※利益                       | 6#                     | ② <状況照会画面><br>提出済みの申請の審査状況が表示されます              |
|                                                                                                    | (行評判オンラ<br>(時の点)等に又を考<br>(時の点)等に又を考<br>(時の点)等に又、<br>(日本)<br>(日本)<br>(日本)<br>(日本)<br>(日本)<br>(日本)<br>(日本)<br>(日本)                                                                                                    |                                                                                                    | ステム<br>、、<br>、<br>、<br>、<br>、<br>、<br>、<br>、<br>、<br>、<br>、<br>、<br>、                                                             | 25.5. す。 す。 す は に 「 の 市 ち ( 中 な の 市 ち ( 中 な の 市 ち ( 中 な の 市 の で の 市 ち に の 市 の で の た の の で の た の の で の た の の で の た の の で の た の の で の た の の で の た の の で の た の の で の た の の で の た の の で の た の の で の た の の で の た の の で の た の の で の た の の で の た の の で の た の の で の た の の で の た の の で の た の の で の た の の で の た の の で の た の の で の た の た |                                                                 | 2021/11/26                                             | 2017-00 #<br>01 # 7(# a)15 #<br>#1(#1)#<br>00002<br>00002                                 | ペルプ たおれ ♥ 第句算法 (ジウンロード) ジジンロード        | 07771-<br>02           | ② <状況照会画面><br>提出済みの申請の審査状況が表示されます              |

(2)申請一覧の絞り込み

|                                        | ()(()()()()()()()()()()()()()()()()()(                                                                | ンフィン単純ン                                                               | XFL                                                                                                    |                                  |         |     |                               | へば               | 00 | 79F |
|----------------------------------------|----------------------------------------------------------------------------------------------------|-----------------------------------------------------------------------|----------------------------------------------------------------------------------------------------|----------------------------------|---------|-----|-------------------------------|------------------|----|-----|
| 掲出<br>開発<br>条件<br>取り<br>同時<br>調査<br>調査 | した単語の各種状<br>したい申請の条件を<br>の収り込み条件を<br>200歳にデェックを<br>200条件<br>2018 (北平<br>2018年)<br>2018年 (北平<br>2018年) | Rを料金します。<br>を入力してくださ<br>入力し、検索ボタ<br>入れたものを対象<br>査査社 ▼<br>(現出得み) □ 南百年 | い。<br>シを押してくだ<br>こ映変を行いま<br>一 <u></u><br>一 10時<br>の<br>199<br>197<br>197<br>197<br>197<br>197<br>197<br>197 | さい。<br>す。<br>日<br>回<br>同時5(賞配売み) | ■ ~ []  |     | ) #24-628 ()<br>1923 - 628 () | <b>€日本憲法</b> 当為4 |    | ~   |
|                                        |                                                                                                    |                                                                       |                                                                                                    | 検索                               | 吉果: 3/H |     |                               |                  |    |     |
| 項責                                     | 提出日                                                                                                   | 機構申請費号                                                                | 提出先-会社                                                                                                    | 提出先·支社                           | 資産状況    | 許可日 | 許可醫局                          | 許可証              | 差し | 里由  |
| 1                                      | 2022/02/15                                                                                            | 2000010407                                                            | 東日本                                                                                                    | 北海道                              |         |     |                               |                  |    |     |
| 2                                      | 2022/02/15                                                                                            | 2000010406                                                            | 東日本                                                                                                    | 北海道                              |         |     |                               |                  |    |     |
| 3                                      | 2022/02/15                                                                                            | 2000010405                                                            | 東日本                                                                                                    | 北海道                              |         |     |                               |                  |    |     |
|                                        |                                                                                                    |                                                                       |                                                                                                    |                                  |         |     |                               |                  |    |     |
|                                        |                                                                                                    |                                                                       |                                                                                                    |                                  |         |     |                               |                  |    |     |

第第5 (200010407 日本の参考 15(第四本分) 二字可高介 一差し戻し

0 #98 📃

folding and Debt Repayment Agency. All right

1118 東日本高速道路株式会社

8**2** 

戻る

■~

#### ① <状況照会画面>

絞り込み条件を指定し、 検索ボタンをクリックし ます。

② <状況照会画面>

63

絞り込み条件に該当する申請のみが表示されます。

(3) 許可証を取得する

|    | 0.3484<br>Denia (2020/12/0)<br>Denis-Mirik (201<br>Denis-Mirik (201<br>Denis-Mirik (201 | 0 - 202201<br>08 2 H - 202201 |              | IRUMH [<br>TU <b>[</b> | ) D.HIRA D |            | 2013-008<br>38238608<br>2020 | att the V | 段集     |
|----|-----------------------------------------------------------------------------------------|-------------------------------|--------------|------------------------|------------|------------|------------------------------|-----------|--------|
| -  |                                                                                         |                               |              | 16.0                   | 私事:6件      |            |                              |           |        |
|    | WAR                                                                                     | 他接中胡田市                        | 假信用-自社       | 展出先-東北                 |            | 940        | 11104                        | 99 TE     | 激し戻し理由 |
| 1  | 2021/11/21                                                                              | 2000004516                    | +11 <b>*</b> | 彩古堂                    |            |            |                              |           |        |
| 2  | 2021/11/22                                                                              | 2000004517                    | 西日本          | 10125                  |            |            |                              |           |        |
| 1  | 2021/11/23                                                                              | 2000004518                    | 0.8533       | 重注重15                  |            |            |                              |           |        |
| 4. | 2021/11/24                                                                              | 2000004519                    | 3179         | 人物管理部                  |            | 2021/11/26 | 00002                        | (ダウンロード)  |        |
| 6  | 2021/11/25                                                                              | 2000004520                    | *8           | 神戸管理セン<br>ター           |            | 2021/11/26 | 00003                        | 495D-F    |        |
|    |                                                                                         |                               |              |                        |            |            |                              |           |        |

### ① <状況照会画面>

許可証を取得したい申請に対し、 ダウンロードボ タンをクリックすると許可証がダウンロードできま す。

# (4) 差し戻し理由を確認する

| 特殊意言連行許可オンライン申請システム<br>べルフ D29'0ト<br>状況開会                                                                                                    | ① <状況照会画面>             |
|----------------------------------------------------------------------------------------------------|------------------------|
| 第回した中華の高者時代大学的にします。<br>第回していう時期の最考え入りにくてきかい。<br>第回の意味であったりますのであったのであった。<br>高小の意味であったのであれたのからであるためであった。                                                                                                    | 差し戻し理由を確認したい申請に対し、表示ボタ |
|                                                                                                    | いたカリッカレナナ              |
|                                                                                                    | <i>ンゼクリツクし</i> より。     |
|                                                                                                    |                        |
| #書(1名: □空港時勺(図出来か) □ #書可(空港県か) □ 詳目得勺(香書県か) □ 詳目県か □ 書し返し<br>「製業                                                                                                    |                        |
| 1676LW : 679                                                                                                    |                        |
| 2018 新山田 格線中線器号 秋山県-会社 新山県-支社 新変化文 約石田 約石器号 約石田 老し友し理由                                                                                                    |                        |
| 1 2021/11/21 2000004516 中日市 5,市産     1     2 2021/11/22 2000004517 時日本 旧市 5,市産     1     1     1     1     1     1     1     1     1     1     1     1     1     1     1     1     1     1     1     1     1     1     1     1     1     1     1     1     1     1     1     1     1     1     1     1     1     1     1     1     1     1     1     1     1     1     1     1     1     1     1     1     1     1     1     1     1     1     1     1     1     1     1     1     1     1     1     1     1     1     1     1     1     1     1     1     1     1     1     1     1     1     1     1     1     1     1     1     1     1     1     1     1     1     1     1     1     1     1     1     1     1     1     1     1     1     1     1     1     1     1     1     1     1     1     1     1     1     1     1     1     1     1     1     1     1     1     1     1     1     1     1     1     1     1     1     1     1     1     1     1     1     1     1     1     1     1     1     1     1     1     1     1     1     1     1     1     1     1     1     1     1     1     1     1     1     1     1     1     1     1     1     1     1     1     1     1     1     1     1     1     1     1     1     1     1     1     1     1     1     1     1     1     1     1     1     1     1     1     1     1     1     1     1     1     1     1     1     1     1     1     1     1     1     1     1     1     1     1     1     1     1     1     1     1     1     1     1     1     1     1     1     1     1     1     1     1     1     1     1     1     1     1     1     1     1     1     1     1     1     1     1     1     1     1     1     1     1     1     1     1     1     1     1     1     1     1     1     1     1     1     1     1     1     1     1     1     1     1     1     1     1     1     1     1     1     1     1     1     1     1     1     1     1     1     1     1     1     1     1     1     1     1     1     1     1     1     1     1     1     1     1     1     1     1     1     1     1     1     1     1     1     1     1     1     1 |                        |
| 3 2021/11/23 2000004518 (9.8%) 10.0000                                                                                                    |                        |
| 4 2021/11/24 2000004519 所伸 大阪田御田 2021/11/26 00002 (ダウンロード)                                                                                                    |                        |
| 5 2021/11/25 2000004520 単田 <sup>例(1</sup> 県地区ン<br>ター<br>第二日 2021/11/26 00003 <u>ダウンロー</u> F                                                                                                    |                        |
| 6 2021/11/26 2000004521 RIIR R.R                                                                                                    |                        |
| (領車取通行計オンライン申請システム<br>意し点し/原則                                                                                                    | ② <差し戻し理由画面>           |
|                                                                                                    |                        |
| 機會目標層号:200004521<br>この特徴す1920時によび登し戻したなりました。<br>国営商業時代が時後は実際機能をおじんからやり回してくたさい。                                                                                                    | 差し戻し理由が表示されます。         |
|                                                                                                    |                        |
|                                                                                                    |                        |
|                                                                                                    |                        |
|                                                                                                    |                        |
| RC6                                                                                                    |                        |

(5)申請内容を確認する

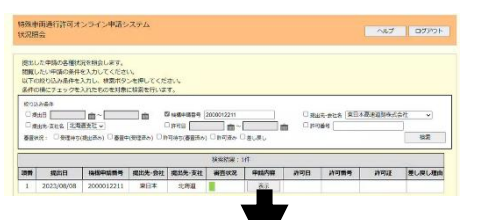

#### \_\_\_\_\_ ① <状況照会画面>

申請時の内容を確認したい申請に対し、表示ボタ ンをクリックします。

# ② <申請内容確認画面>

申請内容確認画面が表示されます。

| 提出先会社・支社       |               |   |
|----------------|---------------|---|
| 提出先-会社         | 東日本裏通道路株式会社   |   |
| 提出先-支社         | 北海道支社         |   |
| 由語データ          |               |   |
| 重商区分           | 一般重要          | 7 |
| 工事名            |               | - |
| 申請データ          | 許可支援_3-2改,bin | - |
| 中期区分           | 新規中調          |   |
| 特記事項           |               |   |
| 电温利量表的         |               |   |
| 通行經路回          | 遺行經路図.pdf     | 1 |
| 委任状            | 委任状.pdf       |   |
| 車株証(写)         | 車検証(写).pdf    | - |
| <b>車向</b> 四次回  | 車面回東回.pdf     |   |
| <b>車両軌39</b> 回 | 車面軌時回.pdf     |   |
| その他の対量書類       | その地.pdf       |   |
| 備考(提出先会社·支     | 社への申し送り事項)    | - |
|                |               |   |
|                |               |   |

# 3.6.2 操作説明

ここでは各画面の操作方法を説明します。

# 1) 状況照会画面

| 大/兀照                                               | 回通行許可才<br>そ                                                                                                    | ンライン甲請シ                                                                                                    | マテム                                                                                           |                                                                                                    |                  |                                                                                                    |                                                      |                         | ヘルプ                        | ログアウト               |
|----------------------------------------------------|----------------------------------------------------------------------------------------------------|----------------------------------------------------------------------------------------------------|-----------------------------------------------------------------------------------------------|----------------------------------------------------------------------------------------------------|------------------|----------------------------------------------------------------------------------------------------|------------------------------------------------------|-------------------------|----------------------------|---------------------|
| 提出し<br>閲覧し<br>以下の<br>条件の                           | 、た申請の各種状<br>、たい申請の条件<br>の絞り込み条件を、<br>0横にチェックを、                                                                             | 兄を照会します。<br>を入力してください<br>入力し、検索ボタ!<br>入れたものを対象!                                                              | い。<br>ンを押してくだ<br>こ検索を行いま                                                                      | さい。                                                                                                    |                  |                                                                                                    |                                                      |                         |                            |                     |
| 絞り辺<br>■提<br>■提<br>審査状                             | 3み条件<br>出日 [2023/08/08<br>出先-支社名 [北海]<br>況: 日受理待ち(                                                                         | 〕 曲 ~ 2023/08/0<br>直支社 ✔<br>提出済み) □ 審査中                                                                      | 8 <b>前</b> ()<br>(受理済み) ()許                                                                   | 〕 機構甲請番号 [<br>〕許可日 <b>[</b><br>」<br>可待ち(審査済み)                                                                                                    | ■ ~ [<br>□許可済み □ | <br>差し戻し                                                                                                    | □ 提出先                                                | -会社名 (東日)<br>号 [        | 本高速道路株式会社                  | t <b>&gt;</b><br>検索 |
|                                                    |                                                                                                    |                                                                                                    |                                                                                               |                                                                                                    | 検索結果:30          | 仲                                                                                                    |                                                      |                         |                            |                     |
| 項番                                                 | 提出日                                                                                                    | 機構申請番号                                                                                                    | 提出先-会社                                                                                        | 提出先-支社                                                                                                    | 審査状況             | 申請内容                                                                                                    | 許可日                                                  | 許可番号                    | 許可証                        | 差し戻し理由              |
| 19                                                 | 2023/08/08                                                                                                    | 2000012220                                                                                                   | 東日本                                                                                           | 北海道                                                                                                    |                  | 表示                                                                                                    |                                                      |                         |                            |                     |
| 20                                                 | 2023/08/08                                                                                                    | 2000012221                                                                                                   | 東日本                                                                                           | 北海道                                                                                                    |                  | 表示                                                                                                    |                                                      |                         |                            |                     |
| 21                                                 | 2023/08/08                                                                                                    | 2000012213                                                                                                   | 東日本                                                                                           | 北海道                                                                                                    |                  | 表示                                                                                                    |                                                      |                         |                            | 表示                  |
|                                                    |                                                                                                    | 2000012200                                                                                                   | 東日本                                                                                           | 北海道                                                                                                    |                  | 表示                                                                                                    |                                                      |                         |                            |                     |
| 22                                                 | 2023/08/08                                                                                                    | 2000012200                                                                                                   |                                                                                               |                                                                                                    |                  |                                                                                                    |                                                      |                         |                            |                     |
| 22<br>23                                           | 2023/08/08                                                                                                    | 2000012200                                                                                                   | 東日本                                                                                           | 北海道                                                                                                    |                  | 表示                                                                                                    | 2023/08/31                                           | 12211                   | ダウンロード                     |                     |
| 22<br>23<br>24                                     | 2023/08/08<br>2023/08/08<br>2023/08/08                                                                                     | 2000012211<br>2000012212                                                                                     | 東日本<br>東日本                                                                                    | 北海道<br>北海道                                                                                                    |                  | 表示表示                                                                                                    | 2023/08/31                                           | 12211                   | ダウンロード                     |                     |
| 22<br>23<br>24<br>25                               | 2023/08/08<br>2023/08/08<br>2023/08/08<br>2023/08/08                                                                       | 2000012211<br>2000012212<br>2000012212<br>2000012199                                                         | 東日本<br>東日本<br>東日本                                                                             | 北海道<br>北海道<br>北海道                                                                                                    |                  | 表示           表示           表示                                                                                                    | 2023/08/31                                           | 12211                   | ダウンロード                     |                     |
| 22<br>23<br>24<br>25<br>26                         | 2023/08/08<br>2023/08/08<br>2023/08/08<br>2023/08/08<br>2023/08/08                                                         | 2000012200<br>2000012211<br>2000012212<br>2000012199<br>2000012210                                           | 東日本<br>東日本<br>東日本<br>東日本<br>東日本                                                               | <ol> <li>北海道</li> <li>北海道</li> <li>北海道</li> <li>北海道</li> <li>北海道</li> </ol>                                                                                            |                  | 表示<br>表示<br>表示<br>表示<br>表示                                                                                                    | 2023/08/31                                           | 12211                   | ダウンロード<br>ダウンロード           |                     |
| 22<br>23<br>24<br>25<br>26<br>27                   | 2023/08/08<br>2023/08/08<br>2023/08/08<br>2023/08/08<br>2023/08/08<br>2023/08/08                                           | 2000012210<br>2000012211<br>2000012212<br>2000012219<br>2000012210<br>20000122197                            | 東日本       東日本       東日本       東日本       東日本       東日本       東日本       東日本       東日本           | 北海道<br>北海道<br>北海道<br>北海道<br>北海道<br>北海道                                                                                                    |                  | 表示           表示           表示           表示           表示           表示           表示                                                                                                    | 2023/08/31                                           | 12211                   | ダウンロード<br>ダウンロード           | 表示                  |
| 22<br>23<br>24<br>25<br>26<br>27<br>28             | 2023/08/08<br>2023/08/08<br>2023/08/08<br>2023/08/08<br>2023/08/08<br>2023/08/08<br>2023/08/08                             | 2000012210<br>2000012211<br>2000012212<br>2000012199<br>2000012210<br>20000122197<br>2000012208              | 東日本       東日本       東日本       東日本       東日本       東日本       東日本       東日本       東日本       東日本 | <ol> <li>北海道</li> <li>北海道</li> <li>北海道</li> <li>北海道</li> <li>北海道</li> <li>北海道</li> <li>北海道</li> <li>北海道</li> </ol>                                                     |                  | 表示           表示           表示           表示           表示           表示           表示           表示                                                                                                    | 2023/08/31                                           | 12211                   | ダウンロード<br>ダウンロード           | 表示                  |
| 22<br>23<br>24<br>25<br>26<br>27<br>28<br>29       | 2023/08/08<br>2023/08/08<br>2023/08/08<br>2023/08/08<br>2023/08/08<br>2023/08/08<br>2023/08/08<br>2023/08/08               | 2000012210<br>2000012211<br>2000012212<br>2000012199<br>2000012210<br>2000012208<br>2000012208<br>2000012198 | 東日本<br>東日本<br>東日本<br>東日本<br>東日本<br>東日本<br>東日本<br>東日本                                          | <ol> <li>北海道</li> <li>北海道</li> <li>北海道</li> <li>北海道</li> <li>北海道</li> <li>北海道</li> <li>北海道</li> <li>北海道</li> <li>紫務部</li> </ol>                                        |                  | 表示           表示           表示           表示           表示           表示           表示           表示           表示                                                                                                    | 2023/08/31<br>2023/08/31<br>2023/08/31<br>2023/08/31 | 12211<br>12210<br>12198 | ダウンロード<br>ダウンロード<br>ダウンロード | 表示                  |
| 22<br>23<br>24<br>25<br>26<br>27<br>28<br>29<br>30 | 2023/08/08<br>2023/08/08<br>2023/08/08<br>2023/08/08<br>2023/08/08<br>2023/08/08<br>2023/08/08<br>2023/08/08<br>2023/08/08 | 2000012213<br>2000012211<br>2000012212<br>2000012199<br>2000012210<br>2000012208<br>2000012198<br>2000012196 | 東日本<br>東日本<br>東日本<br>東日本<br>東日本<br>東日本<br>本四<br>東日本                                           | <ol> <li>北海道</li> <li>北海道</li> <li>北海道</li> <li>北海道</li> <li>北海道</li> <li>北海道</li> <li>北海道</li> <li>北海道</li> <li>北海道</li> <li>北海道</li> <li>北海道</li> <li>北海道</li> </ol> |                  | 表示           表示           表示           表示           表示           表示           表示           表示           表示           表示           表示           表示           表示           表示           表示           表示           表示           表示 | 2023/08/31<br>2023/08/31<br>2023/08/31<br>2023/08/31 | 12211 12210 122198      | ダウンロード<br>ダウンロード<br>ダウンロード | 表示                  |

Copyright@Japan Expressway Holding and Debt Repayment Agency. All rights reserved.

|     |            |            |        |        | 検索結果:30 | 2作   |            |       |          |          |
|-----|------------|------------|--------|--------|---------|------|------------|-------|----------|----------|
| 項番  | 提出日        | 機構申請番号     | 提出先-会社 | 提出先-支社 | 審査状況    | 申請内容 | 許可日        | 許可番号  | 許可証      | 差し戻し理由   |
| 19  | 2023/08/08 | 2000012220 | 東日本    | 北海道    |         | 表示   |            |       |          |          |
| 20  | 2023/08/08 | 2000012221 | 東日本    | 北海道    |         | 表示   |            |       |          |          |
| 21  | 2023/08/08 | 2000012213 | 東日本    | 北海道    |         | 表示   |            |       |          | 表示       |
| 22  | 2023/08/08 | 2000012200 | 東日本    | 北海道    |         | 表示   | ]          |       |          |          |
| 23  | 2023/08/08 | 2000012211 | 東日本    | 北海道    |         | 表示   | 2023/08/31 | 12211 | ダウンロード   |          |
| 24  | 2023/08/08 | 2000012212 | 東日本    | 北海道    |         | 表示   |            |       |          |          |
| 25  | 2023/08/08 | 2000012199 | 東日本    | 北海道    |         | 表示   |            |       |          |          |
| 26  | 2023/08/08 | 2000012210 | 東日本    | 北海道    |         | 表示   | 2023/08/31 | 12210 | ダウンロード   |          |
| 27  | 2023/08/08 | 2000012197 | 東日本    | 北海道    |         | 表示   | ]          |       |          | 表示       |
| 28  | 2023/08/08 | 2000012208 | 東日本    | 北海道    |         | 表示   |            |       |          |          |
| 29  | 2023/08/08 | 2000012198 | 本四     | 業務部    |         | 表示   | 2023/08/31 | 12198 | ダウンロード   |          |
| 30  | 2023/08/08 | 2000012196 | 東日本    | 北海道    |         | 表示   |            |       |          |          |
|     |            |            |        |        |         |      |            |       |          |          |
|     |            |            |        |        |         |      |            |       | <b>T</b> | <b>T</b> |
| (1) | (2)        | (3)        | (4)    | (5)    | 6       | (7)  | (8)        | (9)   | (10)     | (11)     |
|     |            |            |        |        |         |      |            |       |          |          |

a)申請一覧欄

- ① 項番:表示される申請に対して上から順に割り当てられた数字です。
- ② 提出日:申請を提出した日付です。
- ③ 機構申請番号:申請を提出した際に発番された番号です。
- ④ 提出先・会社:提出先に選択した会社です。略称で表示されます。
- ⑤ 提出先・支社:提出先に選択した支社です。略称で表示されます。
- ⑥ 審査状況:現在の審査状況が「受理待ち(提出済み)」「審査中(受理済み)」「許可 待ち(審査済み)」「許可済み」「差し戻し」の五状況が図で表示されます。(マウス を近づけることで審査状況の名称が表示されます)
- ⑦ 申請内容:申請内容を確認する表示ボタンが表示されます。クリックすることで
   申請内容確認画面>が開きます。
- ⑧ 許可日:許可が行われた日が表示されます。審査状況が許可済みとなった場合のみ 表示されます。
- ⑨ 許可番号:許可番号が表示されます。審査状況が許可済みとなった場合のみ表示されます。
- 節可証:許可証のダウンロードボタンが表示されます。審査状況が許可済みとなった場合のみ表示されます。クリックすることで許可証がダウンロードできます。
- ① 差し戻し理由:差し戻し理由の表示ボタンが表示されます。審査状況が差し戻しとなった場合のみ表示されます。クリックすることで<差し戻し理由画面>が開きます。

3. 画面操作の説明
 3.6 審査状況を照会する(許可証を取得する)

| 【審査状況の凡例】  |   |
|------------|---|
| 受理待ち(提出済み) | 1 |
| 審査中(受理済み)  |   |
| 許可待ち(審査済み) |   |
| 許可済み       |   |
| 差し戻し       |   |
|            |   |

画面操作の説明

3.6 審査状況を照会する(許可証を取得する)

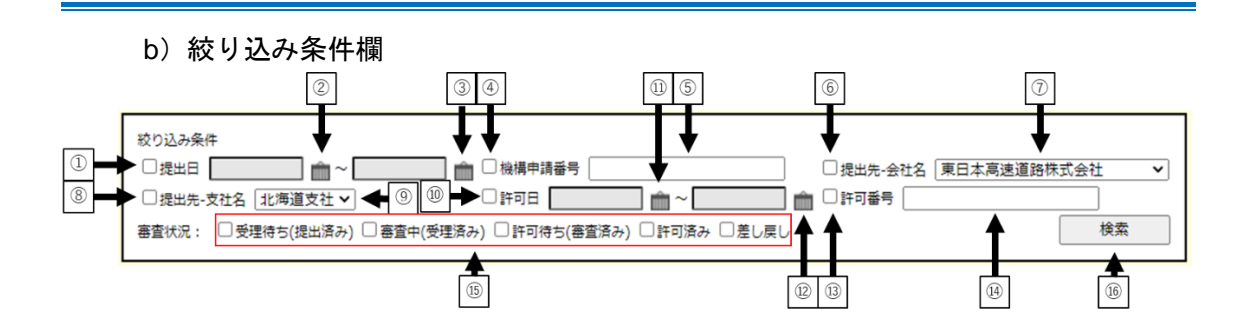

- ① 絞り込み条件に「提出日」を使用する場合は選択してください。
- ② 絞り込み条件に指定する「提出日」の From 日付を選択します。
- ③ 絞り込み条件に指定する「提出日」の To 日付を選択します。
- ④ 絞り込み条件に「機構申請番号」を使用する場合は選択してください。
- ⑤ 絞り込み条件に指定する「機構申請番号」を入力します。
- ⑥ 絞り込み条件に「提出先の会社名」を使用する場合は選択してください。
- ⑦ 絞り込み条件に指定する「提出先の会社名」を選択します。
- ⑧ 絞り込み条件に「提出先の支社名」を使用する場合は選択してください。
- ⑨ 絞り込み条件に指定する「提出先の支社名」を選択します。
- ⑩ 絞り込み条件に「許可日」を使用する場合は選択してください。
- ⑪ 絞り込み条件に指定する「許可日」の From 日付を選択します。
- 迎 絞り込み条件に指定する「許可日」の To 日付を選択します。
- ③ 絞り込み条件に「許可番号」を使用する場合は選択してください。
- ④ 絞り込み条件に指定する「許可番号」を入力します。
- 15 絞り込み条件に「審査状況」を使用する場合は選択してください。
- ⑥ 選択した絞り込み条件で検索を行う場合にクリックしてください。

# 2) 差し戻し理由画面

|    | 特殊車両通行許可オンライン申請システム<br>差し戻し理由                                                                 |   |
|----|-----------------------------------------------------------------------------------------------|---|
|    | 機構申請番号:2000010429 ◀━━━①<br>この申請は下記の理由により差し戻しとなりました。<br>再度申請を行う場合は申請登録をはじめからやり直してください。         |   |
|    | 以下の書類が添付されていませんでした。<br>再度申請を行ってください。<br>・前回許可証<br>・車両軌跡図                                      | • |
| 2→ |                                                                                               |   |
|    |                                                                                               | • |
|    | ③ → 閉じる<br>Copyright©Japan Expressway Holding and Debt Repayment Agency. All rights reserved. |   |

- ① 差し戻しとなった申請の機構申請番号が表示されます。
- ② 差し戻し理由が表示されます。
- ③本画面を閉じます。

3.6 審査状況を照会する(許可証を取得する)

#### 3) 申請内容確認画面

| 特殊車両通行許可;<br>申請内容確認 | オンライン申請システ | <i>ـ</i> Δ    | ログアウト |
|---------------------|------------|---------------|-------|
| 以下の内容で申請登           | 録が行われました。  |               |       |
|                     | 提出先会社・支社   |               |       |
|                     | 提出先-会社     | 東日本高速道路株式会社   |       |
|                     | 提出先-支社     | 北海道支社         |       |
|                     | 申請データ      |               |       |
|                     | 車両区分       | 一般車両          |       |
|                     | 工事名        |               |       |
|                     | 申請データ      | 許可支援_3-2改.bin |       |
|                     | 申請区分       | 新規申請          |       |
|                     | 特記事項       |               |       |
|                     | 申請付属書類     |               |       |
|                     | 通行経路図      | 通行経路図.pdf     |       |
|                     | 委任状        | 委任状.pdf       |       |
|                     | 車検証(写)     | 車検証(写).pdf    |       |
|                     | 車両四面図      | 車両四面図.pdf     |       |
|                     | 車両軌跡図      | 車両軌跡図.pdf     |       |
|                     | その他の付属書類   | その他.pdf       |       |
|                     | 備考(提出先会社・支 | 社への申し送り事項)    |       |
|                     |            | •             |       |
|                     | 申請書プレビュー   | く戻る           | 2     |

① **<申請書プレビュー画面>**が開きます。

② <状況照会画面>に戻ります。

# 【注意事項】

2022年8月19日以前に提出された申請につきましては申請付属書類の欄が空欄で表示されます。

# 3.7 ユーザ情報を更新する

# 3.7.1 画面の流れ

ここではユーザ情報の更新を行う際の画面の流れを順に説明します。

| 構築中面的が近りオンライン中等システム メニュー へルプ ログアラト                                                                                                    | ① <メニュー画面>                           |
|----------------------------------------------------------------------------------------------------|--------------------------------------|
| それ回転 増加用の会社・会社を利用し、中国管督することができます。     彼山市の公社・会社を利用し、中国管督することができます。     ほど用の名称がたのの名ができます。     よ だ に利用を 含語の作の定義ができます。                                                                                                    | ユーザ情報更新をクリックします。                     |
|                                                                                                    |                                      |
| 代援事務法(1百歳ス)5イン中望システム     ユービー「有限受所します。     実現項目をお加た 気格が少さ作ってください。     パペンー や気解するは、現代の少くだけってください。     パペンーや気解するは、現代の少くだけってください。     パペンーや気解するは、現代の少くだっと、     パペンーや気解するは、現代の少くだっと、     アンカードや前くのごっとや前方を入力してください。     パペンーや気解するは、現代の少くだっと、     パードの前方を入力してください。     パペンーや気解するは、現代の少くだっと、     パードの前方を入力してください。     パードの前方を入力してください。      パードの前方を入力してください。      パードの前方を入力してください。      パードの前方を入力してください。      パードの前方を入力してくたさい。      パードの前方を入力してくたさい。      パードの前方を入力してくたさい。      パードの前方を入力してくたさい。      パードの前方を入力してくたさい。      パードの前方を入力してくたさい。 | ② <ユーザ情報更新画面> 更新する箇所のユーザ情報を入力し、更新ボタン |
| (他はないと)-F300(RUC)-F305(RUE)(AC)-F305(RUE)(AC))<br>ICKC)-F34(東東東京学生)東京学生会会があわせい。(特定とみ)してくどきい。<br>更新的参加メールアネレス:<br>第日本のが大いよ:<br>第日本のが大いよ:<br>第日本ののが大いよ:<br>第日本のが大いよ:<br>第日本のののでのでのでのでのでのでのでのでのでのでのでのでのでのでのでのでのでので                                                                                                    | をクリックします。<br>複数箇所を同時に更新することもできます。    |
| * 郵便助写: 〒 · · · ·                                                                                                    |                                      |
| (空想を開す: 年 12 J ○ 8 P<br>コロック: 未 探导状態 ○ ロック状态                                                                                                    |                                      |

| 8班番号入力                                                                |                                                                                                    | ~15 |
|-----------------------------------------------------------------------|----------------------------------------------------------------------------------------------------|-----|
| 登録県みのメールアドレスへ認証番号(数字<br>メールに記載されている認証番号(数字6時)                         | 0桁)を接信しました。<br>を入力し、登録元了してください。                                                                                 |     |
| 992 <b>8</b> 40                                                       | BIF6Ki): 259                                                                                                    | ]   |
| 経営号が記載されたメールが置かない場合<br>(ゆjendra.go.jo)からのメールが受信7                      | はメール再送信ボタンを持してください。<br>「まるよう論文をお願いします。                                                                          |     |
|                                                                       | ログイン運業へ戻る                                                                                                    |     |
| opyright@Japan Expressway Holding a                                   | nd Debt Repayment Agency. All rights reserved.                                                                  |     |
|                                                                       |                                                                                                    | 7   |
| 株里南道行許可オンライン申請シン<br>線売了                                               | N74                                                                                                    |     |
| 特殊軍両進行許可オンライン単語シ2<br>健務了                                              | (テム<br>目前の取りましょ)                                                                                                | ,   |
| 特単単直進行許可オンライン単通シ。<br>2歳売了                                             | БРОПТОРОЛ,<br>1990                                                                                              |     |
| 特殊単変通行許可オンライン申請シ<br>建築完了<br>coyright5Japan Expressivaty Holding a     | BiflyTTUFUR,<br>BiflyTTUFUR,<br>TO Belt Reserved.                                                               |     |
| 9件半系編() がジオンライン申述ン<br>はまた<br>coynght@bash_bortskey Holding a          | BB9787U.#UR.<br>BB9787U.#UR.<br>R B<br>Id Det Regement Agency. Al rights mesned.                                |     |
| 3月年前達付けのパンライン単純シン<br>は#天了<br>GoyngetZ Just Dortskey Holding &         | BB/77/JFUR,<br>BB/77/JFUR,<br>BB<br>In Deck Repartment Agency, All rights reserved.                             |     |
| 5月年町道行行リオンライン中通シン<br>2017月7<br>Anyright Glasen Expressively Holding & | AFA<br>BROTETUTUR:<br>TO<br>a Deter Regenerer Apero, Al rights reserved.<br>C                                   |     |
| 教育事業通行的ロメンライン単純シン<br>2017年7<br>coynghtÉlaten Exoretavky Holding a     | AFFA<br>BRO/RTUFUEL<br>Repairment Agency, All rights instances.<br>Det Repairment Agency, All rights instances. |     |

Copyright@Japan Expressway Holding and Debt Repayment Agency. All rights re

# ③ <認証番号入力画面>

登録したメールアドレスへ送信される、「件名: 【高速道路機構】認証番号のお知らせ」メールより。 認証番号を確認します。認証番号を入力し、登録ボ タンをクリックします。

# ④ <登録完了画面>

登録が完了するとこの画面が表示されます。
## 3.7.2 操作説明

ここでは各画面の操作方法を説明します。

### 1) ユーザ情報更新画面

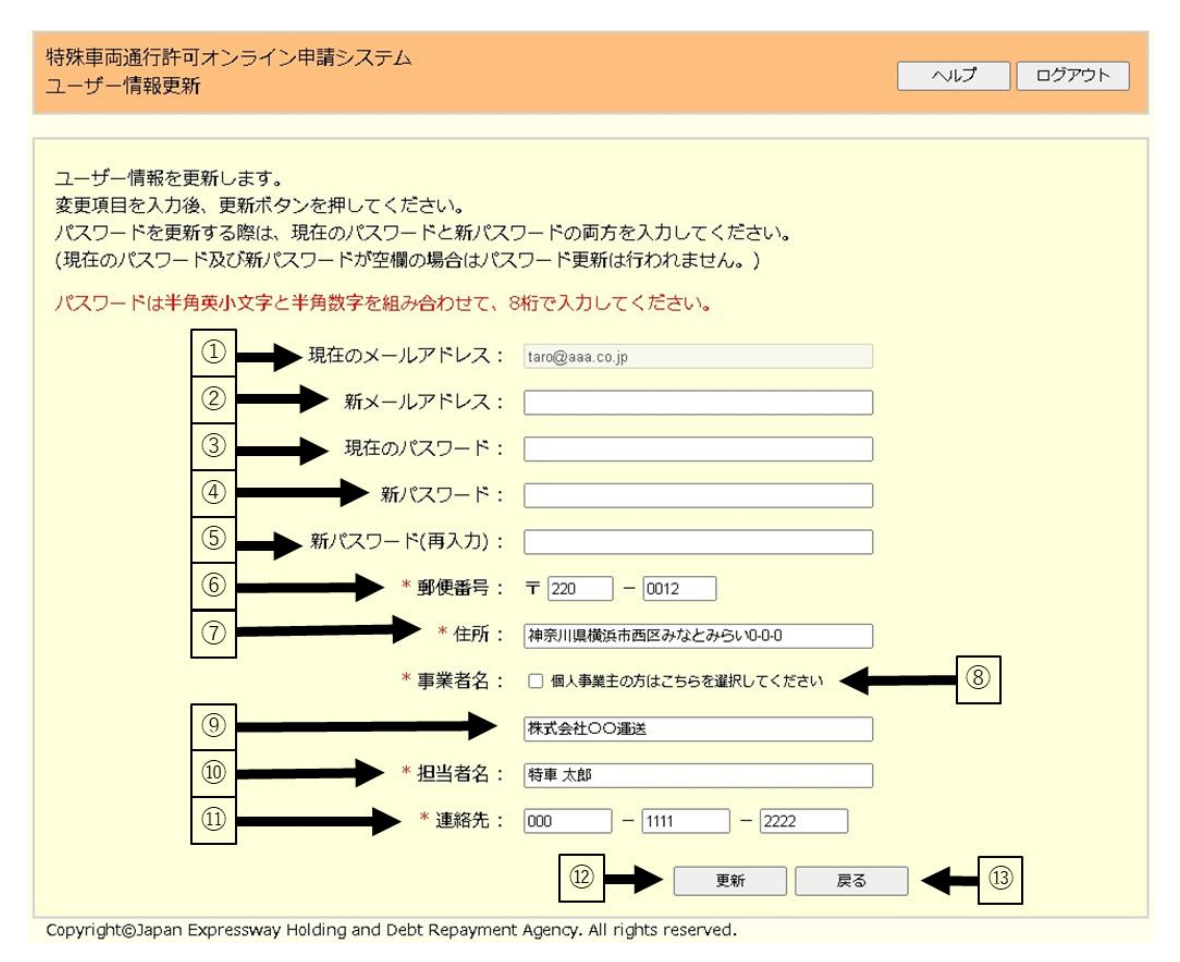

現在のメールアドレスが表示されます。

- ② メールアドレスを変更する場合に、新しいメールアドレスを入力します。
- ③ パスワードを変更する場合に、現在のパスワードを入力します。
- ④ パスワードを変更する場合に、新しいパスワードを入力します。
- ⑤ パスワードを変更する場合に、確認として現在のパスワードを再度入力します。
- ⑥ 郵便番号を変更する場合に、郵便番号を変更します。
   ※本システムに登録している内容が初期表示されます。
- ⑦ 住所を変更する場合に、住所を変更します。※本システムに登録している内容が初期表示されます。
- ⑧ 個人事業主の方は選択してください。選択した場合、事業者名の入力は不要となります。

※本システムに登録している内容が初期表示されます。

- ⑨ 事業者名を変更する場合に、事業者名を変更します。
   ※本システムに登録している内容が初期表示されます。
- 10 担当者名を変更する場合に、担当者名を変更します。
   ※本システムに登録している内容が初期表示されます。
- 連絡先を変更する場合に、連絡先を変更します。
   ※本システムに登録している内容が初期表示されます。
- ② 入力した内容でユーザ情報を更新します。クリックすると認証番号入力画面に遷 移します。
- 13 ユーザ情報を更新せずにメニュー画面に戻ります。

【パスワード設定ルール】

- パスワードは半角8桁で入力してください。
   使用可能文字:
   ・半角数字(0~9)
  - ・半角英小文字 (a~z)
- パスワードは、数字および英小文字を組み合せて登録してください。
   数字のみ、または英小文字のみで登録することはできません。

## 2)登録完了画面

| 登録が完了しました。 |  |
|------------|--|
| ①          |  |

① ログイン画面に戻ります。

# 4. 付録

本章では、本システム利用にあたっての補足事項について説明します。

本章の構成は以下のとおりです。

- ◆ 4.1 利用規約
- ◆ 4.2 プライバシーポリシー
- ◆ 4.3 エラーメッセージ集
- ◆ 4.4 用語の説明
- ◆ 4.5 システムから送信されるメール一覧
- ◆ 4.6 FAQ

# 4.1 利用規約

本システムの利用規約は以下のとおりです。

|      | 特単単阿迪行計 リオンライン中請システム 利用規約                                                             |
|------|---------------------------------------------------------------------------------------|
| 目次   |                                                                                       |
| 第1章  | 総則(第1条-第3条)                                                                           |
| 第2章  | システムの利用(第4条-第14条)                                                                     |
| 第3章  | システム等の管理(第15条-第16条)                                                                   |
| 第4章  | 雑則(第17条-第18条)                                                                         |
| 附 則  |                                                                                       |
| 第1章  | 総則                                                                                    |
| (目的) |                                                                                       |
| 第1条  | この規約は、独立行政法人日本高速道路保有・債務返済機構(以下、「機構」という)が運営                                            |
|      | する特車車両通行許可オンライン申請システムの利用に関し、必要な事項を定めることを目                                             |
|      | 的とする。                                                                                 |
| (定義) |                                                                                       |
| 第2条  | この規約において、次の各号に掲げる用語の意義は、当該各号に定めるところによる。                                               |
|      | (1)オンライン申請 道路法第47条の2第1項に定める申請の手続において、道路整備                                             |
|      | 特別措置法第8条第1項第28号により機構が取り扱うものを、インターネットを利                                                |
|      | 用してオンラインで行うことをいう。                                                                     |
|      | (2)本システム 道路法第47条の2第1項に定める申請の手続について、機構がオンラ                                             |
|      | イン申請の受付処理をするシステムをいう。                                                                  |
|      | (3)申請の本人 機構に対して申請を行う本人をいう。                                                            |
|      | (4)システム利用者 本システムを利用してオンライン申請を行う者をいい、申請の本人                                             |
|      | か中請の手続を第二者に安住し、又は代行させた場合には、当該第二者を含めていう。<br>(こ) 本語デート ホンコントが用いてナンコノン(本語など)等に、ショントが用来が想 |
|      | (5) 甲請データ 本システムを利用してオンフィン甲請を行う際に、システム利用者が従<br>山土を申請様式の増スファイルをいる                       |
|      | (4) 由時支援シュテル オシュテルを利用してオンライン由時を行き際に必要た由時ご                                             |
|      | タを作成するためのシステムで、国土交通省が提供するものをいう。                                                       |
| (適用) |                                                                                       |
| 第3条  | この規約は、本システムを利用する全てのシステム利用者に適用されるものとする。                                                |
| 2    | この規約に付随して作成された本システムの利用上の定めは、この規約の一部を構成するも                                             |
|      | のとして前項のシステム利用者に適用されるものとする。                                                            |
| 3    | 機構は、予告なくこの規約を改定できるものとし、改定されたこの規約の施行日以降は、本                                             |
|      | システムの利用については改定後の規約が適用されるものとする。なお、機構は、この規約                                             |
|      | の改定を行った場合、本システムを通じて周知するものとする。                                                         |
| 第2章  | 本システムの利用                                                                              |
| (規約0 | )遵守)                                                                                  |
| 第4条  | システム利用者は、本システムの利用に際し、事前にこの規約を熟読の上、この規約に同意                                             |
|      | して本システムを利用するものとする。                                                                    |

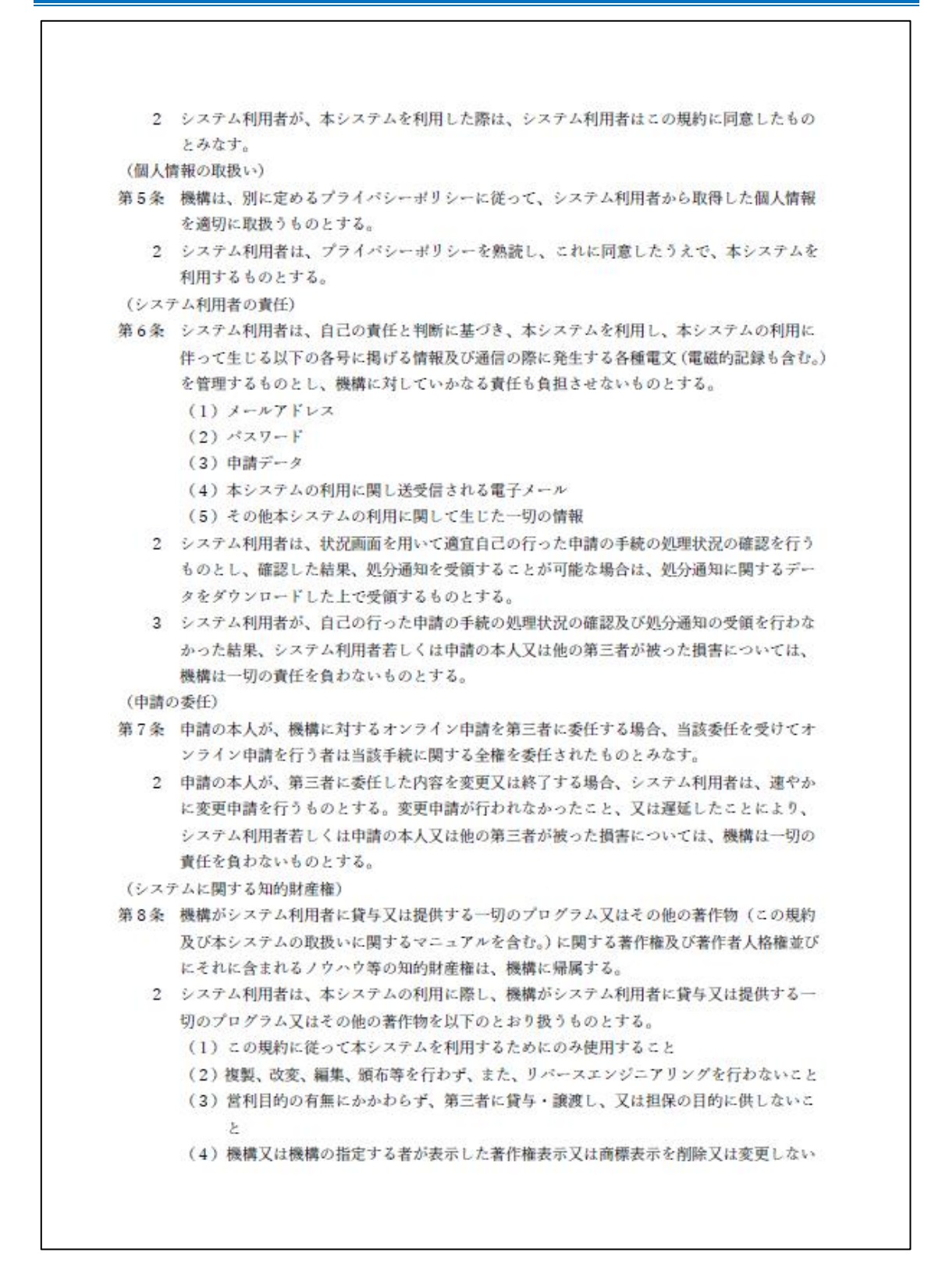

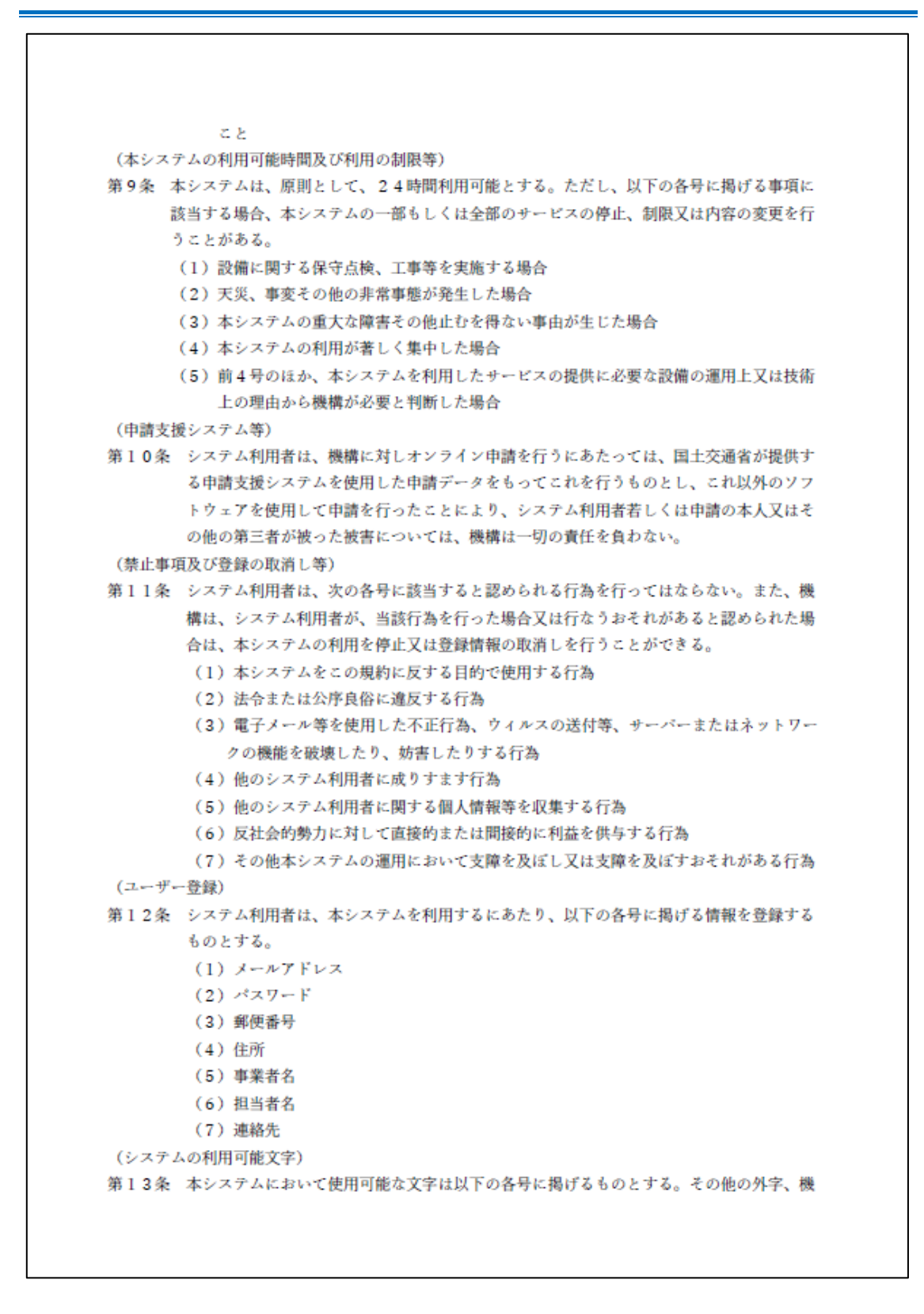

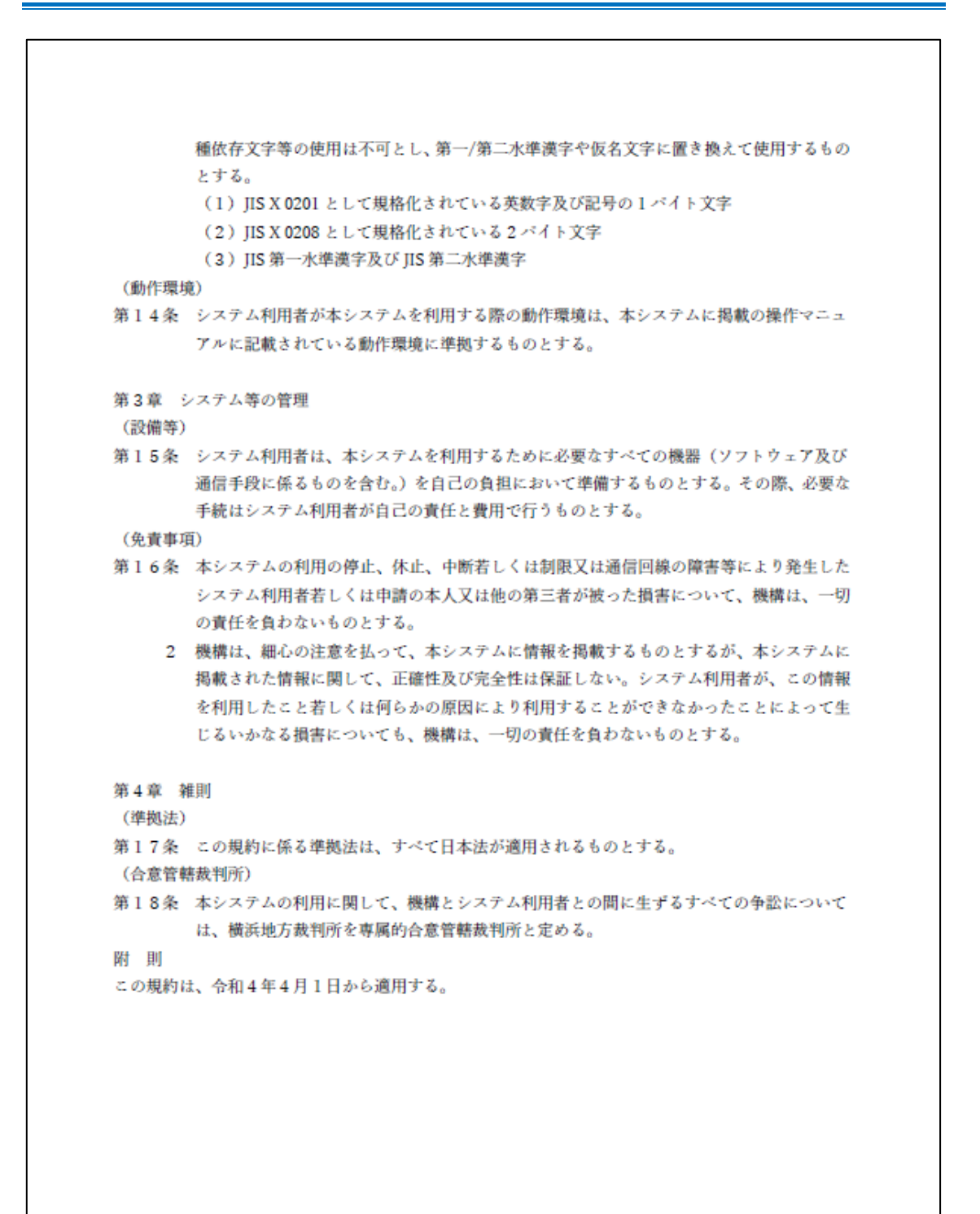

## 4.2 プライバシーポリシー

本システムのプライバシーポリシーは以下のとおりです。

特車車両通行許可オンライン申請システム プライバシーポリシー 1. 基本方針 独立行政法人日本高速道路保有・債務返済機構(以下、「機構」という)では、「独立行政 法人日本高速道路保有・債務返済機構 個人情報保護規程」に基づき、特車車両通行許可オ ンライン申請システム(以下、「本システム」という)において提供するサービス(各種の 情報提供、ご意見・お問合せの受付、手続の検索・電子申請等)の円滑な運営に必要な範囲 で、本システムを利用される皆様の個人情報を収集します。収集した個人情報は、利用目的 の範囲内で適切に取り扱います。 独立行政法人日本高速道路保有
 債務返済機構個人情報保護規程 https://www.jehdra.go.jp/pdf/025.pdf 2. 収集する個人情報の範囲 機構は、本システムのサービスを提供するために、メールアドレス、郵便番号、住所、事 業者名、担当者名、連絡先、その他電子申請に必要な個人情報を収集します。また、インタ ーネットドメイン名、IP アドレス、本システムの閲覧等の情報を自動的に収集します。な お、クッキー (サーバ側で利用者を識別するために、サーバから利用者のプラウザに送信さ れ、利用者のコンピュータに蓄積される情報)は、アクセス状況の把握及びプラウザ表示機 能の利便性向上以外には利用しません。 3. 利用目的 収集した個人情報は、以下の目的のため、本システムが提供するサービス又は機構が行う 事務又は事業の円滑な運営のために利用します。また、道路法第47条の2第1項に定める 申請の手続のため、東日本高速道路株式会社、首都高速道路株式会社、中日本高速道路株式 会社、西日本高速道路株式会社、阪神高速道路株式会社、本州四国連絡高速道路株式会社と 共同利用します。 (1) 本システムのサービスを提供するために利用する場合 (2) 本システムのサービスに付随する事務に利用する場合 (3) 本システムに関するお問い合わせ等の対応に利用する場合 (4) 宣伝・広報のため、広報物・印刷物の送付等に利用する場合 (5)法令の定める業務を遂行するための事務に利用する場合 (6) 道路利用の状況を把握するため、個人を識別できない情報を作成する場合 4. 個人情報の適正管理 機構は、収集した個人情報を適切に管理し、漏えいや減失又はき損のないよう、必要な措 置を講じます。 5. 利用及び提供の制限 収集した個人情報は、次の場合を除き、利用目的以外の目的のために自ら利用し、又は提供

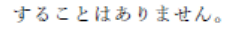

- (1)本人の同意があるとき、又は本人に提供する場合。
- (2)本人のご了承をいただいた上で、第三者に提供する場合
- (3)行政機関(行政機関の保有する個人情報の保護に関する法律(平成15年法律第58号)第2条第1項に規定する行政機関をいう。)、他の独立行政法人等、地方公共団体又は地方独立行政法人に保有個人情報を提供する場合において、保有個人情報の提供を受ける者が、法令の定める事務又は業務の遂行に必要な限度で提供に係る個人情報を利用し、かつ、当該個人情報を利用することについて相当な理由のある場合。
- 6. 保有する個人情報の開示

機構では、「独立行政法人等の保有する個人情報の保護に関する法律」に基づき、機構が 保有する本人の情報が記録されている法人文書を請求に応じて開示しています。 また、情報公開制度及び個人情報保護制度に関するお問い合わせ先は、機構のホームページ (https://www.jehdra.go.jp/kiko/johokokai.html)に掲載しています。

7. 個人情報の処理に関する外部委託

機構は、本システムの運営を委託するために事務処理会社に収集した個人情報を提供し ます。また、委託契約等において、個人情報の管理、秘密保持、個人情報の漏えい等の事故 をおこさないように必要な事項を取り決めるとともに、当該事務処理会社に個人情報の適 切な管理を実施させます。

#### 8. 適用範囲

本プライバシーポリシーは、本システムを利用する範囲においてのみ適用されます。リン ク先の行政機関等における情報の取扱いについては、それぞれの組織の責任において行わ れることになります。

#### 9. その他

機構は、本プライバシーポリシーを改定することがあります。改定を行った場合は、本シ ステムを通じてお知らせします。

制定 令和4年4月1日

## 4.3 エラーメッセージ集

本システムを利用する際に表示されるエラーメッセージの一覧は以下のとおりです。

| No | 表示画面                                | メッセージ                                       | 解決策                                                                |
|----|-------------------------------------|---------------------------------------------|--------------------------------------------------------------------|
| 1  | ログイン画面                              | 入力された ID が間違っているか、パスワードの入力<br>回数の制限に達しています。 | ID/パスワードが正しいか確認してください。<br>5 回連続して誤入力を行った場合は1時間経過するま<br>でログインできません。 |
| 2  | 申請データアップロード画面                       | 工事用車両を選択している場合、工事名の入力が必要<br>です。             | 工事名を入力してください。                                                      |
| 3  | 申請データアップロード画面                       | 申請データのファイル形式が合っていません。(.bin 又<br>は.tks)      | .bin 又は.tks 形式の申請データを選択してください。                                     |
| 4  | 申請データアップロード画面                       | 申請データがアップロードされていません。                        | .bin 又は.tks 形式の申請データを選択してください。                                     |
| 5  | 申請データアップロード画面                       | データのファイルサイズが最大を超えたため、アップ<br>ロードできません。       | ファイルサイズの上限を確認して下さい。                                                |
| 6  | 申請データアップロード画面                       | ファイルにウィルスが検知されました。ウィルス駆除<br>を行ってください。       | ウィルス駆除を行ってください。                                                    |
| 7  | 申請データアップロード画面<br>更新・変更経緯入力画面        | 入力された日付が不正です。                               | 正しい日付を入力してください。                                                    |
| 8  | 申請付属書類アップロード画面                      | 以下のファイルを選択してください。                           | 提出が漏れているファイルが存在します。<br>表示されるファイルを追加して下さい。                          |
| 9  | 申請付属書類アップロード画面                      | ファイルの形式が.pdf のファイルをアップロードして<br>ください。        | ファイル形式が正しいファイルを選択して下さい。                                            |
| 10 | 申請付属書類アップロード画面                      | データのファイルサイズが最大を超えたため、アップ<br>ロードできません。       | 3.5.2 4)申請付属書類アップロード画面を参考に、フ<br>ァイルサイズの上限を確認して下さい。                 |
| 11 | 申請付属書類アップロード画面                      | ファイルにウィルスが検知されました。ウィルス駆除<br>を行ってください。       | ウィルス駆除を行ってください。                                                    |
| 12 | ユーザ情報登録画面<br>パスワード変更画面<br>ユーザ情報更新画面 | パスワードは8桁で入力してください。                          | パスワードは8桁で登録する必要があります。                                              |
| 13 | ユーザ情報登録画面<br>パスワード変更画面<br>ユーザ情報更新画面 | メールアドレスと同一の値をパスワードに設定するこ<br>とは出来ません。        | メールアドレスをパスワードに登録することはできま<br>せん。                                    |
| 14 | ユーザ情報登録画面<br>パスワード変更画面<br>ユーザ情報更新画面 | パスワードは数字と英小文字のみで両方を含めて入力<br>してください。         |                                                                    |

| No | 表示画面                                | メッセージ                                                 | 解決策                                                                                              |
|----|-------------------------------------|-------------------------------------------------------|--------------------------------------------------------------------------------------------------|
| 15 | ユーザ情報登録画面<br>パスワード変更画面<br>ユーザ情報更新画面 | パスワードに全て同文字は利用できません。                                  | 1つ文字で構成されたパスワードを登録することはで<br>きません。                                                                |
| 16 | ユーザ情報登録画面<br>パスワード変更画面<br>ユーザ情報更新画面 | パスワードとパスワード(再入力)が一致していませ<br>ん。                        | 入力したパスワードを再確認して下さい。                                                                              |
| 17 | ユーザ情報登録画面<br>ユーザ情報更新画面              | 入力されたメールアドレスは既に登録されています。                              | メールアドレスを再度確認して下さい。<br>メールアドレスに対してパスワードを忘れてしまった<br>場合には「3.3 パスワード再設定を行う」を参考に<br>パスワード再設定を行ってください。 |
| 18 | パスワード再設定画面 入力されたメールアドレスは登録されていません。  |                                                       | メールアドレスを再度確認して下さい。                                                                               |
| 19 | パスワード変更画面<br>ユーザ情報更新画面              | 直近5回以内に変更したパスワードは、使用できません。                            | 直近5回以内に変更したパスワード以外のパスワード<br>を入力してください。                                                           |
| 20 | 認証番号入力画面                            | 画面遷移が不正に行われた可能性があるため、もう一<br>度登録、更新をしなおしてください。         | 再度手順をやり直してください。                                                                                  |
| 21 | 認証番号入力画面                            | 認証に失敗しました。メール再送信ボタンを押下し、<br>認証番号の再発行を行ってください。         | メール再送信ボタンをクリックすると新しい認証番号<br>が記載されたメールが送信されます。<br>受け取った新しい認証番号で認証を行ってください。                        |
| 22 | ユーザ情報更新画面                           | パスワードを更新する場合は現在のパスワード、新パ<br>スワードと新パスワード(再入力)の入力が必要です。 | 現在のパスワード、新パスワードと新パスワード(再<br>入力)の3項目を入力してください。                                                    |
| 23 | ユーザ情報更新画面                           | パスワードを更新する場合は、新パスワードと新パス<br>ワード(再入力)の入力が必要です。         | 新パスワードと新パスワード(再入力)の2項目を入力<br>してください。                                                             |
| 24 | ユーザ情報更新画面                           | 現在のパスワードが間違っています。                                     | 入力した現在のパスワードを確認して下さい。                                                                            |
| 25 | 更新・変更経緯入力画面                         | ○○の入力がありません。単車申請の場合にはゼロを<br>入力してください。                 | 表示されている項目について入力を行ってください。                                                                         |

## 4.4 用語の説明

[ア行]

【オンライン申請システム】

本システムのことをいいます。インターネットを介して申請データの送信、申請状況照会、 許可証の取得をおこなうことができます。

[力行]

【機構申請番号】

申請を提出した際に自動発番される番号です。

【許可証】

申請のとおり許可されたことを証明する公文書のことをいいます。

【経路図】

申請支援システムで入力ができない区間を通行する場合に、通行経路を記した図のこと をいいます。

【工事用車両】

各高速道路会社が管理する道路の維持修繕等の工事のために通行する車両です。

【更新申請】

既に許可を受けている申請のうち、「許可期間」のみを更新する場合をいいます。この申 請においては、新規申請時と同じ窓口に申請を行う場合に、付属書類の提出を省略するこ とができます。

なお、新規申請時と異なる窓口に申請するときは、新規申請時と同様の書類が必要とな ります。

[サ行]

【新規申請】

初めて申請を行う場合を「新規申請」といいます。

【審査状況】

本システムを利用して提出した申請の状況、「受理待ち(提出済み)」「審査中(受理済み)」 「許可待ち(審査済み)」「許可済み」「差し戻し」の5つの状態のことをいいます。各状態 の詳細については、「3.1 サービスの流れ(3)審査状況を照会する」を参照してください。 【申請支援システム】

インターネットを利用して、申請データの作成を行うことができる国土交通省が運営す るシステムです。

【申請データ】

インターネット等を利用して特殊車両通行許可申請書を電子的に提出するために、国土 交通省の申請支援システム等を利用して作成したデータ(拡張子: bin、tks)です。 [タ行]

【電子申請書作成システム】

オフラインで申請データの作成を行うことができる国土交通省が運営するシステムで す。

[ハ行]

【変更申請】

既に許可を受けている申請の内容(「許可期間」を除く)を変更する場合をいいます。

更新申請と同様に新規申請時と同じ窓口に申請を行う場合には、変更のない付属書類に ついては提出を省略することができます。

なお、新規申請時と異なる窓口に申請するときは、新規申請時と同様の書類が必要とな ります。

[おもな変更事由]

・車両を交換するとき(車両の種類および軸種が同一の場合に限ります。)

・会社名、代表者名等が替わるとき

・通行経路を変更したいとき

・車両台数を減らしたいとき

・トレーラを増車したいとき(ただし、包括申請の場合)

(トラックまたはトラクタの増車は変更申請ではできません。この場合、増車 する車両については新規申請となります。) 4.5 システムから送信されるメール一覧

(1) ユーザ登録が完了したとき

件名:【高速道路機構】登録完了のお知らせ

| □ り ↓ マ 【高速道路機構】登録完了のお知らせ - メッセージ (テキスト形式) 団 - □ ×                                                                                                    |
|----------------------------------------------------------------------------------------------------|
| ファイル メッセージ ヘルプ Q 何をしますか                                                                                                    |
| $\square$ $\checkmark$ $\boxdot$ $\square$ $\square$ $\checkmark$ $\bigcirc$ $\bigcirc$ $\bigcirc$ $↔$ $\rightarrow$ $\square$ Teams $⊂$ 共 $ □ □ □ □ □ □ □ □ □ $ |
| 【高速道路機構】登録完了のお知らせ                                                                                                    |
|                                                                                                    |
|                                                                                                    |
| ■■アカウント登録が完了しました■■                                                                                                    |
|                                                                                                    |
|                                                                                                    |
| この度は、特殊車両通行許可オンライン申請システムをご利用いただき、誠にありがとうございます。                                                                                                    |
| 以下のとおり、本サービスのアカウント登録が完了しましたのでお知らせいたします。<br>                                                                                                    |
| ■ご登録いただいた情報                                                                                                    |
| メールアドレス (ログイン ID):                                                                                                    |
| ※パスワードはセキュリティの観点から記載しておりません                                                                                                    |
| 上記、「メールアドレス」と設定いただいた「パスワード」にてログインいただき、各種サービスをご利用ください。                                                                                                    |
| 【ログイン画面はこちら】                                                                                                    |
|                                                                                                    |
| ※本メールは自動配信となっております。本メールに直接返信されても、こちらから返答することができませんので、予めご了承ください。                                                                                                  |
| ※本メールにお心当たりのない場合は、滅にお手数ではございますが、下記の問い合わせ窓口までご連絡くださいますようお願い申し上げま                                                                                                  |
| す。<br>                                                                                                    |
| <br>独立行政法人 日本高速道路保有・債務返済機構                                                                                                    |
| 特殊車両通行許可オンライン申請システム ヘルプデスク                                                                                                    |
|                                                                                                    |
|                                                                                                    |
|                                                                                                    |
|                                                                                                    |
|                                                                                                    |

### (2) パスワードを忘れたとき

件名:【高速道路機構】パスワード再設定用 URL のお知らせ

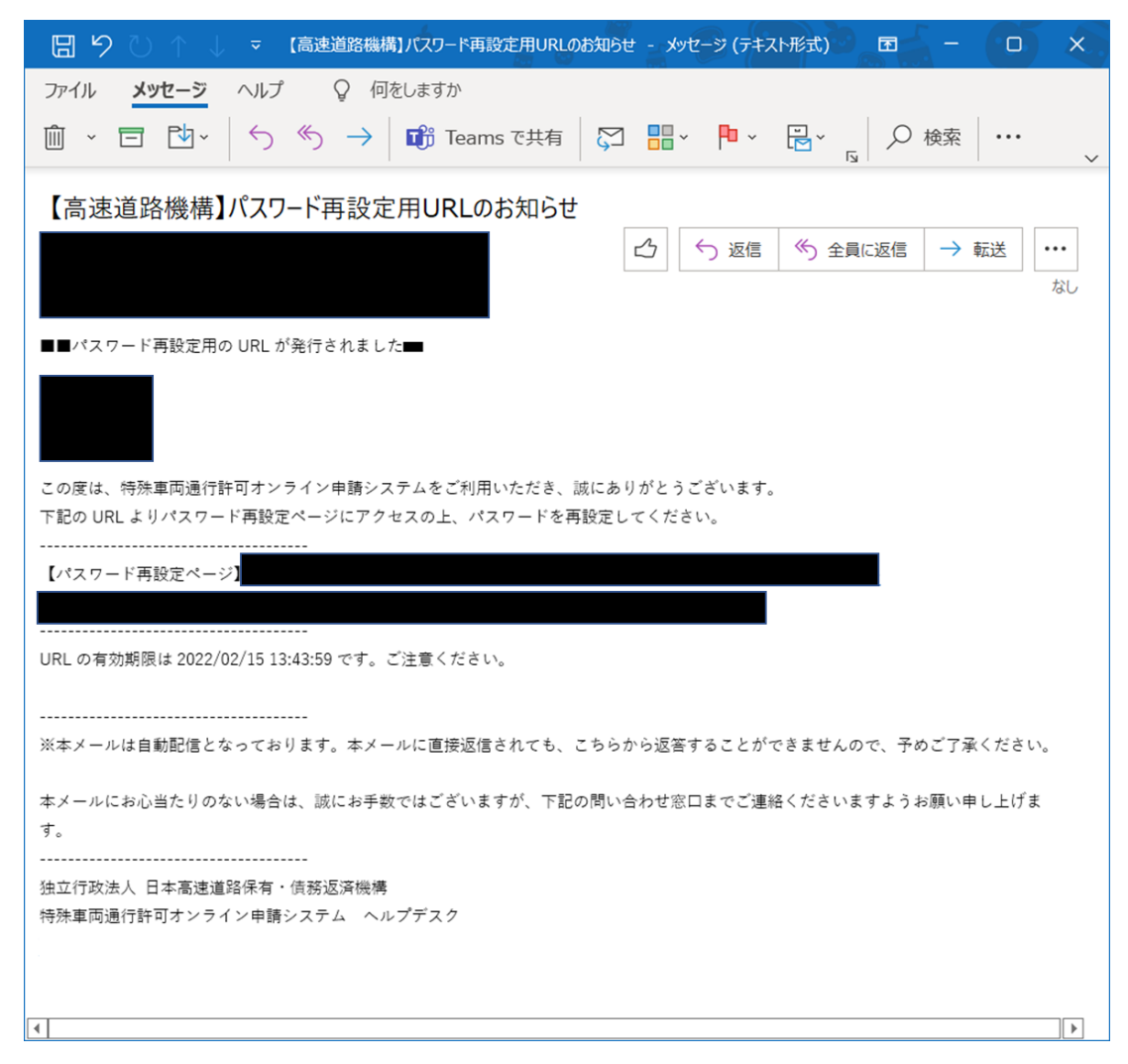

| (3) パスワードの変更が完了したとき                                                      |  |  |  |
|--------------------------------------------------------------------------|--|--|--|
| 件名:【局速道路機構】バスリード変更完了のお知らせ                                                |  |  |  |
| □ り ↓ マ 【高速道路機構】パスワード変更完了のお知らせ - メッセージ (テキスト形式) 团 - □ X                  |  |  |  |
| ファイル <b>メッセージ</b> ヘルプ Q 何をしますか                                           |  |  |  |
|                                                                          |  |  |  |
| 【高速道路機構】パスワード変更完了のお知らせ                                                   |  |  |  |
| △ 5 返信 5 全員に返信 → 転送 ····                                                 |  |  |  |
|                                                                          |  |  |  |
| ■■バスワード変更が完了しました■■                                                       |  |  |  |
|                                                                          |  |  |  |
| この度は、特殊車両通行許可オンライン申請システムをご利用いただき、誠にありがとうございます。                           |  |  |  |
| 以下のとおり、本サービスのバスワート変更が完了しましたのでお知らせいたします。<br>                              |  |  |  |
| ■パスワード変更いただいた情報                                                          |  |  |  |
| <br>メールアドレス(ログイン ID):                                                    |  |  |  |
| パスワード:                                                                   |  |  |  |
| ※パスワードはログイン後にご自身で変更できますので、上記パスワードから変更されることを推奨しております。                     |  |  |  |
| 上記、「メールアドレス」と新たに設定いただいた「パスワード」にてログインいただき、各種サービスをご利用ください。<br>【ログイン画面はこちら】 |  |  |  |
|                                                                          |  |  |  |
| <br>※本メールは自動配信となっております。本メールに直接返信されても、こちらから返答することができませんので、予めご了承ください。      |  |  |  |
| ※本メールにお心当たりのない場合は、誠にお手数ではございますが、下記の問い合わせ窓口までご連絡くださいますようお願い申し上げま<br>す。    |  |  |  |
| <br>独立行政法人 日本高速道路保有・債務返済機構                                               |  |  |  |
| 特殊車両通行許可オンライン申請システム ヘルプデスク                                               |  |  |  |
|                                                                          |  |  |  |
|                                                                          |  |  |  |

| (4) 認証番号が発行されたとき<br>件名:【高速道路機構】認証番号のお知らせ                                                                                                    |  |  |  |
|----------------------------------------------------------------------------------------------------|--|--|--|
| 日 9 ○ ↑ ↓ マ 【高速道路機構】認証番号のお知らせ - メッセージ (テキスト形式)                                                                                                    |  |  |  |
| ファイル メッセージ ヘルプ Q 何をしますか                                                                                                    |  |  |  |
| $\square$ ~ 	☐ 	⊡ ~ $\bigcirc$ $\bigcirc$ $\bigcirc$ $\bigcirc$ $\rightarrow$ $\blacksquare$ Teams で共有 $\bigcirc$ $\blacksquare$ $\sim$ $\square$ $\sim$ $\bigcirc$ $\bigcirc$ $\land$ $\land$ $\land$ $\land$ $\land$ |  |  |  |
| 【高速道路機構】認証番号のお知らせ                                                                                                    |  |  |  |
| △ 5 返信 5 全員に返信 → 転送                                                                                                    |  |  |  |
| ■■認証番号が発行されました■■                                                                                                    |  |  |  |
|                                                                                                    |  |  |  |
| この度は、特殊車両通行許可オンライン申請システムをご利用いただき、誠にありがとうございます。<br>下記の認証番号を画面へ入力してください。<br>                                                                                                    |  |  |  |
| 【認証番号】                                                                                                    |  |  |  |
| <br>認証番号の有効期限は 2022/02/16 16:19:26 です。ご注意ください。                                                                                                    |  |  |  |
| <br>※本メールは自動配信となっております。本メールに直接返信されても、こちらから返答することができませんので、予めご<br>了承ください。                                                                                                    |  |  |  |
| ※本メールにお心当たりのない場合は、誠にお手数ではございますが、下記の問い合わせ窓口までご連絡くださいますようお<br>願い申し上げます。                                                                                                    |  |  |  |
| <br>独立行政法人 日本高速道路保有·債務返済機構                                                                                                    |  |  |  |
| 特殊車両通行許可オンライン申請システム ヘルプデスク                                                                                                    |  |  |  |
|                                                                                                    |  |  |  |
|                                                                                                    |  |  |  |
|                                                                                                    |  |  |  |

| (5)申請が完了したとき                                                      |    |     |
|-------------------------------------------------------------------|----|-----|
| 件名:【高速道路機構】申請完了のお知らせ                                              |    |     |
| □ 9 → ↓ マ 【高速道路機構】申請完了のお知らせ - メッセージ (テキスト形式) 団 -                  |    | ×.  |
| ファイル メッセージ ヘルプ Q 何をしますか                                           |    |     |
|                                                                   |    | ~   |
| 【高速道路機構】申請完了のお知らせ                                                 |    |     |
|                                                                   | 転送 | ••• |
|                                                                   |    | ~U~ |
| ■■申請が完了しました■■                                                     |    |     |
|                                                                   |    |     |
| この度は、特殊車両通行許可オンライン申請システムをご利用いただき、誠にありがとうございます。                    |    |     |
| 以下のとおり、特殊車両通行許可申請が完了しましたのでお知らせいたします。<br>                          |    |     |
| ■申請いただいた情報                                                        |    |     |
| 提出日:2022 年 02 月 15 日                                              |    |     |
| 機構申請番号:<br>提出先会社:車日本                                              |    |     |
|                                                                   |    |     |
| <ul> <li>車種区分の指定:一般車内</li> <li>申請の区分:新規申請</li> </ul>              |    |     |
| 備考(提出先会社・支社への申し送り事項):                                             |    |     |
| 許可証発行までの審査状況は「メニュー」画面の「状況照会」からご確認いただけます。                          |    |     |
| 【ログイン圏面はこちら】                                                      |    |     |
|                                                                   |    |     |
| ※本メールにお心当たりのない場合は、誠にお手数ではございますが、下記の問い合わせ窓口までご連絡くださいますようお願い申し上げます。 |    |     |
|                                                                   |    |     |
| 特殊車両通行許可オンライン申請システム ヘルプデスク                                        |    |     |
|                                                                   |    |     |
| •                                                                 |    |     |

| (6) 許可が行われたとき<br>件名: 【高速道路機構】許可証発行のお知らせ                                                                                             |
|----------------------------------------------------------------------------------------------------|
| □ 9 ○ ↑ ↓ マ 【高速道路機構】許可証発行のお知らせ - メッセージ (テキスト形式) □ □ - □ ×                                                                           |
| ファイル <u>メッセージ</u> ヘルプ Q 何をしますか<br>面 ~ 〒 凹 ~ 一 〜 〜 一 町 Teams で共有 Q 器 - P 夜索                                                          |
| 【高速道路機構】許可証発行のお知らせ<br>ひ 5 返信 5 全員に返信 → 転送 …<br>2022/02/09 (水) 18:43                                                                 |
| ■■許可証が発行されました■■                                                                                                    |
| この度は、特殊車両通行許可オンライン申請システムをご利用いただき、誠にありがとうございます。<br>以下のとおり、特殊車両通行許可証が発行されましたのでお知らせいたします。<br>                                          |
| ■特殊車両通行許可証の情報                                                                                                    |
| 提出日:2022年02月09日<br>機構申請番号:2700001161<br>提出先会社:東日本<br>提出先支社:関東<br>車種区分の指定:一般車両<br>申請の区分:新規申請                                         |
| 許可日:2018 年 11 月 01 日<br>許可番号:13244<br>有効期限(自):2018 年 12 月 01 日<br>有効期限(至):2019 年 11 月 30 日                                          |
| 許可証一式は「メニュー」画面の「状況照会」からダウンロードできます。<br>【ログイン画面はこちら】                                                                                  |
| ◆特殊車両の通行には、道路法により許可証を車両に備え付けておく必要があります。ダウンロードされた許可証一式は、印刷<br>していただくか電子データとしてタブレット等に保管していただき、ご通行の際は、必ず車両へ備え付けていただきますようお<br>願い申し上げます。 |
| <br>※本メールは自動配信となっております。本メールに直接返信されても、こちらから返答することができませんので、予めご了<br>承ください。                                                             |
| ※本メールにお心当たりのない場合は、誠にお手数ではございますが、下記の問い合わせ窓口までご連絡くださいますようお願<br>い申し上げます。<br>                                                           |
| 独立行政法人 日本高速道路保有・債務返済機構<br>特殊車両通行許可オンライン申請システム ヘルプデスク                                                                                |
|                                                                                                    |

| (7) 差し戻しが行われたとき<br>件名:【高速道路機構】申請の差し戻しのお知らせ                                                     |          |
|------------------------------------------------------------------------------------------------|----------|
| 日 り ○ ↑ ↓ マ 【高速道路機構】申請の差し戻しのお知らせ - メッセージ (テキスト形式) 囨 - □ >                                      | ×        |
| ファイル <b>メッセージ</b> ヘルプ Q 何をしますか                                                                 |          |
|                                                                                                | ~        |
| 【高速道路機構】申請の差し戻しのお知らせ                                                                           | _        |
| △                                                                                              | <br>>    |
| ■■申請が差し戻しとなりました■■                                                                              | Â        |
|                                                                                                |          |
| この度は、特殊車両通行許可オンライン申請システムをご利用いただき、誠にありがとうございます。<br>以下のとおり、特殊車両通行許可申請が差し戻しとなりましたのでお知らせいたします。<br> |          |
| ■差し戻しとなった申請情報                                                                                  |          |
| 提出日:2022 年 02 月 07 日                                                                           |          |
| 機構申請番号:<br>提出先会社:中日本                                                                           |          |
| 提出先支社:東京                                                                                       |          |
| ≠ 僅 ⊆ □ 刀 / 目上 · □ 版 ≠   0<br>申請の区分:新規申請                                                       |          |
| 差し戻しとなった理由は「メニュー」画面の「状況照会」からご確認いただけます。                                                         |          |
| 再度申請を行う場合は、申請登録をはじめからやり直していただきますようお願いします。<br>【ログイン回面はこちら】                                      |          |
|                                                                                                |          |
|                                                                                                |          |
| ※本メールにお心当たりのない場合は、誠にお手数ではございますが、下記の問い合わせ窓口までご連絡くださいますようお願い申し上げます。                              |          |
|                                                                                                |          |
| 特殊重面:通行許可オンライン申請システム ヘルプデスク                                                                    |          |
|                                                                                                |          |
|                                                                                                | <b>•</b> |
|                                                                                                | Þ        |

# 4.6 FAQ

| ためには、何が必要ですか。 | インターネットに接続できる環境と、特殊車両通行許可オンライン申請シス                                                                         |
|---------------|----------------------------------------------------------------------------------------------------|
|               |                                                                                                    |
|               | テムを利用するための環境設定ができるパソコンなどが必要になります。                                                                          |
|               | 推奨動作環境は、操作説明書をご確認ください。                                                                                     |
|               | また、システムを利用する際にはユーザ情報の登録が必要になります。シス                                                                         |
|               | テムを初めて利用する方は、利用規約を確認し、ユーザ情報の登録を行って                                                                         |
|               | ください。                                                                                                    |
|               | システムの利用は無料です。                                                                                              |
|               | なお、通行経路が2以上の道路管理者にまたがる申請の場合、手数料が必要                                                                         |
|               | となります。                                                                                                    |
| データの内容に間違いがあり | 提出した申請事務取扱窓口へご連絡いただき、差し戻しを受けてください。                                                                         |
| 下げたいのですが、どのよう | (システム上で申請者による取り下げはできません。)                                                                                  |
| か。            |                                                                                                    |
| ンライン申請システム」にロ | 「特殊車両通行許可オンライン申請システム」ログイン画面の「新規登録の                                                                         |
| ールアドレスとパスワードを | 方はこちら」ボタンをクリックし、必要な情報を登録すると、システムを利用                                                                        |
|               | するためのユーザ情報が登録できます。                                                                                         |
| ールアドレスを変更したいの | ログイン後、メニュー画面の「ユーザ情報更新」ボタンをクリックし、ユーザ                                                                        |
| いですか。         | 情報更新画面からメールアドレスを変更することができます。                                                                               |
| まいました。        |                                                                                                    |
| -             | を忘れた方はこちら」ボタンをクリックし、必要な情報を入力することでパ                                                                         |
|               | スワードの再設定が可能です。                                                                                             |
|               | データの内容に間違いがあり<br>下げたいのですが、どのよう<br>か。<br>シフイン申請システム」にロ<br>ールアドレスとパスワードを<br>ールアドレスを変更したいの<br>いですか。<br>まいました。 |

| No | 分類    | 質問                                                                | 回答                                                                                                    |
|----|-------|-------------------------------------------------------------------|----------------------------------------------------------------------------------------------------|
| 7  | ユーザ情報 | 人事異動があり、申請担当者が変わるのですが、どう<br>したらよいですか。                             | ログイン後、メニュー画面の「ユーザ情報更新」ボタンをクリックし、ユーザ<br>情報更新画面から担当者名を変更することができます。                                                                             |
| 8  | ユーザ情報 | 個人情報変更(ユーザー情報の変更)について事業者<br>名や住所を変更するには、どうしたらよいですか。               | ログイン後、メニュー画面の「ユーザ情報更新」ボタンをクリックし、ユーザ<br>情報更新画面から事業者名や住所を変更することができます。                                                                          |
| 9  | ログイン  | ログイン後、自動的にタイムアウトになってしまう。                                          | システム無操作(ボタン押下や画面遷移等がない状態)が1時間連続すると<br>自動的にタイムアウトとなります。                                                                                       |
| 10 | ログイン  | ログイン時にパスワードを 5 回連続で間違い、ログ<br>インができなくなってしまった。                      | パスワード間違いが 5 回連続した場合には、ログイン不可となります。<br>ログイン不可は 1 時間経過後に解除されます。                                                                                |
| 11 | 代理人申請 | 行政書士が代理人申請をする場合、運送業者のユー<br>ザ ID (メールアドレス)及びパスワードで申請して<br>もよいのですか? | 代理人申請をする場合は、運送業者のユーザ ID (メールアドレス) 及びパス<br>ワードを使用せず、代理人として別途ユーザ ID (メールアドレス) を取得の<br>うえ申請をお願いします。<br>また、代理人として申請する場合は、申請業者からの委任状が必要になりま<br>す。 |
| 12 | 代理人申請 | 委任状の様式は決まっているのですか?                                                | 委任状の様式は特に決まっておりません。様式をお持ちでない場合は、下記<br>に掲載されている様式ファイルをお使いください。<br>委任状様式ファイル<br>https://www.tokusya.ktr.mlit.go.jp/PR/dairinin/dpy.html        |
| 13 | 代理人申請 | 代理人が申請したデータを申請者(運送業者等)が閲<br>覧することは可能ですか?                          | 申請されたデータはユーザ ID (メールアドレス) で管理していますので閲覧<br>できません。申請者から代理人へお問合せをお願いします。                                                                        |

4. 付録 4.6 FAQ

| No | 分類  | 質問                      | 回答                                                           |
|----|-----|-------------------------|--------------------------------------------------------------|
| 14 | その他 | 今までの書面による窓口申請はどうなるのですか? | 窓口申請は、今まで通り申請事務取扱窓口で受け付けております。提出先の<br>申請事務取扱窓口へご確認ください。      |
| 15 | その他 | 「工事用車両」とはどういう車両のことですか?  | 道路管理者が行う道路の維持修繕等の工事のために通行する車両です。<br>それ以外の場合は「一般車両」を選択してください。 |